T.C. MILLI EĞITIM BAKANLIĞI

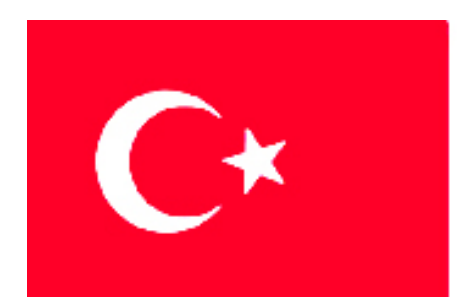

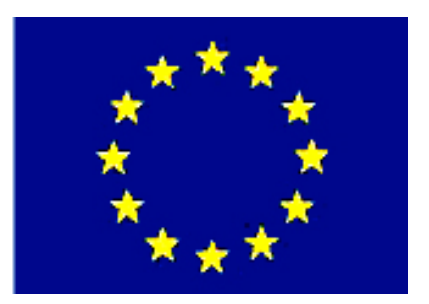

# MESLEKİ EĞİTİM VE ÖĞRETİM SİSTEMININ GÜÇLENDIRILMESİ PROJESİ)

# **BİLİŞİM TEKNOLOJİLERİ**

# VERİ TABANINDA TABLOLAR

ANKARA 2007

Milli Eğitim Bakanlığı tarafından geliştirilen modüller;

- Talim ve Terbiye Kurulu Başkanlığının 02.06.2006 tarih ve 269 sayılı Kararı ile onaylanan, Mesleki ve Teknik Eğitim Okul ve Kurumlarında kademeli olarak yaygınlaştırılan 42 alan ve 192 dala ait çerçeve öğretim programlarında amaçlanan mesleki yeterlikleri kazandırmaya yönelik geliştirilmiş öğretim materyalleridir (Ders Notlarıdır).
- Modüller, bireylere mesleki yeterlik kazandırmak ve bireysel öğrenmeye rehberlik etmek amacıyla öğrenme materyali olarak hazırlanmış, denenmek ve geliştirilmek üzere Mesleki ve Teknik Eğitim Okul ve Kurumlarında uygulanmaya başlanmıştır.
- Modüller teknolojik gelişmelere paralel olarak, amaçlanan yeterliği kazandırmak koşulu ile eğitim öğretim sırasında geliştirilebilir ve yapılması önerilen değişiklikler Bakanlıkta ilgili birime bildirilir.
- Örgün ve yaygın eğitim kurumları, işletmeler ve kendi kendine mesleki yeterlik kazanmak isteyen bireyler modüllere internet üzerinden ulaşılabilirler.
- Basılmış modüller, eğitim kurumlarında öğrencilere ücretsiz olarak dağıtılır.
- Modüller hiçbir şekilde ticari amaçla kullanılamaz ve ücret karşılığında satılamaz.

# İÇİNDEKİLER

| AÇIKLAMALAR                                              | ii   |
|----------------------------------------------------------|------|
| GİRİŞ                                                    | 1    |
| ÖĞRENME FAALİYETİ–1                                      | 3    |
| 1. TABLOLAR                                              | 3    |
| 1.1. Tablo Tanımı ve Veri Türleri                        | 3    |
| 1.2. Tablo Yapımı                                        | 6    |
| 1.3. Arama Siĥirbazı                                     | 9    |
| 1.4. Birincil Anahtar ve Dizinler                        | .12  |
| 1.5. Alan Secenekleri                                    | .13  |
| 1.5.1. Alan Boyutu                                       | .14  |
| 1.5.2. Biçim                                             | .14  |
| 1.5.3. Resim Yazısı                                      | .16  |
| 1.5.4. Sıralı                                            | .17  |
| 1.5.5. Gerekli                                           | .17  |
| 1.5.6. Varsavılan Değer                                  | .18  |
| 1.5.7. Sıfır Üzunluk İzni                                | . 19 |
| 1.5.8. Akıllı Etiketler                                  | .20  |
| 1.6. Giris Maskesi Sihirbazı                             | .20  |
| 1.7. Gecerlilik Kuralı ve "Devim Olusturucusu" Penceresi | .23  |
| 1.8. Tablo İliskileri                                    | .24  |
| 1.9. Yazdırma Menüsü ve Penceresi                        | 29   |
| UYGULAMA FAALİYETİ                                       | .32  |
| ÖLCME VE DEĞERLENDİRME                                   | .33  |
| ÖĞRENME FAALİYETİ–2                                      | 35   |
| 2 VERI GIRME                                             | 35   |
| 2.1. Satır ve Sütun Yükseklikleri                        | 35   |
| 2 2 Veri Girme Geri Alma Silme Değistirme                | 38   |
| 2 3 Kavıt Gezinme Arac Cubuğu                            | 40   |
| 2.4. Bul ve Değistir Penceresi                           | 40   |
| 2.5. Artan ve Azalan Sıralama Türleri                    | 42   |
| 2.6. Filtre Komutları ve Filtrevi İptal Etme             | 43   |
| 2.7. Genel Filtreleme Ölcüt İslecleri                    | .45  |
| 2.8. Secimi Dista Tutarak Filtreleme                     | .48  |
| 2.9. Gelismis Filtreleme ve Sıralama                     | .48  |
| 2.10. Veri Savfası Bicimlendirme Menüsü                  | 50   |
| 2.11. Sütun Dondurma ve Gizleme                          | .52  |
| 2.12. Yazı Tipi Değistirme Penceresi                     | .54  |
| UYGULAMA FAALİYETİ.                                      | 56   |
| ÖLCME VE DEĞERLENDİRME                                   | 57   |
| MODÜL DEĞERLENDİRME                                      | .58  |
| CEVAP ANAHTARLARI                                        | . 59 |
| ÖNERİLEN KAYNAKLAR                                       | .60  |
| KAYNAKÇA                                                 | .61  |

# AÇIKLAMALAR

| KOD                                           | 481BB0036                                                                                                    |  |  |  |  |  |
|-----------------------------------------------|----------------------------------------------------------------------------------------------------|--|--|--|--|--|
| ALAN                                          | Bilişim Teknolojileri                                                                                                    |  |  |  |  |  |
| DAL/MESLEK                                    | Veri Tabanı Programcılığı                                                                                                    |  |  |  |  |  |
| MODÜLÜN ADI                                   | Veri Tabanında Tablolar                                                                                                    |  |  |  |  |  |
| MODÜLÜN TANIMI                                | Veri tabanında tablolarla ilgili öğrenme materyalidir.                                                                                                    |  |  |  |  |  |
| SÜRE                                          | 40/24                                                                                                    |  |  |  |  |  |
| ÖN KOŞUL                                      | "Veri Tabanı Planlama" modülünü bitirmiş olmak                                                                                                    |  |  |  |  |  |
| YETERLİK                                      | Veri tabanında tablo yapmak.                                                                                                    |  |  |  |  |  |
| MODÜLÜN AMACI                                 | <ul> <li>Genel Amaç<br/>Gerekli ortam sağlandığında, tablo yaparak tabloya<br/>veri girebilecek ve biçimlendirme yapabileceksiniz.</li> <li>Amaçlar <ol> <li>Tablo oluşturup ilişkilendirebileceksiniz.</li> <li>Tabloya veri girme, bulma, sıralama ve biçimlendirme<br/>yapabileceksiniz.</li> </ol> </li> </ul>                                                                                                    |  |  |  |  |  |
| EĞİTİM ÖĞRETİM<br>ORTAMLARI VE<br>DONANIMLARI | Bilgisayar laboratuvarı ve bu ortamda bulunan;<br>bilgisayar, bilgisayar masaları, kâğıt, kalem, veri tabanı<br>programı, yedekleme için gerekli donanım, raporlama için<br>yazıcı, sayfa için internet bağlantısı ve lisanslı işletim<br>sistemi programı.                                                                                                    |  |  |  |  |  |
| ÖLÇME VE<br>DEĞERLENDİRME                     | Her faaliyet sonrasında o faaliyetle ilgili<br>değerlendirme soruları ile kendi kendinizi<br>değerlendireceksiniz.<br>Modül içinde ve sonunda verilen öğretici sorularla<br>edindiğiniz bilgileri pekiştirecek, uygulama örneklerini ve<br>testleri gerekli süre içinde tamamlayarak etkili öğrenmeyi<br>gerçekleştireceksiniz.<br>Sırasıyla araştırma yaparak, grup çalışmalarına<br>katılarak ve en son aşamada alan öğretmenlerine danışarak<br>ölçme ve değerlendirme uygulamalarını gerçekleştiriniz. |  |  |  |  |  |

# GİRİŞ

### Sevgili Öğrenci,

Günümüzde bilgisayar kullanımının yaygın olarak artması ve çok çeşitli bilgilerin bilgisayarda daha rahat saklanması "**veri tabanı programları**"na olan ilgiyi artırmıştır.

Bilişimin temel konusu olan veri tabanı; dağınık şekilde duran ve işe yaramaz halde olan bilgilerin, işlenebilir, içinde arama yapılabilir, sıralanabilir hale gelmesini sağlayan bir yardımcı programdır. Aynı zamanda bilgileri kullanıcıya hızlı bir şekilde ulaştırılmasını da sağlar.

Bu modül sayesinde günlük hayatta fark etmediğiniz detaylar dikkatinizi çekecek, disiplinli olarak çevrenizdeki bilgi parçalarını planlayıp organize edeceksiniz. Detaylara özen gösterip zamanınızı etkin olarak kullanacaksınız.

Ayrıca başkalarına ait özel bilgilerin gizliliğine ve korunmasına özen göstereceksiniz. Mesleki bilgi ve becerilerinizi kişisel ve kurumsal çıkarlara zarar <u>vermeyecek</u> şekilde kullanmalısınız. Çalışma yaşamının ahlak kurallarına uyunuz. Sabırlı olunuz ve yeniliklere açık olunuz.

Bu modülde "tablolar" ile ilgili konuları göreceksiniz. Tablo, bir veri tabanı dosyasının temel öğesidir. Tablo olmadan form, rapor ve diğer nesnelerin tasarımı yapılamaz.

Veri tabanı modülleri içindeki en önemli modül olan "Veri Tabanında Tablolar" bilgileri verimli ve etkin şekilde saklamamız için dikkatle takip edilmelidir.

Konular anlatılırken boşluk doldurma şeklide sorularla karşılaşacaksınız. Bu soruların cevabını internet, yardım dosyaları veya veri tabanı kitaplarından bulabilirsiniz. Konular zincirleme birbirine bağlı olduğundan tüm soruları cevapladıktan sonra diğer konuya geçiniz.

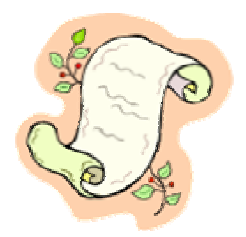

# ÖĞRENME FAALİYETİ–1

# AMAÇ

Tablo oluşturacak ve tabloları ilişkilendirebileceksiniz.

# ARAȘTIRMA

Bu faaliyet öncesinde hazırlık amaçlı aşağıda belirtilen araştırma faaliyetlerini yapmalısınız.

- 1. Bir kartvizit üzerinde neler vardır? Bu bilgileri standart bir tablo haline getiriniz.
- 2. "Düz dosya" olarak tutulan veri tabanı ile "ilişkisel" bir veri tabanı arasında farklar vardır. Her iki veri tabanı türünün avantaj ve dezavantajlarını araştırınız.

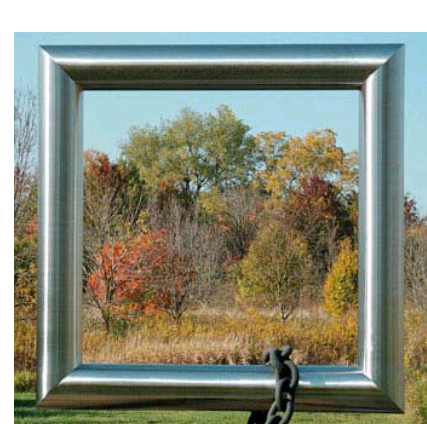

### **1. TABLOLAR**

### 1.1. Tablo Tanımı ve Veri Türleri

Tablo bir veri tabanında bilgilerin tutulduğu ana nesnedir. Diğer bir deyişle veri tabanının "**kalbi**" tablodur.

Tablo nesnesi "**alan**"lardan meydana gelir. Aşağıdaki örnekteki gibi bir konuda planlı ve mantıksal olarak tasarlanan birden fazla alan, tek tabloda bir araya gelir.

Bir nesnenin gerekli özellikleri seçilerek bir kâğıt üzerine tasarımı çizilir. Bu özellikler o nesnenin görünümünü, davranışını veya karakteristiğini tanımlar. Mesela bir arabanın renk, kapı sayısı, firma adı ve model adı gibi olabilir.

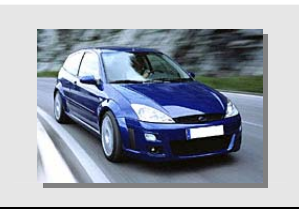

Arabanın temel özellikleri:Renk:MaviKapı:2Firma:FordModel:Focus

Örnek bilgilerin bir tabloda alan olarak tanımlanması:

| Ħ       | Araba : Tablo    |               |          |  |  |  |  |
|---------|------------------|---------------|----------|--|--|--|--|
|         | Alan Adı         | Veri Türü     | Tanım 🔺  |  |  |  |  |
| S)      | ArabaKimlik      | Otomatik Sayı |          |  |  |  |  |
|         | Renk             | Metin         |          |  |  |  |  |
|         | Карі             | Sayı          |          |  |  |  |  |
|         | Firma            | Metin         |          |  |  |  |  |
|         | Model            | Metin         |          |  |  |  |  |
|         |                  |               |          |  |  |  |  |
|         |                  |               |          |  |  |  |  |
|         |                  |               | <b>•</b> |  |  |  |  |
|         | Alan Özellikleri |               |          |  |  |  |  |
| A AT VI |                  |               |          |  |  |  |  |

Bir alanın veri türü özellikleri ilk bakışta çok karışık gelebilir. Access programını etkin kullanabilmek için veri türlerini iyi bilmeliyiz.

🕜 Soru 1:

Aşağıdaki boşluklara uygun cevapları yazınız.

| Veri Türü  | Açıklama                                                                                                    |
|------------|----------------------------------------------------------------------------------------------------|
| Metin      | Yazı ve karışık kullanılabildiği, ama üzerinde hesap<br>yapılamayan veri türüdür. Girilen metnin uzunluğu karakteri<br>aşamaz. |
| Not        | Çok satırdan oluşan, karaktere varan metin ve sayı<br>( abecesayısal) girilebilen veri türüdür.                                |
| Sayı       | Üzerinde işlemler yapılabilen sayısal (nümerik) verilerdir.<br>,, veya byte bellek alanı<br>kaplayabilir.                      |
| Tarih/Saat | İçinde tarih ve bilgisi tutan veri türüdür. 100 ile 9.999 yılları arasında bilgi saklayabilir.                                 |

| Para Birimi     | Virgülden önce 15, virgülden sonra 4 saklayabilen, üzerinde matematiksel işlemler yapılabilen veri türüdür.                                                           |  |  |  |  |  |
|-----------------|----------------------------------------------------------------------------------------------------|--|--|--|--|--|
| Otomatik Sayı   | Tabloya bir kayıt eklendiğinde, değeri kendiliğinden 1 artım ile veya rasgele<br>artan, kullanıcı tarafından bir alandır. Boş değer olarak<br>geçilemez.              |  |  |  |  |  |
| Evet/Hayır      | İçinde sadece, Evet/Hayır veya Açık/Kapalı gibi bilgi saklayabilen veri türüdür bit bellek alanı kaplar.                                                              |  |  |  |  |  |
| OLE Nesnesi     | Bir çalışma sayfası, Word belgesi veya başka bir dosya türü saklayabilen bağlı <sup>*</sup> veya gömülü <sup>†</sup> veri türüdür gigabyte bellek alanı kaplayabilir. |  |  |  |  |  |
| Köprü           | Köprü adreslerini <sup>‡</sup> saklayabilen bölümden oluşan veri türüdür.<br>Her bölüm karakter alan kaplar.                                                          |  |  |  |  |  |
| Arama Sihirbazı | Başka bir veya bir veri listesinden değerleri alıp, liste kutusu aracılığı ile kullanıcının değer seçmesi sağlanır.                                                   |  |  |  |  |  |

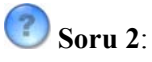

Veri türlerini denemek için bir tablo oluşturunuz. Tablo çalıştırıldığında 10 alan türünün nasıl göründüğünü ve nasıl veri girildiğini inceleyiniz.

| 🔳 sil : Tablo              |                |               |       |             |              | ×              |                     |              |              |         |
|----------------------------|----------------|---------------|-------|-------------|--------------|----------------|---------------------|--------------|--------------|---------|
|                            | 1Metin         | 2Not          | 3Sayı | 4Tarih/Saat | 5Para Birimi | 6Otomatik Sayı | 7Evet/Hayır         | 80LE Nesnesi | 9Köprü       | 10Metin |
| ▶                          | Deneme         | uzun bir yazı | 23    | 23.02.2005  | 23,00 YTL    | 1              | <ul><li>✓</li></ul> |              | yunus.sf.net | -       |
|                            | Yeni bir kayıt |               | 0     |             | 0,00 YTL     | 4              |                     |              |              | а       |
| *                          |                |               | 0     |             | 0,00 YTL     | (OtomatikSayı) |                     |              |              | b       |
|                            |                |               |       |             |              |                | с                   |              |              |         |
| Kayıt: II / 1 / II / I / 2 |                |               |       |             |              | ç              |                     |              |              |         |

Resim 1.1: Veri türleri ile ilgili tablo denemesi

Soru 3:

OLE kelimesinin anlamını araştırınız, aşağıdaki boşluğa yazınız.

 <sup>\*</sup> Bağlı: Kaynak belge ile hedef belge arasında bağlantı oluşturularak dinamik veri değişimi yapılır.
 † Gömülü: Başka bir uygulamadan hedef belge içine kopya oluşturularak nesne katıştırılır.

<sup>\*</sup> Köprü Adresi: Nesne, belge veya web sayfası gibi bir hedefin yoludur.

### **1.2.** Tablo Yapımı

Önceki modülde "Tasarım Görünümü" ve "Tablo Sihirbazı" ile tablo yapımını görmüştük.

Bir tablo yapmak için elimizde 5 seçenek vardır:

#### 1. Veri Sayfası Görünümü

Excel kullanıcıları çok rahat bir şekilde bu görünümde alan açabilir, silebilir veya yer değiştirebilir. Hatta doğrudan veri girmeye başlayabilirsiniz.

|    | Tablo1 : Tablo |              |                     |                |                        |       |
|----|----------------|--------------|---------------------|----------------|------------------------|-------|
|    | Alan1          | adı değişmiş | Alan4 alan3 silindi | Alan11 eklendi | Alan5 boyutlandırılmış | Alan6 |
| ►  | Ali            | 23           | aa@w.com            |                | www.tuzlaatl.k12.tr    |       |
|    | Ahmet          | 11           | dd@dd.com           |                | www.delphiturk.com     |       |
|    | Ayşe           | 33           | aaa@dd.com          |                | www.fazlamesai.net     |       |
| *  |                |              |                     |                |                        |       |
| Ka | ayıt: 🚺 🔳      | 1 + + +      | · / 3               | •              |                        | Þ     |

Resim 1.2: Veri sayfası görünümünde tablo oluşturmak

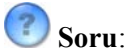

Veri sayfası görünümü ile ilgili aşağıdaki işlemler naşıl yapılabilir, yanlarına yazınız:

- Bir alanın adını değiştirmek: alan adına çift tıklatılıp adı değiştirilir
- Bir alanı silmek:
- > Bir alan eklemek:
  > Bir alanın genişliğini değiştirmek:
- Bir alanın yerini değiştirmek:

#### 2. Tasarım Görünümü

Bu görünümde alanlar üzerinde yapılabilecek tüm ayarlara ulaşabilir ve tabloyu çok daha gelişmiş bir şekilde tasarlayabilirsiniz. Ayarları alttaki alan özellikleri kısmındaki "Genel" ve "Arama" sekmeleri ile yapılabiliriz.

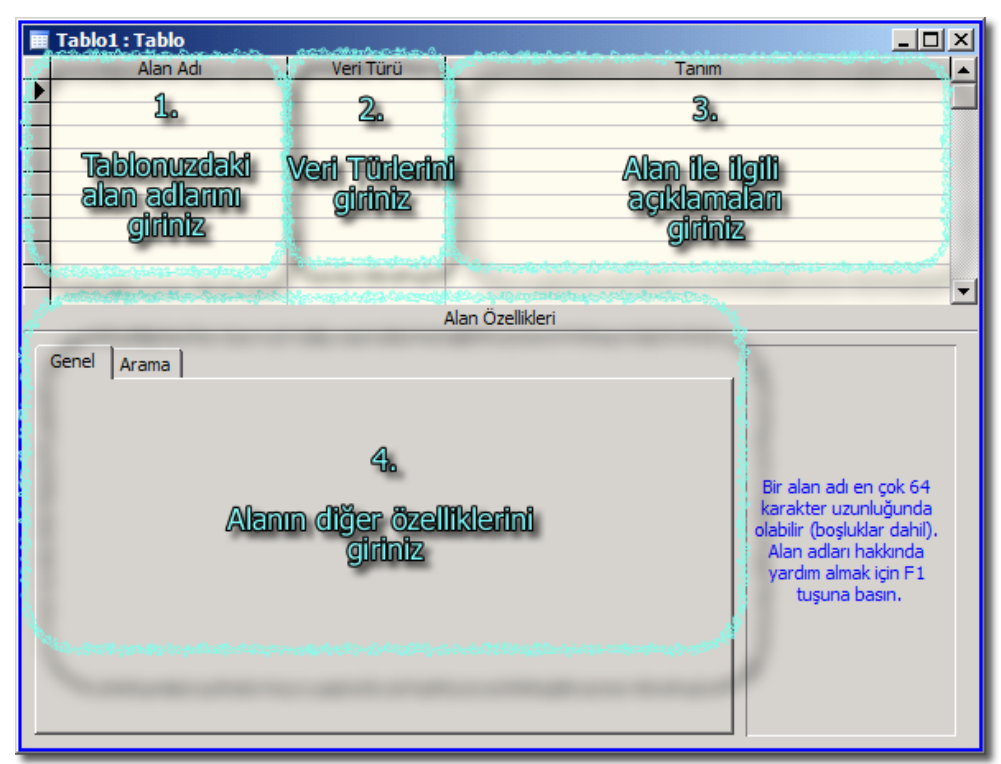

Resim 1.3: Tasarım görünümünde adım adım tablo oluşturmak

### 🕜 Soru 1:

Resim 1.3'teki adımlardan hangilerinde sonradan yapılan bir değişiklik "veri kaybı"na neden olabilir?

| Adım    | Veri kaybı olmaz | Veri kaybı olabilir |
|---------|------------------|---------------------|
| 1. Adım | Evet             | Hayır               |
| 2. Adım |                  |                     |
| 3. Adım |                  |                     |
| 4. Adım |                  |                     |

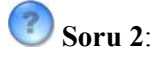

Resim 1.3'teki 1. adımda gösterilen yerde aşağıdaki işlemleri nasıl yapabiliriz?

| İşlem                     | Үаріті                           |
|---------------------------|----------------------------------|
| Bir alanı silmek          | "Düzen*Satır Sil" komutu vererek |
| Bir alanın yerini         |                                  |
| değiştirmek               |                                  |
| Yeni bir alan eklemek     |                                  |
| Birden fazla alanı silmek |                                  |

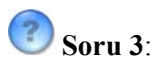

Resim 1.3'teki 3. adım yani "Tanım" kısmının faydası nedir? Yazılan açıklamayı kullanıcı nerede görür?

#### 3. Tablo Sihirbazı

Hızlı bir şekilde birkaç tıklama ile tablo hazırlanması için yapılmış penceredir. Genellikle çoğu tablo, benzer alanlardan oluşur. Bu sebeple siz de buradaki örnek tabloların alanlarını seçebilir, daha sonra istediğiniz değişiklikleri yapabilirsiniz.

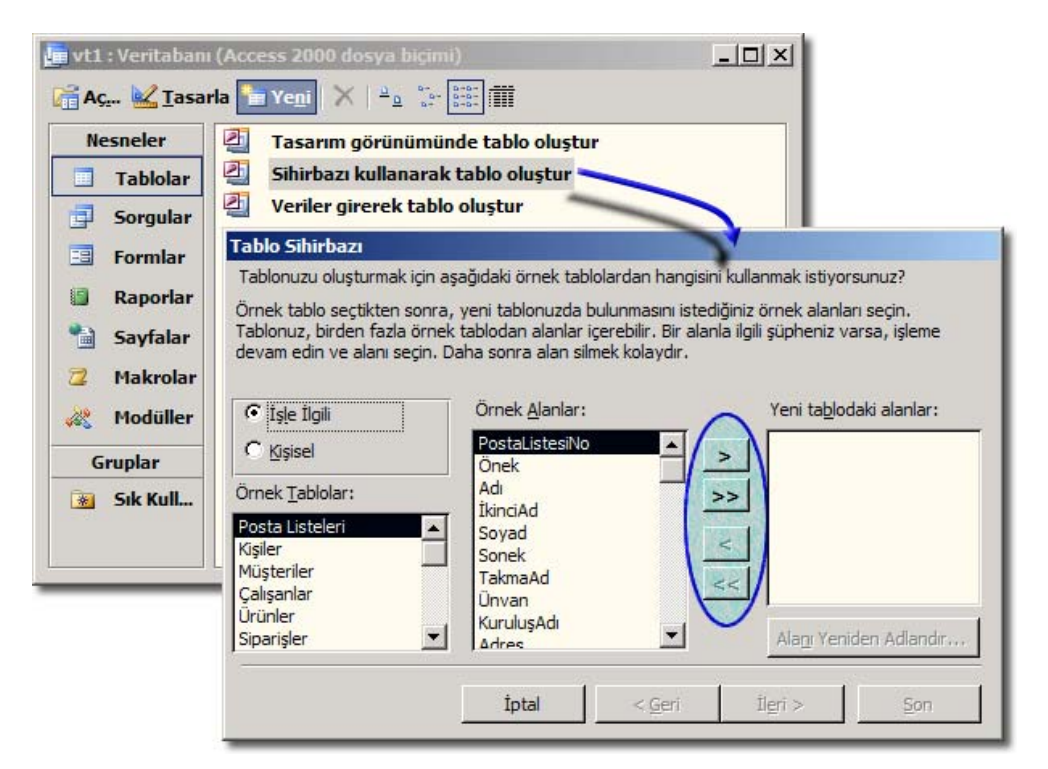

Resim 1.4: Tablo sihirbazı ile tablo yapımı

4. Tablo Al:

#### 5. Tablo Bağla:

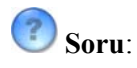

İlk iki seçenek en çok kullanılanlardır. Siz de "Tablo Al" ve "Tablo Bağla" menülerini inceleyerek ne işe yaradıklarını yazınız.

### 1.3. Arama Sihirbazı

Arama sihirbazı veri girişini kolaylaştıran ve hatalı girişi önleyen bir özelliktir. Bu sihirbaz ile yapılan alanlarda, kullanıcıya girebileceği veri seçeneklerini gösteren bir açılır kutu görüntülenir. Genel kullanımı ve yapımı aşağıdaki gibi adımlar halinde gösterilebilir:

|    |                  | Ara      | abaKimlik  | R      | enk     | Ka  | рі | Firma | Model                                                                   |   |
|----|------------------|----------|------------|--------|---------|-----|----|-------|-------------------------------------------------------------------------|---|
|    | ø                |          | 1          | Mavi   |         |     | 2  | Ford  | Focus 🔹                                                                 |   |
|    | *                | (Oto     | matikSayı) |        |         |     | 0  |       | Clio                                                                    |   |
|    |                  |          |            |        |         |     |    |       | Corolla<br>Doblo<br>Doğan<br>Europa<br>Fiesta<br><b>Focus</b><br>Megane |   |
|    | Mo               | del      | er : Tablo |        |         |     |    |       |                                                                         | × |
|    |                  |          | Kimlik     |        | Model A | dı  |    |       |                                                                         |   |
| ►  | +                |          |            | 1 Me   | egane   |     |    |       |                                                                         |   |
|    | +                |          |            | 2 Cli  | 0       |     |    |       |                                                                         |   |
|    | Ę                |          |            | 3 Fo   | cus     |     |    |       |                                                                         |   |
|    |                  |          | ArabaKi    | mlik   | Re      | enk |    | Карі  | Firma                                                                   |   |
|    |                  |          |            | 1      | Mavi    |     |    | 2     | Ford                                                                    |   |
|    |                  | *        | (Otomatil  | (Sayı) |         |     |    | 0     |                                                                         |   |
|    | +                |          |            | 4 Eu   | ropa    |     |    |       |                                                                         |   |
|    | +                |          |            | 5 Co   | rolla   |     |    |       |                                                                         |   |
|    | +                |          |            | 6 Do   | blo     |     |    |       |                                                                         |   |
|    | +                | 7 Doğan  |            |        |         |     |    |       |                                                                         |   |
|    | +                | 8 Fiesta |            |        |         |     |    |       |                                                                         |   |
| *  | * (OtomatikSayı) |          |            |        |         |     |    |       |                                                                         |   |
| Ka | Kayıt: 1 / 1 / 8 |          |            |        |         |     |    |       |                                                                         |   |

Resim 1.5: Arama sihirbazı ile yapılmış bir örnek (araba ve modeller tabloları)

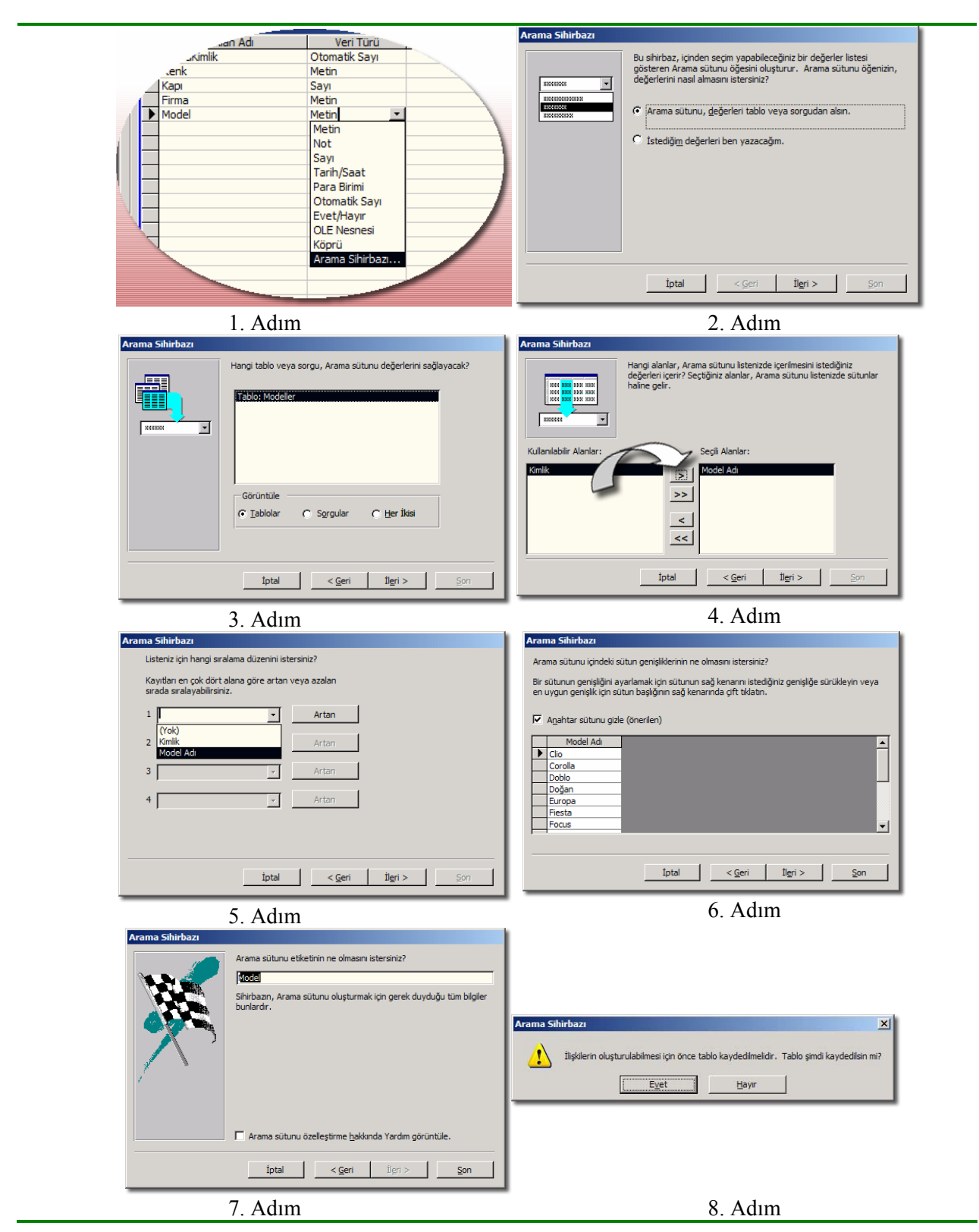

| 🔳 Araba : Tablo                                                                                                    |                                                                                                    |                                                                                                    |
|----------------------------------------------------------------------------------------------------|----------------------------------------------------------------------------------------------------|----------------------------------------------------------------------------------------------------|
| Alan Adı                                                                                                    | Veri Türü                                                                                                    | Tanım                                                                                                    |
| 🖇 ArabaKimlik                                                                                                    | Otomatik Sayı                                                                                                    | _                                                                                                    |
| Renk                                                                                                    | Metin                                                                                                    |                                                                                                    |
| Карі                                                                                                    | Sayı                                                                                                    |                                                                                                    |
| Firma                                                                                                    | Metin                                                                                                    |                                                                                                    |
| Model                                                                                                    | Sayı 💌                                                                                                    |                                                                                                    |
|                                                                                                    |                                                                                                    |                                                                                                    |
| r                                                                                                    | A                                                                                                    | lan Ozellikleri                                                                                                    |
| Genel Arama<br>Denetimi Görüntüle<br>Satır Kaynak Türü<br>Satır Kaynağı<br>İlişkili Sütun<br>Sütun Sayısı<br>Sütun Başları<br>Sütun Genişlikleri<br>Satırları Listele<br>Liste Genişliği<br>Listeye Sınır | Agilan Kutu<br>Tablo/Sorgu<br>SELECT Modeller.Kimlik,<br>1<br>2<br>Hayır<br>Ocm; 2, 54cm<br>8<br>2, 54cm<br>Evet | Modeller. [Model Adi] FROM<br>Veri türü, alanda ne<br>tür veri<br>saklanabileceğini<br>belirler. Veri türleri<br>hakkında Yardım almak<br>için F1 tuşuna basın. |

Resim 1.6: Arama sihirbazı ile yapılan bir alanın "alan özellikleri" kısmındaki "Arama" sekmesi

### 🕜 Soru 1:

Model için yapılan arama sihirbazının benzeri olan firma adını siz yapınız. Mesela; Audi, BMW, Fiat, Renault gibi... Verileri 2. adımda belirtilen "İstediğim değerleri ben yazacağım" seçili iken yapabilirsiniz.

### Soru 2:

Resim 1.6'daki "Arama" özelliklerini inceleyerek aşağıdaki tabloyu doldurunuz.

| Özellik            | İşlevi                                                     |
|--------------------|------------------------------------------------------------|
| Denetimi Görüntüle | Metin, liste veya açılan kutu olarak görüntülenme türüdür. |
| Satır Kaynak Türü  |                                                            |
| Satır Kaynağı      |                                                            |
| İlişkili Sütun     |                                                            |

| Sütun Sayısı       |  |
|--------------------|--|
| Sütun Başları      |  |
| Sütun Genişlikleri |  |
| Satırları Listele  |  |
| Liste Genişliği    |  |
| Listeye Sınır      |  |

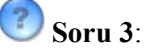

"İstediğim değerleri ben yazacağım" ile "Arama sütunu, değerleri tablo ve sorgudan alsın" arasında ne farklar vardır? Avantaj ve dezavantajlarını düşününüz.

### 1.4. Birincil Anahtar ve Dizinler

Her tabloda ilk alan olacak şekilde <sup>1</sup><sup>2</sup> "birincil anahtar" olması tavsiye edilir. Tek değer (*unique*) alabilen bu sayısal alan, tablonun temel **sıralanma** alanıdır. Ayrıca tabloların ilişkilendirilmesinde de bu alan gereklidir.

Çok büyük tablolarda sıralama işleminin daha etkin olabilmesi için, alanların bazıları "Sıralı" hale getirilir. Bu özelliğe herhangi bir tabloda istenen alanın "Sıralı" özelliği ile ulaşabilirsiniz. Access arama ve sıralama işlemlerini, tüm tabloyu taramak yerine "sıralı" alanlara danışarak daha hızlı tamamlar.

Dizinler ile ilgili önemli notlar:

- Bir tabloda sadece bir adet "birincil anahtar" vardır.
- Arama ve sıralama işlemlerini hızlandırdığı için, devamlı belli alanlarda bu işlemler tekrar ediliyor ise, o alanların sıralı özelliğini aktif hale getiriniz. Mesela müşterilerin soyadına göre arama çok sık yapılıyor ise, "Soyadı" alanı sıralı olmalıdır.
- Tabloda çok fazla sıralı alan tanımlamayınız. Arama ve sıralama işlemleri yavaşlar.
- Not, köprü ve OLE nesnesi türündeki alanlar sıralanamaz ve "birincil anahtar" olamaz.
- Birincil anahtar olan alanlar otomatik olarak sıralanır.
- Sıralı alanlar ile isterseniz aynı kaydın tekrarlanmamasını sağlayabilirsiniz. Mesela bu sayede müşterinin aynı T.C. kimlik numarasına sahip olması engellenebilir.

Bir tablo ilk oluşturulduğunda "birincil anahtar" yapılması resim 1.7'deki gibi sorulur.

| Microsoft | Office Access                                                                                                    |
|-----------|----------------------------------------------------------------------------------------------------|
| 5         | Fanımlı bir birinci anahtar yok.                                                                                                    |
|           | Birinci anahtar gerekmemesine rağmen, özellikle önerilir. Bu tablo ve veritabanındaki diğer tablolar arasında bir ilişki<br>tanımlayabilmeniz için tablonun bir birinci anahtarı olmalıdır. |
|           | Birinci anahtarı şimdi oluşturmayı istiyor musunuz?                                                                                                    |
|           | Evet <u>H</u> ayır İptal                                                                                                    |

Resim 1.7: Birincil anahtar ile ilgili soru penceresi

Bir tabloya sıralama anahtarı (dizin) eklemek isterseniz, tablonun tasarım görünümünde "Görünüm\*Dizinler" komutu ile yapabilirsiniz.

| 1 | I •   🛃 🖏   🚳 🖪 🎙 | 9   🔏 🖻 🛍   🤊 | - (°       | - 💡 🛃                               | [ <b>}</b> = <b>]</b> + [] | 🚰 🖄 🛅       | ⁄ - 🛛 🕜       | Ę                                                      |          |
|---|-------------------|---------------|------------|-------------------------------------|----------------------------|-------------|---------------|--------------------------------------------------------|----------|
| : | ✓ Aria            | il            | - 1        | 0 v Jiz                             | inler                      | A .         |               |                                                        | -        |
|   | 🛛 Araba : Tablo   |               | - 14       | Dizinler: Ara                       | aba                        |             |               |                                                        | <b>쓰</b> |
|   | Alan Adı          | Veri Türü     |            | Dizin                               | Adi                        | Alan A      | Adi           | Sıralama Düzeni                                        |          |
| 1 | 🕰 ArabaKimlik     | Otomatik Savı | - <u>8</u> | PrimaryKey                          |                            | ArabaKimlik |               | Artan                                                  |          |
|   | Renk              | Metin         |            |                                     |                            |             |               |                                                        |          |
|   | Карі              | Sayı          |            |                                     |                            |             |               |                                                        |          |
|   | Firma             | Metin         |            |                                     |                            |             |               |                                                        |          |
|   | Model             | Sayı          |            |                                     |                            |             |               |                                                        |          |
|   |                   |               |            |                                     |                            |             |               |                                                        |          |
|   |                   |               |            | -                                   |                            |             |               |                                                        | -        |
|   |                   |               |            |                                     |                            | Dizir       | n Özellikleri |                                                        |          |
| - |                   |               | B          | irinci<br>enzersiz<br>oşları Yoksay | Evet<br>Evet<br>Hayır      |             | Bu dizini     | n adı. Her bir dizin en fazla 10 alan<br>kullanabilir. |          |
|   |                   |               |            |                                     |                            |             |               |                                                        |          |

**Resim 1.8: Dizinler penceresi** 

🕜 Soru:

Resim 1.8'deki "Dizin Özellikleri" kısmındaki yerlerin anlamını yazınız.

| <b>Birinci</b> : |  |
|------------------|--|
| Benzersiz:       |  |
| Boşları Yoksay:  |  |

### 1.5. Alan Seçenekleri

Alan seçenekleri alanlar üzerinde daha fazla hâkimiyet kurmamızı sağlar. Aşağıda sık kullanılan bazı alan seçeneklerinden bahsedilmiştir. Pratik yaptıkça kullanımlarını daha iyi anlayacaksınız.

#### 1.5.1. Alan Boyutu

Seçilen veri türleri, alanlarına girilecek maksimum veri uzunluğunu belirtir. Mesela metin veri türü için varsayılan alan boyutu 50'dir. 255'e kadar değeri artırılabilir. Sayı ve para veri türünde ise byte<sup>§</sup>, tam sayı, uzun tam sayı, yineleme kimliği gibi seçenekleri vardır. Varsayılan sayı boyutu "uzun tam sayı"dır.

Alan boyutunun değiştirilmesi sayesinde veri giriş hataları en aza indirilir, Access kısa alanları daha hızlı işler, gereksiz yere fazla bellek alanı ayrılmamış olur.

| Alan Boyutu        | Uzun Tamsayı     |
|--------------------|------------------|
| Biçim              | Bayt             |
| Ondalık Basamaklar | Tamsayı          |
| Giriş Maskesi      | Uzun Tamsayı     |
| Resim Yazısı       | Tek              |
| Varsavilan Deŏer   | Çift             |
| Gecerlilik Kuralı  | Yineleme Kimliği |
| Gecerlilik Metri   | Ondalik          |

Resim 1.9: Sayı veri türünün alan boyut özelliği

### 🛛 Soru:

Sayı türleri ile ilgili aşağıdaki tabloyu cevaplayınız.

| Alan Boyutu      | Sınır   | Bellek Alanı |
|------------------|---------|--------------|
| Byte             | 0 - 255 | 1 Byte       |
| Tam sayı         | -       | Byte         |
| Uzun Tam sayı    | -       | Byte         |
| Tek              | -       | Byte         |
| Çift             | -       | Byte         |
| Yineleme Kimliği | -       | Byte         |
| Ondalık          | -       | Byte         |

### 1.5.2. Biçim

Ekranda verinin nasıl görüneceğinin ayarıdır. Örneğin bir sayının sonuna otomatik olarak YTL yazılması istenirse biçim özelliği "Para birimi" olarak seçilebilir.

Özellikle tarih veri girişleri çok çeşitli olsa bile, tüm verilerin aynı görünümde olması sağlanabilir:

<sup>&</sup>lt;sup>§</sup> Byte istenirse "bayt" olarak da kullanılabilir. Bir byte 8 bitlik bilgi saklar.

*"10/6/2006, 10-6-2006* veya *10.06.2006"* şeklinde girilen tarihin biçimi, "Uzun Tarih" seçilmiş ise *"10 Haziran 2006 Cumartesi"* halinde görülür.

| Biçim              |            |              | • |
|--------------------|------------|--------------|---|
| Ondalık Basamaklar | Genel Sayı | 3456,789     |   |
| Giriş Maskesi      | Parabirimi | 3.456,79 YTL |   |
| Resim Yazısı       | Euro       | 3.456,79 €   |   |
| Varsavilan Değer   | Sabit      | 3456,79      |   |
| Gecerlilik Kuralı  | Standart   | 3.456,79     |   |
| Cecerlilik Metni   | Yüzde      | 123,00%      |   |
| Gerekli            | Bilimsel   | 3,46E+03     |   |

Resim 1.10: Sayı veri türünün biçim özelliği

### 🕜 Soru 1:

Metin ve not için geçerli olan biçim sembollerini açıklayınız.

| Sembol | Тапіті                                                |
|--------|-------------------------------------------------------|
| a      | Girişi mecburi olan boşluk da dâhil metin karakterler |
| &      |                                                       |
| <      |                                                       |
| >      |                                                       |

### 🕜 Soru 2:

Metin, Not, Tarih/Saat, Evet/Hayır ve Köprü veri türlerinin "Biçim" özelliklerini inceleyerek kullanım alanlarını araştırınız. Aşağıdaki tabloyu örnekler ile doldurunuz:

| No | Veri Türü  | Biçim | Girilen Değer | Görüntüsü |
|----|------------|-------|---------------|-----------|
| 1  | Metin      | >     | Deneme        | DENEME    |
| 2  | Metin      |       |               |           |
| 3  | Not        |       |               |           |
| 4  | Not        |       |               |           |
| 5  | Tarih/Saat |       |               |           |
| 6  | Tarih/Saat |       |               |           |
| 7  | Evet/Hayır |       |               |           |
| 8  | Evet/Hayır |       |               |           |
| 9  | Köprü      |       |               |           |
| 10 | Köprü      |       |               |           |

#### 1.5.3. Resim Yazısı

Boş bırakılırsa tablonun alan ismi yazılan yerde "Alan Adı" gözükür. İsterseniz alan adından farklı bir değer girebilirsiniz.

Bu değişiklik form ve rapor nesnelerinde görülecektir. Kullanıcının asıl ilgileneceği kısım "görüntü" kısmıdır. Yani alan adlarını tasarlayanın bilmesi daha mantıklıdır. Şifrelenmiş gibi görünen *MusSAdi* isimlendirmeyi kullanıcı "*Müşteri Soyadı*" halinde görmesi daha iyidir.

|   | Alan Adı                               | Veri Türü      |   |
|---|----------------------------------------|----------------|---|
|   | ArabaKimlik                            | Otomatik Sayı  |   |
|   | Renk                                   | Metin          |   |
|   | Карі                                   | Sayı           |   |
|   | Firma                                  | Metin          |   |
|   | Model                                  | Sayı           |   |
|   |                                        |                | _ |
|   |                                        | V              |   |
|   |                                        | /              |   |
|   | Genel Arama                            |                |   |
|   | Alan Boyutu                            | 50             |   |
| 1 |                                        |                |   |
| E | Biçim                                  |                |   |
|   | Biçim<br>Giriş Maskesi                 |                |   |
|   | Biçim<br>Giriş Maskesi<br>Resim Yazısı | Arabanın Rengi |   |

| Araba : Tablog 🧨 | In the second second second second second second second second second second second second second second second | 6.<br>100 |        |         |       |
|------------------|----------------------------------------------------------------------------------------------------|-----------|--------|---------|-------|
| ArabaKimlik      | Arabanın Rengi                                                                                                  |           | 🕽 Kapi | Firma   | Model |
| 100              | Mavi                                                                                                    | , A       | 2      | Ford    | Focus |
| 2                | Sarı                                                                                                    |           | 4      | Renault | Clio  |

| ArabaKimlik    | 1                        |
|----------------|--------------------------|
| Arabanın Rengi | Mavi                     |
| Kapinospatian  | 2                        |
| Firma          | Ford                     |
| Model          | Model Adı                |
|                | Clio<br>Corolla<br>Doblo |
| Marken Carlos  | Doğan<br>Europa          |
|                | Fiesta                   |

Resim 1.11: Resim Yazısı özelliğinin kullanımı (tablo tasarımı, tablo ve form görünümü)

#### 1.5.4. Sıralı

Birincil anahtar haricinde diğer alanlarda da "sıralama" özelliğini aktif hale getirmek gerekebilir. Bu sayede sık olarak sıralama işlemi yapılan bir alanın daha hızlı bir şekilde sıralanması sağlanır.

|                    | Hayır               |   |  |
|--------------------|---------------------|---|--|
| Jzunluk İzni       | Evet                |   |  |
| Sıralı             | Hayır               | • |  |
| Unicode Sıkıştırma | Hayır               |   |  |
| IME Modu           | Evet (Yineleme Var) |   |  |
| Tümce Modu         | Evet (Yineleme Yok) |   |  |
|                    |                     |   |  |
|                    |                     |   |  |

Resim 1.12: Tablo tasarım görünümündeki alan özelliklerinden "Sıralı" kısmı

Soru: Resim 1.12'deki "Sıralı" özelliğinin anlamlarını yazınız.

#### Hayır:

| Evet (Yineleme Var): Dizinlere eklenir, veri tekrarı yapılabilir_ |  |
|-------------------------------------------------------------------|--|
| Evet (Yineleme Yok):                                              |  |

#### 1.5.5. Gerekli

Veri girişinde tüm alanlara veri girilmesi gerekmeyebilir, ama her kayıtta **muhakkak** girilmesi gereken alanlar da bulunabilir. Mesela öğrenci notu kaydedilen bir tabloda öğrencinin adı ve numarası girilmez ise kaydın kime ait olduğu bilinemeyeceğinden gereksiz bir kayıt açılmış olur. Hangi alanın gerekli olduğuna tasarım sırasında karar verilir.

Otomatik sayı türü dışında her veri türünün "Gerekli" özelliği vardır.

| Microsoft | Office Access                    |                                      |                                          | ×                                        |
|-----------|----------------------------------|--------------------------------------|------------------------------------------|------------------------------------------|
| <u>.</u>  | 'Araba.Firma' alanı, alanın Requ | red özelliği True olarak be<br>Tamam | lirlendiğinden Null de<br><u>Y</u> ardım | ğeri içeremez. Bu alana bir değer girin. |

| <b>Resim 1.13:</b> | Yeni bir kavıt  | eklendiğinde | değeri bos | gecilen bir | <sup>,</sup> alan icin olu | ısan hata mesaiı |
|--------------------|-----------------|--------------|------------|-------------|----------------------------|------------------|
| 1.10.              | i chi bli Kayit | entenaismue  | ucgerroog  | Segnen on   | anan işin ora              | işan nava mesaji |

🕜 Soru:

Resim 1.13'teki kırmızı ile belirtilen yerlerin Türkçe karşılıklarını yazınız.

| <b>Required</b> : |  |
|-------------------|--|
| True:             |  |
| Null:             |  |

### 1.5.6. Varsayılan Değer

Yeni bir kayıt açıldığında alan içinde otomatik olarak girilmiş hazır bir değer olması istenirse "Varsayılan Değer" belirtilebilir.

Mesela "Ülke" alanının varsayılan değeri "Türkiye" olarak seçilebilir. Tabi kullanıcının istediği değeri girme imkânı hala vardır.

|   | Araba : Tablo               |              |                                                                                                    |         |       |          |
|---|-----------------------------|--------------|----------------------------------------------------------------------------------------------------|---------|-------|----------|
|   | Alan Adı                    | Veri T       | Türü                                                                                                    | Tanım   |       | <b>▲</b> |
| P | ArabaKimlik                 | Otomatik S   | Sayı                                                                                                    |         |       |          |
|   | Renk                        | Metin        | Metin                                                                                                    |         |       |          |
| ► | Карі                        | Sayı         |                                                                                                    |         |       |          |
|   | Firma                       | Metin        |                                                                                                    |         |       |          |
|   | Model                       | Sayı         |                                                                                                    |         |       |          |
|   |                             |              |                                                                                                    |         |       |          |
|   |                             |              | Alan Ozellikleri                                                                                                |         |       |          |
| ſ | Genel Arama                 |              |                                                                                                    | Y       |       |          |
|   | Alan Boyutu                 | Uzun Tamsay  | I                                                                                                    |         | - 11  |          |
|   | Diçim<br>Ondalık Basamaklar | Otomatik     |                                                                                                    |         | - 11  |          |
|   | Giriş Maskesi               | otomatik     | 1                                                                                                    |         |       | Yeni     |
|   | Resim Yazısı                |              |                                                                                                    |         |       | kayıtlar |
|   | Varsayılan Değer            | 4            |                                                                                                    |         |       | için, bu |
|   | Gecerlilik Kurali           |              |                                                                                                    |         |       | alana    |
|   | Gecerlilik Metni            |              |                                                                                                    |         |       | otomatik |
|   | Gerekli                     | Havir        |                                                                                                    |         | _     | girilen  |
|   | Sıralı                      | Havir        |                                                                                                    |         | -     | değer    |
|   | Akıllı Etiketler            |              |                                                                                                    |         | -     |          |
|   |                             |              |                                                                                                    |         |       |          |
|   |                             |              |                                                                                                    |         |       |          |
|   |                             |              |                                                                                                    |         |       |          |
| L |                             |              |                                                                                                    |         |       |          |
| - |                             |              |                                                                                                    |         | -     |          |
|   |                             |              |                                                                                                    |         |       | [=[]     |
|   | Araba : Tablo               |              |                                                                                                    |         |       |          |
| L | ArabaKimlik Ara             | abanın Rengi | Карі                                                                                                    | Firma   | N     | /lodel   |
|   | 1 Ma                        | avi          | 2                                                                                                    | Ford    | Focus | 3        |
| L | 2 Sa                        | ri           | a start and a start and a start a start a start a start a start a start a start a start a start a start a start | Renault | Clio  |          |
| * | € (OtomatikSayı)            |              | 4                                                                                                    |         |       |          |
|   |                             |              | "Colored                                                                                                    | and R   |       |          |
| - |                             |              | a subserved                                                                                                    |         |       |          |

,Resim 1.14: Varsayılan değer özelliğini ayarlamak

### 1.5.7. Sıfır Uzunluk İzni

Metin veri türü için geçerli olan bu özellik ile verinin içi boş olarak geçilmemesi sağlanabilir. Karakter içermeyen bu veriyi peş peşe iki çift tırnak ile belirtebilirsiniz.

#### Sıfır uzunlukta dize: ""

|    | L       | Gerekli<br>Sıfir Uzun | luk İzni      | Hayır<br>Hayır |          |       |                            |          | Ţ                            |               |     |  |
|----|---------|-----------------------|---------------|----------------|----------|-------|----------------------------|----------|------------------------------|---------------|-----|--|
|    | Araba : | Tablo                 |               |                |          |       |                            |          |                              |               |     |  |
|    | Arab    | aKimlik               | Arabanın Reng | i              | Kapi     |       | Firma                      |          | 1                            |               |     |  |
|    |         | 1                     | Mavi          |                |          |       |                            |          |                              |               |     |  |
| B  |         | 2                     | San           |                |          |       |                            |          |                              |               |     |  |
| .¥ | (Otom   | atikSavi)             | -             |                | Microsof | t Off | ice Access                 |          |                              |               | ×   |  |
|    | Cotom   | unnouyŋ               |               |                | ♪        | 'A    | raba.Renk' alanı,<br>Tamam | sifir uz | zunlukta b<br><u>Y</u> ardım | oir dize olam | az. |  |
|    |         |                       |               |                |          |       |                            |          |                              |               |     |  |

Resim 1.15: Sıfır uzunluk izni ile ilgili bir örnek

### 🕜 Soru:

Aşağıdaki tabloda boş bırakılan "Saklanan Değer" kısmını doldurunuz.

| Sıfır<br>Uzunluk İzni | Gerekli | Kullanıcının İşlemi         | Saklanan Değer |
|-----------------------|---------|-----------------------------|----------------|
|                       |         | Enter tuşuna basmak         | Null           |
| Hayır                 | Hayır   | Boşluk tuşuna basmak        | Null           |
|                       |         | Sıfır uzunlukta dize girmek | İzin verilmez  |
|                       |         | Enter tuşuna basmak         |                |
| Evet                  | Hayır   | Boşluk tuşuna basmak        |                |
|                       |         | Sıfır uzunlukta dize girmek |                |
| Hayır                 |         | Enter tuşuna basmak         |                |
|                       | Evet    | Boşluk tuşuna basmak        |                |
|                       |         | Sıfır uzunlukta dize girmek |                |
| Evet                  | Evet    | Enter tuşuna basmak         |                |
|                       |         | Boşluk tuşuna basmak        |                |
|                       |         | Sıfır uzunlukta dize girmek |                |

#### 1.5.8. Akıllı Etiketler

Akıllı etiketler yaptığımız hareketleri hissederek hatalı işlem yapmamamız için bize tavsiyelerde bulunan bir özelliktir. Kopyala yapıştır, formül düzeltme ve benzeri anlarda imlecin olduğu yerde belirir. Access'te hazır olarak kişi ve tarih ile ilgili akıllı etiket ekleme seçeneğimiz vardır.

| Model<br>Tarih                        | Sayı<br>Tarih/Saat | Akılı Etiketler                                 | ×                               |
|---------------------------------------|--------------------|-------------------------------------------------|---------------------------------|
| ▶ Eposta                              | Metin              | <u>K</u> ullanılabilir Akıllı Etiketler         |                                 |
|                                       | 1                  |                                                 |                                 |
|                                       | -                  | Kişi Adı                                        | 2.                              |
| Tablo                                 | nuzdaki            | // Section                                      | istadižinie otikati             |
| alanın "Ak                            | illi Etiketler"    |                                                 |                                 |
| Alan Boyutu                           | a geliniz          |                                                 | arameşanınız                    |
| Biçim<br>Ciris Maskesi                |                    | Aluli Etilet Aurother                           |                                 |
| Resim Yazısı                          |                    | Adı: Kisi Adı                                   |                                 |
| Varsayılan Değer<br>Gecerlilik Kuralı | _                  | Eylemler: Doeta Gönder                          |                                 |
| Geçerlilik Metni                      |                    | Kişi A                                          |                                 |
| Gerekli<br>Sıfir Uzunluk İzni         | Hayır<br>Evet      | Kişiler'e Ekle                                  |                                 |
| Sirali                                | Hayır              |                                                 |                                 |
| IME Modu                              | Denetim Yok        |                                                 |                                 |
| IME Tümce Modu                        | 3 Hiçbiri          | Daha Fazla Akıllı Etiket                        | Tamam İptal                     |
|                                       |                    | ]                                               |                                 |
|                                       | N                  | Enosta                                          |                                 |
|                                       |                    | tbagriyanik@mynet.com                           | 3 •                             |
| Tarih                                 | Eposta 💦           | As a                                            | Kisi Adr. tbagriyanik@mynet.com |
| 10.05.2005 tbagriya                   | nik@mynet.com      |                                                 | Posta <u>G</u> önder            |
|                                       | 100 C              | Akıllı Etiket Eylemleri                         | Toplanti <u>Z</u> amanla        |
| 3,                                    |                    |                                                 | Kişi A <u>c</u>                 |
| /ori cirilirkon s                     | whale              |                                                 | <u>K</u> işiler'e Ekle          |
| an giniirken a                        |                    |                                                 |                                 |
|                                       | Adsiz Heri         |                                                 |                                 |
|                                       | <u>Dosya</u> Düze  |                                                 |                                 |
|                                       | i 🛛 🔹 🛄 😼          | Solution Ekle Biçim Araçlar Iablo Pencere Yardı |                                 |
|                                       | 🛄 Kime             | bagriyanik@mynet.com                            |                                 |
|                                       | 💷 Bilgi            |                                                 |                                 |
|                                       | Konu:              |                                                 |                                 |
|                                       |                    | 🐚 🐘 Times New Roman 🔹 🚺 🔹 🗛 📲 K                 |                                 |
|                                       |                    |                                                 |                                 |
|                                       |                    |                                                 |                                 |

Resim 1.16: Akıllı etiket kullanımı

### 1.6. Giriş Maskesi Sihirbazı

"Giriş Maskesi" sayı ve metin veri girişine **desen** sağlayarak sınırlandırma getirir. Veri hatasız ve amacına uygun şekilde tabloya kaydolur. Metin, sayı, tarih ve para birimi veri türlerinde giriş maskesi özelliği vardır.

Eğer bir alana giriş maskesi eklemek istediğinizde "eklenti" olmadığına dair bir mesaj ile karşılaşırsanız, ofis CD'sini takarak eklentinin kurulmasını sağlayabilirsiniz.

Giriş maskesini daha rahat değiştirmemiz için Access içinde basit bir sihirbaz vardır, aşağıdaki örnekteki gibi giriş maskesi hazırlayabilirsiniz.

| app       Sen         Grig Haskesi Sihirbaz         Verinin görürmesini istediğiniz şekle hang giriş maskesi uygun?         seçil maskenin nasi çalştığın görmek için Dene kutusuru kulların.         Griğ Maskesi         giriş Maskesi         mel         mel         mel         mel         giriş Maskesi         mel         mel                                                                                                    | apı Sayı<br>rma Metin                                                                                                    |                                                                                                    |                                                                                                    |
|----------------------------------------------------------------------------------------------------|----------------------------------------------------------------------------------------------------|----------------------------------------------------------------------------------------------------|----------------------------------------------------------------------------------------------------|
| Ima       Meln       Unity Fitablecki Sinity 24         orded       Say<br>arh       TerlinySat       Verian görünmesini istediğiniz gekle hang giriş maskesi uygun?         seçil maskenin nasi qalştığın görmek için Latey Duzenle düğnesini tiklasın.<br>Giriş Maskesi Sitalizationi değiştirmek için Latey Duzenle düğnesini tiklasın.<br>Giriş Maskesi Sitalizationi değiştirmek için Latey Duzenle düğnesini tiklasın.       Sitali Latukkitä arw       12.00         main Yazama       Uniti Yazakesi Sitalizationi değiştirmek için Latey Duzenle düğnesini tiklasın.       Sitali Latukkitä arw       12.00         main Yazama       Dene:       Lateyi Duzenle       Iptal       27.09,1909         üzen Sati<br>"Bi Maskesi Sitalizationi       Oris Italizatiklitä arw       12.00       27.69,499         Örita Latukkitä arw       12.00       27.69,499       00.00       12.00         Örita Latukkitä arw       12.00       27.69,499       00.00       12.00       12.00       12.00       12.00       12.00       12.00       12.00       12.00       12.00       12.00       12.00       12.00       12.00       12.00       12.00       12.00       12.00       12.00       12.00       12.00       12.00       12.00       12.00       12.00       12.00       12.00       12.00       12.00       12.00       12.00       12.00       12.00       12.00                                                                                                    | rma Metin                                                                                                    |                                                                                                    |                                                                                                    |
| fordel<br>arin<br>TarifyStat<br>pota       Say<br>TarifyStat<br>Pota       Verinn görünnesini sitediğiniz gekle hangi grit makkesi uygun?         Seşti makenin nasi çalştığın görnek için Dene kutusuru kulann.<br>Griş Makesi isteani değiştimek için Listey Düzerle düğmesini kiden.<br>Griş Makesi<br>mel       TarifyStat<br>27.09, 1999         onal       Aram<br>mel       TarifyStat<br>27.09, 1999         mel       TarifyStat<br>27.09, 1999         mel       TarifyStat<br>27.09, 1999         mel       TarifyStat<br>27.09, 1999         mel       TarifyStat<br>27.09, 1999         mel       TarifyStat<br>27.09, 1999         mel       TarifyStat<br>27.09, 1999         mel       TarifyStat<br>27.09, 1999         mel       TarifyStat<br>27.09, 1999         mel       TarifyStat<br>2000         mel       TarifyStat<br>2000         mel       TarifyStat<br>2000         mel       TarifyStat<br>2000         mel       TarifyStat<br>2000         mel       TarifyStat<br>2000         mel       TarifyStat<br>2000         mel       TarifyStat<br>2000         Segli makeni nasi çalştığın görmek için Dare kutusuru kulann.<br>Griş Makesi:       Kulano Tarını<br>Cirşi Makesi:         TarifyStat<br>2000       TarifyStat<br>2000       TarifyStat<br>2000         Tarify Makesi:       TarifyStat<br>2000         Tarify Makesi<br>20                                                                                                    | adal Care                                                                                                    |                                                                                                    | Giriş Maskesi Sinirbazi                                                                                                    |
| arh       Tarh/Sat       Vernin gorumein isteging gene hang grig maskes urgun?         Seqli maskeni nasi çalştığın görmek için Dere kutusunu kullanı.       Grig Maskesi istesini değiştirmek için Litery Düzenle düğmesini tiklatı.         Grig Maskesi istesini değiştirmek için Litery Düzenle düğmesini tiklatı.       Grig Maskesi istesini değiştirmek için Litery Düzenle düğmesini tiklatı.         Grig Maskesi istesini değiştirmek için Litery Düzenle düğmesini tiklatı.       Grig Maskesi istesini değiştirmek için Litery Düzenle düğmesini tiklatı.         Grig Maskesi istesini değiştirmek için Litery Düzenle düğmesini tiklatı.       Grig Maskesi Stalinbazi         Verinin görünmesini istediğiniz gelik hangi giriş maskesi uygun?       Grig Maskesi Stalinbazi         Seçli maskenin nasi çalştığın görmek için Dere kutusunu kullanı.       Grig Maskesi Stalinbazi         Verinin görünmesini istediğiniz gelik hangi giriş maskesi uygun?       Grig Maskesi Stalinbazi         Seçli maskenin nasi çalştığın görmek için Dere kutusunu kullanı.       Grig Maskesi Adı: uklının Tarınılı         Grig Maskesi istesini değiştirmek için Litery Düzenle düğmesini tiklatı.       Griş Maskesi dürü şekile hangi giriş maskesi uygun?         Seçli maskenin nasi çalştığın görmek için Dere kutusunu kullanı.       Grig Maskesi düzenki tikları         Griş Maskesi istesini değiştirmek için Litery Düzenle düğmesini tiklatı.       Griş Maskesi düzenki tikları.         Griş Maskesi istesini değiştirmek için Litery Düzenle düğmesini tiklatı.       Griş Maskesi düzenyen yeri tiklatı yeri ti                                                                                                    | ouel Sdyl                                                                                                    |                                                                                                    | Washing a Watterpresent to be different adde in a set of the second sector of the                                                                                                    |
| posta       Metri       Seçii maskenin nasi çalştığın görmek için Dere kutusuru kullanı.         Griş Maskesi latesin değiştirmek için Listey Düzerle düğinesin tidatı.       Griş Maskesi         Bi Uzunkita       Ora üzunkita         gör       İşteyi Düzerle       İşteyi Düzerle         İşteyi Düzerle       İşteyi Düzerle       İşteyi Düzerle         İşteyi Düzerle       İşteyi Düzerle       İşteyi Düzerle         Örti üzunkita Saat       Örösöö         Örti üzunkita Saat       Örösöö         Örti üzunkita Saat       Örösööö         Örti üzunkita Saat       Örösööö         Örti üzunkita Saat       Örösöööö         Örti üzunkita Saat       Örösöööööö         Örti üzunkita Saat       Örösööööööööööööööööööööööööööööööööööö                                                                                                    | arih Tarih/                                                                                                    | Saat                                                                                                    | verinin görünmesini istediğiniz şekle nangi giriş maskesi uygun?                                                                                                    |
| Sepil makkenin nasi çalştığın görmek için Dere kultusuru kullanı.         Griş Maskesi İstesin değiştirmek için Usteyi Düzenle düğmesin tiklatı.         griş Maskesi         griş Maskesi         griş Maskesi İstesin değiştirmek için Usteyi Düzenle düğmesin tiklatı.         griş Maskesi         griş Maskesi         griş Maskesi İstesin değiştirmek için Usteyi Düzenle         griş Maskesi         Griş Maskesi İstesin değiştirmek için Usteyi Düzenle         Griş Maskesi İstesin değiştirmek için Usteyi Düzenle         Üzen İstesi         Vervin görünmesini istedğiniz şekle hangı girşı maskesi uygun?         Seçli maskeni istesin değiştirmek için Usteyi Düzenle düğmesin tiklatı.         Griş Maskesi İstesin değiştirmek için Derie kultusuru kullanı.         Griş Maskesi         Griş Maskesi İstesin değiştirmek için Derie kultusuru kullanı.         Griş Maskesi İstesin değiştirmek için Derie kultusuru kullanı.         Griş Maskesi istesin değiştirmek için Derie kultusuru kullanı.         Griş Maskesi istesin değiştirmek için Derie kultusuru kullanı.         Örün Uzunkuka Tarih       Üzenle         İşteşi Düzenle       İşteşi Zozoo         İşteşi Zozoo       İşteşi Beşi Son         İşteşi Yozoo       İşteşi Zozoo         İşteşi Zozoo       İşteşi İşteşi Son         İşteşi Zozoo       İşteşi Beşi So                                                                                                    | posta Metin                                                                                                    |                                                                                                    |                                                                                                    |
| Seqli maskeni nasi çalştiğin görek kip Dizenle düğinesini tidatı.         Griş Maskesi latesini değiştirmek için Listeyi Düzenle düğinesini tidatı.         Griş Maskesi         end         mi         ği Maskesi         Dene:         İşi Maskesi         İşi Maskesi                                                                                                    |                                                                                                    |                                                                                                    |                                                                                                    |
| Grig Maskes listesin değiştimek için Listey Düzerle düğinesin tiklatı.         Grig Maskesi         Yerin görünmeşini sitediğini zekle hang griş maskesi uygun?         İşir Maskesi         Grig Maskesi listesin değiştimek için Listey Düzerle düğinesin tiklatı.         Grig Maskesi listesin değiştimek için Listey Düzerle düğinesin tiklatı.         Grig Maskesi İstesin değiştimek için Listey Düzerle düğinesin tiklatı.         Grig Maskesi İstesin değiştimek için Listey Düzerle düğinesin tiklatı.         Grig Maskesi İstesin değiştimek için Listey Düzerle düğinesin tiklatı.         Grig Maskesi İstesin değiştimek için Listey Düzerle düğinesin tiklatı.         Grig Maskesi İstesin değiştimek için Listey Düzerle düğinesin tiklatı.         Ören Lazınlıkta Saat       20000         Maskesi İstesin değiştimek için Listey Düzerle düğinesin tiklatır.         Ören Lazınlıkta Saat       20000         Maskesi İstesin değiştimek için Listey Düzerle düğinesin tiklatır.         Ören Lazınlıkta Saat       20000         Ören Lazınlıkta Saat       22001000         İşteyi Düzerle İştel       Şeni         İşteyi Düzerle İştel       Şeni         İşteyi Düzerle İştel       Şeni         İşteyi Düzerle İştel       Şeni         İşteyi Düzerle İştel       Şeni         İşteyi Düzerle İştel       Şeni         Ören İşteşi İşteyi Düzerle                                                                                                    |                                                                                                    |                                                                                                    | Seçili maskenin nasıl çalıştığını görmek için Dene kutusunu kullanın.                                                                                                    |
| Grig Maskesi       Verif Stakkesi       Verif Stakkesi       Verif Stakkesi         Image: Stakkesi       Verif Stakkesi       Verif Stakkesi       Verif Stakkesi         Image: Stakkesi       Verif Stakkesi       Verif Stakkesi       Verif Stakkesi         Image: Stakkesi       Verif Stakkesi       Verif Stakkesi       Verif Stakkesi         Image: Stakkesi       Verif Stakkesi       Verif Stakkesi       Verif Stakkesi         Image: Stakkesi       Stakkesi       Iptal       < Gerif Itals         Image: Stakkesi       Stakkesi       Stakkesi       Stakkesi         Image: Stakkesi       Stakkesi       Stakkesi       Stakkesi         Image: Stakkesi       Stakkesi       Stakkesi       Stakkesi         Image: Stakkesi       Stakkesi       Stakkesi       Stakkesi         Image: Stakkesi       Stakkesi       Stakkesi       Stakkesi         Image: Stakkesi       Stakkesi       Stakkesi       Stakkesi         Image: Stakkesi       Stakkesi       Stakkesi       Stakkesi         Image: Stakkesi       Stakkesi       Stakkesi       Stakkesi         Image: Stakkesi       Stakkesi       Stakkesi       Stakkesi         Image: Stakkesi       Stakkesi       Stakkesi       Stakkesi                                                                                                    |                                                                                                    |                                                                                                    |                                                                                                    |
| Grig Maskesi:       Ver Görününü:         Uzuri Sast       00:000         Grig Maskesi       Ver Görününü:         Ustra Sast       00:000         Grig Maskesi       Ver in görünmesini listediğini: şekle hang giriş maskesi uygun?         Seçil maskenin nasi çalşişliğin görmek için Dene kutusunu kullanın.       Grig Maskesi Sihirbazi         Vernin görünmesini kitediğini: şekle hang giriş maskesi uygun?       Griş Maskesi Sihirbazi         Seçil maskenin nasi çalşişliğin görmek için Dene kutusunu kullanı.       Griş Maskesi Adı:         Griş Maskesi Sistesini değiştirmek iştir. Edişi bi bibitin.       Griş Maskesi Netter misniz?         Griş Maskesi Sastat       00:00:00         Kastastir Dürünütika Sast       00:00:00         Örta Uzunikita Sast       12:00         Dene:       Ital         Listeyi Düzenle       İptal         İptal       Çeri         İştası Sast       00:00:00         Örta Uzunikita Sast       12:00         İptal<       Çeri         İptal       Çeri         İptal       Çeri         İptal       Çeri         İptal       Çeri         Öriğinz değer bu alın işin beirtilen '00\-00\-0000;;; girşin maskesi işin uygun deği.                                                                                                    |                                                                                                    |                                                                                                    | Giriş Maskesi listesini değiştirmek için Listeyi Düzenle düğmesini tıklatın.                                                                                                    |
| off products:       Verification:         Interview       27.69,1969         27.69,1969       27.69,1969         12:00       27.69,1969         12:00       27.69,1969         12:00       27.69,1969         12:00       27.69,1969         12:00       27.69,1969         12:00       27.69,1969         12:00       27.69,1969         12:00       27.69,1969         12:00       27.69,1969         12:00       27.69,1969         12:00       27.69,1969         12:00       27.69,1969         12:00       27.69,1969         12:00       27.69,1969         13:00       12:00         14:00       10:00         15:01:01       10:00         15:01:01       10:00         15:01:01       10:00         15:01:01       10:00         15:01:01       15:01:01         16:01:01:01:01       15:01:01         16:01:01:01:01       15:01:01         16:01:01:01:01:01       15:01:01         16:01:01:01:01:01:01:01:01:00:000;;; girg maskes ingn uygun deği.         16:01:01:01:01:01:01:01:00:000;; girg maskes ingn uygun deği.         16:01:01:0                                                                                                    |                                                                                                    |                                                                                                    | Ciris Madrasiu Vari Cărila îmilu                                                                                                    |
| Ver Sat       00:00000         Ver Stat       00:000000         Or ta Uznikita       27.59/-69         Pene:                                                                                                    |                                                                                                    |                                                                                                    | Girş Haskesi: Ver Gorunumu;                                                                                                    |
| Kisa Tarh       27.09.1969         Ya ana       27.09.1969         yan Kasa Tarh       27.09.1969         Ya uzunkta Tarh       27.09.1969         yan Kasa Tarh       27.09.1969         yan Kasa Tarh       27.09.1969         yan Kasa Tarh       27.09.1969         yan Kasa Tarh       27.09.1969         yan Kasa Tarh       27.09.1969         yan Kasa Tarh       27.09.1969         yan Kasa Tarh       27.09.1969         Yan San Tarh       27.09.1969         Yan San Tarh       27.09.1969         Yan San Tarh       27.09.1969         Yan San Tarh       27.09.1969         Yan San Tarh       27.09.1969         Yan San Tarh       27.09.1969         Yan San Tarh       20.00.00         Yan San Tarh       27.29.199         Yan San Tarh       27.29.199         Yan San Tarh       27.29.199         Yan San Tarh       27.29.199         Yan San Tarh       27.29.199         Yan San Tarh       27.29.199         Yan San Tarh       27.29.199         Yan San Tarh       27.29.199         Yan San Tarh       27.29.199         Yan San Tarh       27.29.199                                                                                                    |                                                                                                    | W                                                                                                    | Uzun Saat 00:00:00                                                                                                    |
| Image: Start Start Star |                                                                                                    | ¥                                                                                                    | Kısa Tarih 27.09.1969                                                                                                    |
| Image: Section of the section of the section of th |                                                                                                    |                                                                                                    | Kisa See 00:00                                                                                                    |
| orta Uzanlukta Tarih       27/Eyi-69         enel Arama<br>grin<br>(ji Maskesi<br>sam Yaza)       Eris Maskesi Sihiribazi         Girig Maskesi Sihiribazi       Eris Maskesi Sihiribazi         Girig Maskesi Sibiribazi       Girig Maskesi Sihiribazi         Girig Maskesi Istediğiniz şekle hangi giriş maskesi uygun?       Giriş Maskesi Sibiribazi         Seçil maskeni nasi çalştığını görmek için Daren kutusunu kulanın.       Giriş Maskesi Sibiribazi         Giriş Maskesi Sibiribazi       Giriş Maskesi Maskesi Isterini değiştirmek için Listery Düzenle düğmesini biklatın.         Giriş Maskesi Maskesi İnstendiğini göründüle       İfri Maskesi Alati Kulanını Tarıhik<br>Giriş Maskesi Zuzunlukta Tarih         Örta Uzunlukta Tarih       27/Eyi-69         Dene:                                                                                                    |                                                                                                    | N                                                                                                    | Orta Uzunlukta Sa 12:00                                                                                                    |
| enel arana melloni in the second of the second of the s |                                                                                                    |                                                                                                    | Orta Uzunlukta com 27-Evi-69                                                                                                    |
| end       Arana         gm       gm         rig Makesi       gm         sim Vacas       Listeyi Düzenle         Grig Maskesi Sishirbazi       Grig Maskesi Shirbazi         Seçli maskenin naad çalştiğini görmek için Dene kutusunu kullanın.       Grig Maskesi Ad:         Grig Maskesi İstesini değiştirmek için Listeyi Düzenle düğmesini tidatır.       Grig Maskesi Ad:         Grig Maskesi       00:00:00         Maskesi       00:00:00         Veri tuxuu karakterini görüntülemesini istersiniz?         Veri tuxuu karakterini görüntülemesini istersiniz?         Veri tuxuu karakterini görüntülemesini istersiniz?         Veri tuxuu karakterini görüntülemesini istersiniz?         Veri tuxuu karakterini görüntülemesini istersiniz?         Veri tuxuu karakterini görüntülemesini istersiniz?         Veri tuxuu karakterini görüntülemesini istersiniz?         Veri tuxuu karakterini görüntülemesini istersiniz?         Veri tuxuu karakterini görüntülemesini istersiniz?         Veri tuxuu karakterini görüntülemesini istersiniz?         Listeyi Düzenle       Iptal         Listeyi Düzenle       Iptal         Useniktis Tarih       27.69, 959         İptal       Seri ilgri > gon         Model       Tarih         Öröcus       İptal                                                                                                    |                                                                                                    |                                                                                                    |                                                                                                    |
| enel Arama<br>jm<br>jm<br>jm<br>jm<br>jm<br>jm<br>jm<br>jm<br>jm<br>jm                                                                                                    |                                                                                                    |                                                                                                    |                                                                                                    |
| mel       Arama<br>(m)       Dene:                                                                                                    |                                                                                                    |                                                                                                    |                                                                                                    |
| enel Arama<br>jm<br>jm<br>jm<br>jm<br>jm<br>jm<br>jm<br>jm<br>jm<br>jm                                                                                                    |                                                                                                    |                                                                                                    | Dene:                                                                                                    |
| initial initial initinitial initinitial initinitial initinitial initial initial initial | nel Arama l                                                                                                    |                                                                                                    |                                                                                                    |
| m ji Maskesi<br>sim Yaasi<br>Giriş Maskesi Sihirbazı<br>Verinin görünmesini istediğiniz şekle hang işriş maskesi uygun?<br>Seçli maskenin nasi çalıştığını görmek işin Dene kutusunu kullanın.<br>Giriş Maskesi İstesini değiştirmek işin Listeyi Düzenle düğmesini tiklatır.<br>Giriş Maskesi istesini değiştirmek işin Listeyi Düzenle düğmesini tiklatır.<br>Giriş Maskesi Sihirbazı<br>Giriş Maskesi Sitesini değiştirmek işin Listeyi Düzenle düğmesini tiklatır.<br>Giriş Maskesi Maskesi Veri Görünümü:<br>Uzun Saat 00:00:00<br>O'ta Uzunlıkta Saat 12:00<br>O'ta Uzunlıkta Tarh 27-Eyi-69<br>Dene: 15-03-2]<br>Dene: 15-03-2]<br>Dene: 15-                                                                                                    |                                                                                                    |                                                                                                    |                                                                                                    |
| iş Maskesi<br>iş Maskesi<br>sim Yazası<br>Giriş Maskesi İsihirbazı<br>Verinin görünmesini istediğiniz şekle hangi giriş maskesi uygun?<br>Seçli maskenin nasil çalıştığını görmek için Dene kutusunu kulların.<br>Giriş Maskesi Istesini değiştirmek için Lieteyi Düzenle düğismesini tiklatın.<br>Giriş Maskesi Istesini değiştirmek için Lieteyi Düzenle düğismesini tiklatın.<br>Giriş Maskesi Istesini değiştirmek için Lieteyi Düzenle düğismesini tiklatın.<br>Giriş Maskesi Istesini değiştirmek için Lieteyi Düzenle düğismesini tiklatın.<br>Giriş Maskesi Istesini değiştirmek için Lieteyi Düzenle düğistirmek<br>Veri Görünümü:<br>Uzun Saat 00:00:<br>Veri tubucukar, siz alana veri girdikçe değiştirile.<br>Yer tubucu karakteri: □<br>Listeyi Düzenle İptal < Geri İleri> Şon<br>Model Tarih Eposta<br>Dene: Işosta<br>Model Tarih tbagriyanik@mynet.com<br>Clio 15-13-114<br>Nercosoft Office Access<br>Clio 15-13-114<br>Nercosoft Office Access<br>Clio 15-13-114<br>Nercosoft Office Access<br>Clio 15-13-114                                                                                                    | im                                                                                                    |                                                                                                    | Listevi Düzenle İntəl CGeri İleri S Con                                                                                                    |
| Sim Yazas         Giriş Maskesi Sihirbazı         Verinin görünmesini istediğiniz şekle hangi giriş maskesi uvgun?         Seçli maskenin nasıl çalştığını görmek için Dene kutusunu kullanın.         Giriş Maskesi         Giriş Maskesi İstesini değiştirmek için Listeyi Düzenle düğmesini tiklatır.         Giriş Maskesi         Veri Naskesi         Veri Naskesi Naskesi Nask                                                                                                    | iş Maskesi                                                                                                    |                                                                                                    |                                                                                                    |
| Giriş Maskesi Sihirbazı         Verinin görünmesini istediğiniz şekle hangi giriş maskesi uygun?         Seçili maskenin nasil çalştığını görmek için Dene kutusunu kullanın.         Giriş Maskesi       Veri Görünümi:         Üzun Sast       00:000         Maskesi       Veri Görünümi:         Üzun Sast       00:000         Örta Uzunlukta Sast       00:00         Örta Uzunlukta Sast       00:00         Örta Uzunlukta Sast       12:00         Örta Uzunlukta Sast       12:00         Örta Uzunlukta Sast       12:00         Örta Uzunlukta Sast       12:00         Örta Uzunlukta Tarih       27/Eyl-69         Model       Tarih         Eposta       İterrosoft Office Access         Model       15-13-114_         Microsoft Office Access       X         Giriğiniz değer bu alan için belirtlen '00\-00\-0000;; 'giriş maskesi için uygun deği.                                                                                                    | sim Yazısı                                                                                                    |                                                                                                    |                                                                                                    |
| Giriş Maskesi Sihirbazı         Verinin görünmesini istediğiniz şekle hangi giriş maskesi uygun?         Seçili maskenin nasil çalştığını görmek için Dene kutusunu kullanın.         Giriş Maskesi listesini değiştirmek için Liste yi Düzenle düğmesini tiklatın.         Giriş Maskesi         Üzun Saat       00:00:00         Kes Saat       00:00         Örta Uzunlukta Saat       00:00         Örta Uzunlukta Tarih       27-Eyil-69         İşteyi Düzenle       İptal<       Çeri         Model       Tarih       Eposta         Focus       15-13-114       Eposta         Microsoft Office Access       Xi         Giriş Maskesi için uygun değil       Giriş maskesi için uygun değil                                                                                                    | 1.5.                                                                                                    |                                                                                                    |                                                                                                    |
| Giriş Maskesi Sihirbazı         Verinin görünmesini istediğiniz şekle hangi giriş maskesi uygun?         Seçli maskenin nasil çalştığını görmek için Dene kutusunu kullanın.         Giriş Maskesi       Veri Görünümü:         Üzun Saat       00:00         İzan İzari       100:00         İzan İzari       100:00         İzan İzari       100:00         Örta Uzunıkta Saat       00:00         Örta Uzunıkta Saat       12:00         Örta Uzunıkta Tarıh       27-Eyl-69         İzeri İzeri       İzeri İzeri                                                                                                    |                                                                                                    |                                                                                                    |                                                                                                    |
| Verinin görünmesini istediğiniz şekle hangi giriş maskesi uygun?<br>Seçli maskenin nasil çalştığını görmek için Dene kutusunu kullanın.<br>Giriş Maskesi listesini değiştirmek için Listeyi Düzenle düğmesini tiklatın.<br>Giriş Maskesi istesini değiştirmek için Listeyi Düzenle düğmesini tiklatın.<br>Giriş Maskesi istesini değiştirmek için Listeyi Düzenle düğmesini tiklatın.<br>Giriş Maskesi istesini değiştirmek için Listeyi Düzenle düğmesini tiklatın.<br>Giriş Maskesi zerinin zerini zerininiz:<br>Uzun Saat 00:00:00<br>Gra Uzunlukta Saat 12:00<br>O'rta Uzunlukta Saat 12:00<br>O'rta Uzunlukta Tarih 27-Eyl-69<br>Dene:<br>Listeyi Düzenle Iptal < Geri Ileri > Son<br>Model Tarih Eposta<br>Focus 15-13-114<br>Ficrosoft Office Access<br>Clio 15-13-114<br>Ficrosoft Office Access<br>Clio Cidğiniz değer bu alan için belirtilen '00\-000,0000;;, giriş maskesi için uygun deği.<br>Tamam Yardım                                                                                                    | Giriş Maskesi Sihirbazı                                                                                                    |                                                                                                    | Giriş Maskesi Sihirbazı                                                                                                    |
| Verinin görünmesini istediğiniz şekle hangi giriş maskesi uygun?       Giriş Maskesi kister misiniz?         Seçli maskenin naal çalşbğini görmek igin Dene kutusunu kullanın.       Giriş Maskesi kate:       Kullanıa Tanmlı         Giriş Maskesi listesini değiştirmek için Listeyi Düzenle düğmesini tiklatın.       Giriş Maskesi:       Veri Görünümü:         Uzun Saat       00:00:00:00       Alanın hangi yer tutucu karakterini görüntülemesini istersiniz?         Veri Görünümü:       Uzun Saat       00:00:00:00         Orta Uzunlukta Saat       00:00       Veri tutucu karakterin:       Image değiştirile.         Veri Uzunlukta Saat       00:00       Orta Uzunlukta Saat       00:00         Orta Uzunlukta Tarıh       27/Eyl-69       Eposta       Iptal<<@erii tigri > @on         İşteyi Düzenle       İptal       Giriş Maskesi (ön Usen Katesi istagiriyanik@mynet.com       Cilo       15-13-114                                                                                                    |                                                                                                    |                                                                                                    |                                                                                                    |
| Seçli maskenin nasil çalştığın görmek için Dene kutusunu kullanın.       Giriş Maskesi Adi: Kullanıci Tanımlı         Giriş Maskesi listesini değiştirmek için Listeyi Düzenle düğmesini tiklatın.       Giriş Maskesi:       00-00-0000         Giriş Maskesi listesini değiştirmek için Listeyi Düzenle düğmesini tiklatın.       Giriş Maskesi:       00-00-0000         Uzun Saat       00:00:00       Alanın hangi yer tutucu karakterini görüntülemesini istersiniz?         Yer tutucular, siz alana veri girdikçe değiştirilir.       Yer tutucu karakteri:       Image: Control Control Contro Control Control Control Control Control Control Contro                                                                                                    | Verinin görünmesini istediğiniz şek                                                                                                    | de hangi giriş maskesi uygun?                                                                                                    | Giriş maskesini değiştirmek ister misiniz?                                                                                                    |
| Seçli maskenin nasil çaliştiğini görmek için Dene kutusunu kullanın.<br>Giriş Maskesi İstesini değiştirmek için Listeyi Düzenle düğmesini tiklatın.<br>Giriş Maskesi İstesini değiştirmek için Listeyi Düzenle düğmesini tiklatın.<br>Giriş Maskesi veri Görünümü:<br>Uzun Saat 00:00<br>Orta Uzunlukta Saat 00:00<br>Orta Uzunlukta Saat 12:00<br>Orta Uzunlukta Saat 12:00<br>Orta Uzunlukta Tarih 27-Eyi-69<br>Dene: 15-03-2<br>Listeyi Düzenle İptal < Geri İlgri > Son İbagriyanik@mynet.com<br>Model Tarih Eposta<br>Focus tibagriyanik@mynet.com<br>Clio 15-13-114_<br>Microsoft Office Access                                                                                                    |                                                                                                    |                                                                                                    |                                                                                                    |
| Seçli maskenin nasil çalıştğini görmek için Dene kutusunu kullanın.       Giriş Maskesi listesini değiştirmek için Listeyi Düzenle düğmesini tiklatın.         Giriş Maskesi:       Veri Görünümü:         Uzun Saat       00:00:00         Kesa Tarih       27.09.1959         Kısa Saat       00:000         O'rta Uzunlukta Saat       12:00         O'rta Uzunlukta Saat       27.09.1959         Listeyi Düzenle       İptal         Zerri       İleri > Son         İsteyi Düzenle       İptal         Kodel       Tarih         Eposta       Clio         Clio       15-13-114_         Model       Tarih         Eposta       Clio         Clio       15-13-114_         Giriğiniz değer bu alan için belirtilen '00\-00\-0000;; 'giriş maskesi için uygun değil.                                                                                                    |                                                                                                    |                                                                                                    | Giriş Maskesi Adı: Kullanıcı Tanımlı                                                                                                    |
| Grig Maskesi listesini değiştirmek için Listeyi Düzenle düğmesini tiklatın.       Grig Maskesi       Veri Görünümü:         Uzun Saat       00:00:00         Kesa Tarin       27.09.1959         Kasa Saat       00:00         Orta Uzunlukta Saat       12:00         Orta Uzunlukta Saat       12:00         Orta Uzunlukta Saat       12:00         Orta Uzunlukta Saat       12:00         Orta Uzunlukta Tarin       27.49.459         Dene:                                                                                                    | Sacili maskanin nasil calističnu očr                                                                                                    | mek icin Dene kutusunu kullanın                                                                                                    | Giris Maskesi: 00-00-0000                                                                                                    |
| Griş Maskesi listesini değiştirmek için Listeyi Düzenle düğmesini tiklatır.         Griş Maskesi:       Veri Görünümü:         Uzun Saat       00:00:00         Kisa Saat       00:00         O'rta Uzunlukta Saat       00:00         O'rta Uzunlukta Tarih       27-09,1969         Uzunlukta Tarih       27-Fyl-69         Dene:                                                                                                    | ocçii maskeriiri nasii çalıştığırıl gör                                                                                                    | men ign bene kutusunu kulunin.                                                                                                    |                                                                                                    |
| Girşi Maskesi:       Veri Görünümü:         Uzun Saat       00:00:00         Kösä Tatih       27.09, 1969         Kösä Saat       00:00         Orta Uzunlukta Saat       12:00         Orta Uzunlukta Tarih       27-Eyl-69         Dene:                                                                                                    | where we do not be a set of the set of the                                                                                                    | icia Listavi Dünanla düğmasini tildətin                                                                                                    |                                                                                                    |
| uing Maskes:       Veri Gorünümu:         Uzun Saat       00:00:00         Kisa Tarih       27.00         Orta Uzunlukta Saat       12:00         Orta Uzunlukta Tarih       27.Eyl-69         Listeyi Düzenle       Iptal         Iptal       Geri Ilgri > Son         Model       Tarih         Focus       tbagriyanik@mynet.com         Clio       15-13-114         Microsoft Office Access       X         Office Access       X         Oridiginiz değer bu alan için belirtilen '00\-00\-0000;;_' giriş maskesi için uygun değil.                                                                                                    | Giriş Maskesi listesini degiştirmek i                                                                                                    | içiri Listeyi Düzenle düğmesini uklatırı.                                                                                                    |                                                                                                    |
| Uzur Saat       00:00:00         Kes Saat       00:00         Orta Uzunlukta Saat       12:00         Orta Uzunlukta Tarih       27.Eyl-69         Dene:                                                                                                    | Giriş Maskesi listesini değiştirmek i                                                                                                    | çırı Listeyi Düzenle düğmesini uklatırı.                                                                                                    | Alanın hangi yer tutucu karakterini görüntülemesini istersiniz?                                                                                                    |
| Visa Tarihi       27.09, 1969         Kisa Saat       00:00         Orta Uzunlukta Saat       12:00         Orta Uzunlukta Tarih       27.Eyl-69         Dene:                                                                                                    | Giriş Maskesi listesini değiştirmek i<br>Giriş Maskesi:                                                                                                    | Veri Görünümü:                                                                                                    | Alanın hangi yer tutucu karakterini görüntülemesini istersiniz?                                                                                                    |
| Nisa Saat     00:00       Orta Uzunlukta Saat     12:00       Dene:                                                                                                    | Giriş Maskesi listesini değiştirmek i<br>Giriş Maskesi:                                                                                                    | Veri Görünümü:                                                                                                    | Alanın hangi yer tutucu karakterini görüntülemesini istersiniz?<br>Yer tutucular, siz alana veri girdikçe değiştirilir.                                                                                                    |
| Orta Uzunlukta Saat       12:00         Orta Uzunlukta Tarih       27.Eyl-69         Dene:                                                                                                    | Giriş Maskesi listesini değiştirmek i<br>Giriş Maskesi:<br>Uzun Saat                                                                                                    | Veri Görünümü:<br>00:00:00                                                                                                    | Alanın hangi yer tutucu karakterini görüntülemesini istersiniz?<br>Yer tutucular, siz alana veri girdikçe değiştirilir.<br>Yer tutucu karakteri:                                                                                            |
| Orta Uzunlukta Tarih     27-Eyl-69       Dene:                                                                                                    | Giriş Maskesi istesini değiştirmek i<br>Giriş Maskesi:<br>Uzun Saat<br>Kısa Tarih<br>Kısa Saat                                                                                 | Veri Görünümü:<br>00:00:00<br>27.09.1969                                                                                                    | Alanın hangi yer tutucu karakterini görüntülemesini istersiniz?<br>Yer tutucular, siz alana veri girdikçe değiştirilir.<br>Yer tutucu karakteri:                                                                                            |
| Dene:                                                                                                    | Giriş Maskesi istesini değiştirmek i<br>Giriş Maskesi:<br>Uzun Saat<br>Kısa Tarih<br>Kısa Saat<br>Orta Uzunlukta Saat                                                          | Un Esteyn bozenie dogmesini dodaun.<br>Veri Görünüü:<br>00:00:00<br>27.09.1959<br>00:00<br>12:00                                                                                                    | Alanın hangi yer tutucu karakterini görüntülemesini istersiniz?<br>Yer tutucular, siz alana veri girdikçe değiştirilir.<br>Yer tutucu karakteri:                                                                                            |
| Dene:       Dene:       15-03-2         Ljsteyi Düzenle       Iptal       < Geri       Ijeri >       Son         Model       Tarih       Eposta       Eposta       Clio       15-13-114         Microsoft Office Access       X       X       X       X         Girdiğiniz değer bu alan için belirtilen '00\-00\-0000;;' giriş maskesi için uygun değil.       Tamam       Yardım                                                                                                    | Girş Maskesi istesini değiştirmek i<br>Girş Maskesi:<br>Uzun Saat<br>Kisə Tarih<br>Kisə Saat<br>Orta Uzunlukta Saat<br>Orta Uzunlukta Saat                                     | Veri Görünümü:<br>00:00:00<br>27.09.1959<br>00:00<br>12:00<br>12:00<br>12:00                                                                                                    | Alanın hangi yer tutucu karakterini görüntülemesini istersiniz?<br>Yer tutucular, siz alana veri girdikçe değiştirilir.<br>Yer tutucu karakteri:                                                                                            |
| Dene:                                                                                                    | Girş Maskesi istesini değiştirmek i<br>Giriş Maskesi:<br>Uzun Saat<br>Kısa Saat<br>Orta Uzunlukta Saat<br>Orta Uzunlukta Tarih                                                 | Veri Görünümü:<br>00:00:00<br>027.094.1969<br>01:00<br>12:00<br>27-Eyl-69                                                                                                    | Alanın hangi yer tutucu karakterini görüntülemesini istersiniz?<br>Yer tutucular, siz alana veri girdikçe değiştirilir.<br>Yer tutucu karakteri:                                                                                            |
| Dene:                                                                                                    | Giriş Maskesi listesini değiştirmek i<br>Giriş Maskesi:<br>Uzun Saat<br>Kısa Tarih<br>Kısa Saat<br>Orta Uzunlukta Saat<br>Orta Uzunlukta Tarih                                 | Veri Görünümü:           00:00:00           27.09:1959           00:00           12:00           27-Eyl-69                                                                                                    | Alanın hangi yer tutucu karakterini görüntülemesini istersiniz?<br>Yer tutucular, siz alana veri girdikçe değiştirilir.<br>Yer tutucu karakteri:                                                                                            |
| Listeyi Düzenle İptal < Geri İleri > Son İptal < Geri İleri > Son<br>Model Tarih Eposta<br>Focus tbagriyanik@mynet.com<br>Clio 15-13-114<br>Microsoft Office Access<br>Clio Girdiğiniz değer bu alan için belirtilen '00\-00\-0000;;_' giriş maskesi için uygun değil.<br>Tamam Yardım                                                                                                    | Giriş Maskesi istesini değiştirmek i<br>Giriş Maskesi:<br>Uzun Saat<br>Kisa Tarih<br>Kısa Saat<br>Orta Uzunlukta Saat<br>Orta Uzunlukta Tarih                                  | Veri Görünümü:<br>00:00:00<br>27,09,1959<br>00:00<br>12:00<br>27-Eyl-69                                                                                                    | Alanın hangi yer tutucu karakterini görüntülemesini istersiniz?<br>Yer tutucular, siz alana veri girdikçe değiştirilir.<br>Yer tutucu karakteri:                                                                                            |
| Listeyi Düzenle İptal < Geri İleri > Son İptal < Geri İleri > Son<br>Model Tarih Eposta<br>Focus tbagriyanik@mynet.com<br>Clio 15-13-114_<br>Microsoft Office Access<br>Ciri Girdiğiniz değer bu alan için belirtilen '00\-00\-0000;; ' giriş maskesi için uygun değil.<br>Tamam Yardım                                                                                                    | Girş Maskesi istesini değiştirmek i<br>Girş Maskesi:<br>Uzun Saat<br>Kısa Tarih<br>Kısa Saat<br>Orta Uzunlukta Saat<br>Orta Uzunlukta Tarih                                    | Qir Listeyi büzerile düğmesini didadır.<br>Veri Görünümü:<br>00:00:00<br>12:00<br>27:€yl-69                                                                                                    | Alanın hangi yer tutucu karakterini görüntülemesini istersiniz?<br>Yer tutucular, siz alana veri girdikçe değiştirilir.<br>Yer tutucu karakteri:                                                                                            |
| Listeyi Düzenle       Iptal       < Geri                                                                                                    | Giriş Maskesi istesini değiştirmek i<br>Giriş Maskesi:<br>Uzun Saat<br>Kısa Tarih<br>Kısa Saat<br>Orta Uzunlukta Saat<br>Orta Uzunlukta Tarih<br>Dene:                         | Veri Görünümü:<br>00:00:00<br>27:09:1959<br>00:00<br>12:00<br>27:Eyi-69                                                                                                    | Alanın hangi yer tutucu karakterini görüntülemesini istersiniz?<br>Yer tutucular, siz alana veri girdikçe değiştirilir.<br>Yer tutucu karakteri:                                                                                            |
| Listeyi Düzenle       Iptal       < Geri                                                                                                    | Girş Maskesi istesini değiştirmek i<br>Girş Maskesi:<br>Uzun Saat<br>Kisa Tarih<br>Kısa Saat<br>Orta Uzunlukta Saat<br>Orta Uzunlukta Tarih<br>Dene:                           | Veri Görünümü:<br>00:00:00<br>12:00<br>27.69.1969<br>00:00<br>12:00<br>27.Eyl-69                                                                                                    | Alanın hangi yer tutucu karakterini görüntülemesini istersiniz?<br>Yer tutucular, siz alana veri girdikçe değiştirilir.<br>Yer tutucu karakteri:                                                                                            |
| Model       Tarih       Eposta         Focus       tbagriyanik@mynet.com         Clio       15-13-114_         Microsoft Office Access       X         Image: Clio Girdiğiniz değer bu alan için belirtilen '00\-00\-0000;;;_' giriş maskesi için uygun değil.         Tamam       Yardım                                                                                                    | Girş Maskesi istesini değiştirmek i<br>Girş Maskesi:<br>Uzun Saat<br>Kısa Tarih<br>Kısa Saat<br>Orta Uzunlukta Saat<br>Orta Uzunlukta Tarih<br>Dene:                           | Veri Görünümü:           00:00:00           27.05:1959           00:00           12:00           27-Eyl-69                                                                                                    | Alanın hangi yer tutucu karakterini görüntülemesini istersiniz?<br>Yer tutucular, siz alana veri girdikçe değiştirilir.<br>Yer tutucu karakteri:                                                                                            |
| Model       Tarih       Eposta         Focus       tbagriyanik@mynet.com         Clio       15-13-114_         Microsoft Office Access       X         iiiiiiiiiiiiiiiiiiiiiiiiiiiiiiiiiiii                                                                                                    | Giriş Maskesi istesini değiştirmek i<br>Giriş Maskesi:<br>Uzun Saat<br>Kisa Saat<br>Orta Uzunlukta Saat<br>Orta Uzunlukta Tarih<br>Dene:                                       | Qiri Liskeyi bözenle ödgmesini ökkadır.           Veri Görünümü:           00:00:00           27.09:1969           00:00           12:00           27-Eyi-69                                                                                                    | Alanın hangi yer tutucu karakterini görüntülemesini istersiniz?<br>Yer tutucular, siz alana veri girdikçe değiştirilir.<br>Yer tutucu karakteri:                                                                                            |
| Model       Tarih       Eposta         Focus       tbagriyanik@mynet.com          Clio       15-13-114_          Microsoft Office Access       Image: Clio Clio Clio Clio Clio Clio Clio Clio                                                                                                    | Girş Maskesi listesini değiştirmek i<br>Girş Maskesi:<br>Uzun Saat<br>Kısa Tarih<br>Kısa Saat<br>Orta Uzunlukta Saat<br>Orta Uzunlukta Tarih<br>Dene:                          | Veri Görünümü:           00:00:00           12:00           27.6yl-69                                                                                                    | Alanın hangi yer tutucu karakterini görüntülemesini istersiniz?<br>Yer tutucular, siz alana veri girdikçe değiştirilir.<br>Yer tutucu karakteri:<br>Dene: 15-03-2<br>Iptal < Geri Ilgri > Son                                               |
| Focus       tbagriyanik@mynet.com         Clio       15-13-114_         Microsoft Office Access       X         Image: Clio Girdiğiniz değer bu alan için belirtilen '00\-00\-0000;;;_' giriş maskesi için uygun değil.         Image: Clio Girdiğiniz değer bu alan için belirtilen '00\-00\-0000;;;_' giriş maskesi için uygun değil.                                                                                                    | Giriş Maskesi listesini değiştirmek i<br>Giriş Maskesi:<br>Uzun Saat<br>Kısa Tarih<br>Kısa Saat<br>Orta Uzunlukta Saat<br>Orta Uzunlukta Tarih<br>Dene:                        | Qri 15 keyi bözenle döğmesini dödani.           Veri Görünümü:           00:00:00           27.05:1969           00:00           12:00           27-Eyi-69                                                                                                    | Alanın hangi yer tutucu karakterini görüntülemesini istersiniz?<br>Yer tutucular, siz alana veri girdikçe değiştirilir.<br>Yer tutucu karakteri:<br>Dene: 15-03-2<br><br><br>                                                               |
| Clio 15-13-114_<br>Microsoft Office Access X<br>Girdiğiniz değer bu alan için belirtilen '00\-0000;;; ' giriş maskesi için uygun değil.<br>Tamam Yardım                                                                                                    | Giriş Maskesi listesini değiştirmek i<br>Giriş Maskesi:<br>Uzun Saat<br>Kisa Saat<br>Orta Uzunlukta Saat<br>Orta Uzunlukta Tarih<br>Dene:<br>Listeyi Düzenle İptal             | Veri Görünümü:           00:00:00           27:09:1969           00:00:00           12:00           27:Eyi-69                                                                                                    | Alanın hangi yer tutucu karakterini görüntülemesini istersiniz?<br>Yer tutucular, siz alana veri girdikçe değiştirilir.<br>Yer tutucu karakteri:                                                                                            |
| Clio 15-13-114_<br>Microsoft Office Access<br>Girdiğiniz değer bu alan için belirtilen '00\-000;;;_' giriş maskesi için uygun değil.                                                                                                    | Girş Maskesi istesini değiştirmek i<br>Girş Maskesi:<br>Uzun Saat<br>Kısa Tarih<br>Kısa Saat<br>Orta Uzunlukta Saat<br>Orta Uzunlukta Saat<br>Orta Uzunlukta Tarih<br>Dene:    | Veri Görünümü:           00:00:00           27.09.1959           00:00           12:00           27-Eyl-69                                                                                                    | Alanın hangi yer tutucu karakterini görüntülemesini istersiniz?<br>Yer tutucular, siz alana veri girdikçe değiştirilir.<br>Yer tutucu karakteri:<br>Dene: 15-03-2<br>Iptal < <u>G</u> eri İlgri > <u>S</u> on<br>Eposta<br>uanik @mwnet.com |
| Microsoft Office Access       X         Image: Second state of the second state of the second state                                     | Giriş Maskesi listesini değiştirmek i<br>Giriş Maskesi:<br>Uzun Saat<br>Kısa Tarih<br>Kısa Saat<br>Orta Uzunlukta Saat<br>Orta Uzunlukta Tarih<br>Dene:                        | Veri Görünümü:           00:00:00           27:05:1959           00:00           12:00           27-Eyl-69             < Geri           İleri >           Model           Tarih           Focus                                                                                                    | Alanın hangi yer tutucu karakterini görüntülemesini istersiniz?<br>Yer tutucular, siz alana veri girdikçe değiştirilir.<br>Yer tutucu karakteri:<br>Dene: 15-03-2<br><br><br><br>                                                           |
| Microsoft Office Access       X         Image: Construction of the second second se                                    | Girş Maskesi listesini değiştirmek i<br>Girş Maskesi:<br>Uzun Saat<br>Kısa Tarih<br>Kısa Saat<br>Orta Uzunlukta Saat<br>Orta Uzunlukta Saat<br>Orta Uzunlukta Tarih<br>Dene:   | Veri Görünümü:           00:00:00           12:00           27-69:1969           27-59:1969           27-59:1969           27-69:1969           Son           Model         Tarih           Focus         tbagriy           Clio         15-13-114_                                                                                                    | Alanın hangi yer tutucu karakterini görüntülemesini istersiniz?<br>Yer tutucular, siz alana veri girdikçe değiştirilir.<br>Yer tutucu karakteri:<br>Dene: 15-03-2<br><br><br><br>                                                           |
| Microsoft Office Access       Image: Constraint of the second second secon          | Giriş Maskesi listesini değiştirmek i<br>Giriş Maskesi:<br>Uzun Saat<br>Kısa Saat<br>Orta Uzunlukta Saat<br>Orta Uzunlukta Tarih<br>Dene:                                      | Veri Görünümü:         Otopenie düğmesini dudun.           00:00:00         27.05.1959           00:00         27.05.1959           00:00         27.05.1959           00:00         27.49.1959           00:00         27.49.1959           00:00         27.49.1959           Veri Gerin İleri > Son         Son           Kodel         Tarih           Focus         15-13-114_                                                                                                    | Alanın hangi yer tutucu karakterini görüntülemesini istersiniz?<br>Yer tutucular, siz alana veri girdikçe değiştirilir.<br>Yer tutucu karakteri:<br>Dene: 15-03-2<br>Iptal < Geri İleri > Son<br>Eposta<br>yanik@mynet.com                  |
| Microsoft Office Access       X         Image: Construction of the second second se                                    | Giriş Maskesi listesini değiştirmek i<br>Giriş Maskesi:<br>Uzun Saat<br>Kısa Tarih<br>Kısa Saat<br>Orta Uzunlukta Saat<br>Orta Uzunlukta Saat<br>Orta Uzunlukta Tarih<br>Dene: | Veri Görünümü:           00:00:00           27-09:1969           00:00:00           12:00           27-Eyl-69           ✓ Geri İlgri > Son           Model Tarih           Focus         tbagrin           Clio         15-13-114_                                                                                                    | Alanın hangi yer tutucu karakterini görüntülemesini istersiniz?<br>Yer tutucular, siz alana veri girdikçe değiştirilir.<br>Yer tutucu karakteri:<br>Dene: 15-03-2<br><br><br><br>                                                           |
| Girdiğiniz değer bu alan için belirtilen '00\-0000;;_' giriş maskesi için uygun değil.                                                                                                    | Girş Maskesi istesini değiştirmek i<br>Girş Maskesi:<br>Uzun Saat<br>Kısa Tarih<br>Kısa Saat<br>Orta Uzunlukta Saat<br>Orta Uzunlukta Tarih<br>Dene:                           | Veri Görünümü:           00:00:00           27.05:1959           00:00           12:00           27-Eyl-69             Kodel           Tarih           Focus         tbagriy           Clio         15-13-114                                                                                                    | Alanın hangi yer tutucu karakterini görüntülemesini istersiniz?<br>Yer tutucular, siz alana veri girdikçe değiştirilir.<br>Yer tutucu karakteri:<br>Dene: 15-03-2<br>                                                                       |
| Girdiğiniz değer bu alan için belirtilen '00\-0000;;_' giriş maskesi için uygun değil.           Tamam         Yardım                                                                                                    | Giriş Maskesi listesini değiştirmek i<br>Giriş Maskesi:<br>Uzun Saat<br>Kısa Tarih<br>Kısa Saat<br>Orta Uzunlukta Saat<br>Orta Uzunlukta Tarih<br>Dene:                        | Veri Görünümü:           00:00:00           27.05:1959           00:00           12:00           27-Eyl-69 <geri 1leri=""> gon           Model         Tarih           Focus         tbagriy           Clio         15-13-114</geri>                                                                                                    | Alanın hangi yer tutucu karakterini görüntülemesini istersiniz?<br>Yer tutucular, siz alana veri girdikçe değiştirilir.<br>Yer tutucu karakteri:<br>Dene: 15-03-2<br>                                                                       |
| Girdiğiniz değer bu alan için belirtilen '00\-00\-0000;;_' giriş maskesi için uygun değil.                                                                                                    | Girş Maskesi listesini değiştirmek i<br>Girş Maskesi:<br>Uzun Saat<br>Kısa Tarih<br>Kısa Saat<br>Orta Uzunlukta Saat<br>Orta Uzunlukta Tarih<br>Dene:                          | Veri Görünümü:           00:00:00           12:00           27-Eyl-69             < Geri         İlgri >           Model         Tarih           Focus         tbagriy           Clio         15-13-114   Microsoft Office Access                                                                                                    | Alanın hangi yer tutucu karakterini görüntülemesini istersiniz?<br>Yer tutucular, siz alana veri girdikçe değiştirilir.<br>Yer tutucu karakteri:<br>Dene: 15-03-2<br><br><br>Dene: 15-03-2<br><br><br><br>                                  |
| Tamam Yardım                                                                                                    | Giriş Maskesi listesini değiştirmek i<br>Giriş Maskesi:<br>Uzun Saat<br>Kısa Tarih<br>Kısa Saat<br>Orta Uzunlukta Saat<br>Orta Uzunlukta Tarih<br>Dene:                        | Veri Görünümü:           00:00:00           27.03:1959           00:00           12:00           27-Eyl-69             < Geri         Ileri >           Model         Tarih           Focus         15-13-114_   Microsoft Office Access                                                                                                    | Alanın hangi yer tutucu karakterini görüntülemesini istersiniz?<br>Yer tutucular, siz alana veri girdikçe değiştirilir.<br>Yer tutucu karakteri:<br>Dene: 15-03-2<br>                                                                       |
| Tamam <u>Y</u> ardım                                                                                                    | Girşi Maskesi listesini değiştirmek i<br>Girşi Maskesi:<br>Uzun Saat<br>Kısa Tarih<br>Kısa Saat<br>Orta Uzunlukta Saat<br>Orta Uzunlukta Saat<br>Orta Uzunlukta Tarih<br>Dene: | Veri Görünüü:           00:00:00           27.09.1969           00:00:00           12:00           27-Eyl-69           ✓ Geri İleri > Son           Model Tarih           Focus           Clio           15-13-114_           Microsoft Office Access           iiiiii Giridilniz dečer ti                                                                                                    | Alanın hangi yer tutucu karakterini görüntülemesini istersiniz?<br>Yer tutucular, siz alana veri girdikçe değiştirilir.<br>Yer tutucu karakteri:<br>Dene: 15-03-2<br>                                                                       |
| Tamam <u>Y</u> ardim                                                                                                    | Girş Maskesi listesini değiştirmek i<br>Girş Maskesi:<br>Uzun Saat<br>Kısa Tarih<br>Kısa Saat<br>Orta Uzunlukta Saat<br>Orta Uzunlukta Tarih<br>Dene:                          | Veri Görünümü:           00:00:00           27.09:1959           00:00           12:00           27.4:yl-69             Model           Tarih           Focus           Clio           15-13-114             Microsoft Office Access           Image: State of the second second                        | Alanın hangi yer tutucu karakterini görüntülemesini istersiniz?<br>Yer tutucular, siz alana veri girdikçe değiştirilir.<br>Yer tutucu karakteri:<br>Dene: 15-03-2<br><br><br>Dene: 15-03-2<br><br><br><br>                                  |
|                                                                                                    | Giriş Maskesi listesini değiştirmek i<br>Giriş Maskesi:<br>Uzun Saat<br>Kısa Tarih<br>Kısa Saat<br>Orta Uzunlukta Saat<br>Orta Uzunlukta Tarih<br>Dene:                        | Veri Görünümü:         00:00:00           27.05.1969         00:00           02:00:0         27.05.1969           00:00         12:00           27.4 yl-69         27.4 yl-69           Model         Tarih           Focus         tbagriy           Clio         15-13-114_           Microsoft Office Access           Image: State of the state of the stat | Alanın hangi yer tutucu karakterini görüntülemesini istersiniz?<br>Yer tutucular, siz alana veri girdikçe değiştirilir.<br>Yer tutucu karakteri:<br>Dene: 15-03-2<br><u>Iptal &lt; Geri Ileri &gt; Son</u><br>Eposta<br>yanik@mynet.com     |

Resim 1.17: Giriş maskesi oluşturma ve kullanımı

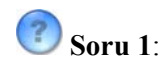

Aşağıdaki karakterlerin tanımlarını yanlarına yazınız.

| Karakter | Tanım                                                                                                   | Karakter | Tanım |
|----------|----------------------------------------------------------------------------------------------------|----------|-------|
| 0        | 0 ile 9 arasındaki sayılar<br>kullanılmalıdır.<br>+, – işaretleri<br>kullanılamaz.<br>Giriş gereklidir. | æ        |       |
| 9        |                                                                                                    | С        |       |
| #        |                                                                                                    | <        |       |
| .,:;-/   |                                                                                                    | >        |       |
| A        |                                                                                                    | !        |       |
| a        |                                                                                                    | ١        |       |
| L        |                                                                                                    | PASSWORD |       |
| ?        |                                                                                                    |          |       |

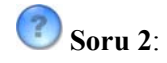

Aşağıdaki giriş maskelerine örnekler yazınız.

| Giriş Maskesi        | Örnek          |
|----------------------|----------------|
| (000) 000-0000       | (216) 345-3445 |
| (999) 000-9999       |                |
| (000) AAA-0099       |                |
| #99                  |                |
| >90??L9000           |                |
| >L0L 0a0             |                |
| 0000-9999            |                |
| >L ???</th <th></th> |                |
| ISBN 000-00-0000     |                |
| >AL00000-0000        |                |

### 1.7. Geçerlilik Kuralı ve "Deyim Oluşturucusu" Penceresi

"Geçerlilik Kuralı" ve "Geçerlilik Metni" birlikte çalışan ve veri girişinin doğru şekilde olmasını denetleyen özelliklerdir. Girilen veri istenen sınırlar içinde olup olmadığını kontrol eder ve kullanıcı açıklayıcı bir mesaj ile uyarılır.

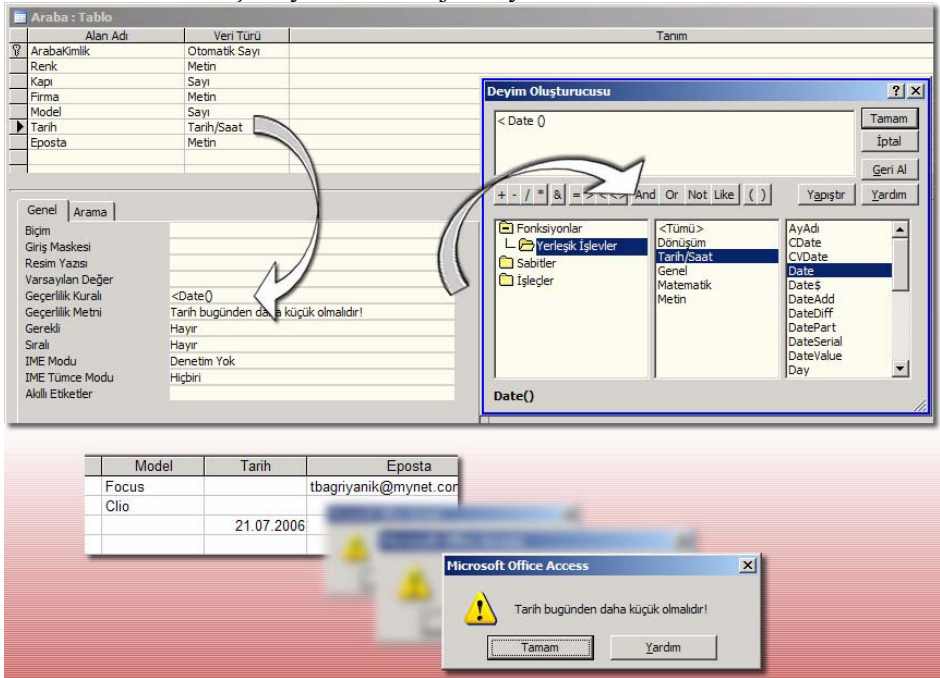

Resim 1.18: Geçerlilik kuralı oluşturma ve kullanımı

Geçerlilik kuralı hataları önlemede çok güçlü bir yardımcı araçtır. Veri girildiğinde Access veriyi test eder ve kurala uygun ise kayda izin verir, uygun değilse kayda izin vermez. En iyi kullanım yerleri sayı, para birimi ve tarih-saat veri türleri içindir.

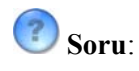

Aşağıdaki tablodaki "Tanımı" kısımlarını doldurunuz.

| Geçerlilik Kuralı                  | Tanımı (Hata mesajı)                 |
|------------------------------------|--------------------------------------|
| <100                               | Giriş değeri 100'den küçük olmalıdır |
| <=100                              |                                      |
| Between 1 And 10                   |                                      |
| <>0                                |                                      |
| <20/7/2006                         |                                      |
| >= Date( )                         |                                      |
| <= Date( )                         |                                      |
| "Öğretmen" Or "Öğrenci" Or "Mezun" |                                      |
| Like "??"                          |                                      |
| Like "####"                        |                                      |

### 1.8. Tablo İlişkileri

Bir veya daha fazla tablonun birbirleri ile ilişkili çalışması "Tablo İlişkileri" sayesinde yapılır. İlişkilendirme sayesinde daha geçerli ve güvenilir olarak veri saklayabiliriz. Örneğin bir veri tabanında, "müşteri" ve "sipariş" tabloları müşterinin faturasını oluşturacak şeklinde birlikte iş görebilir.

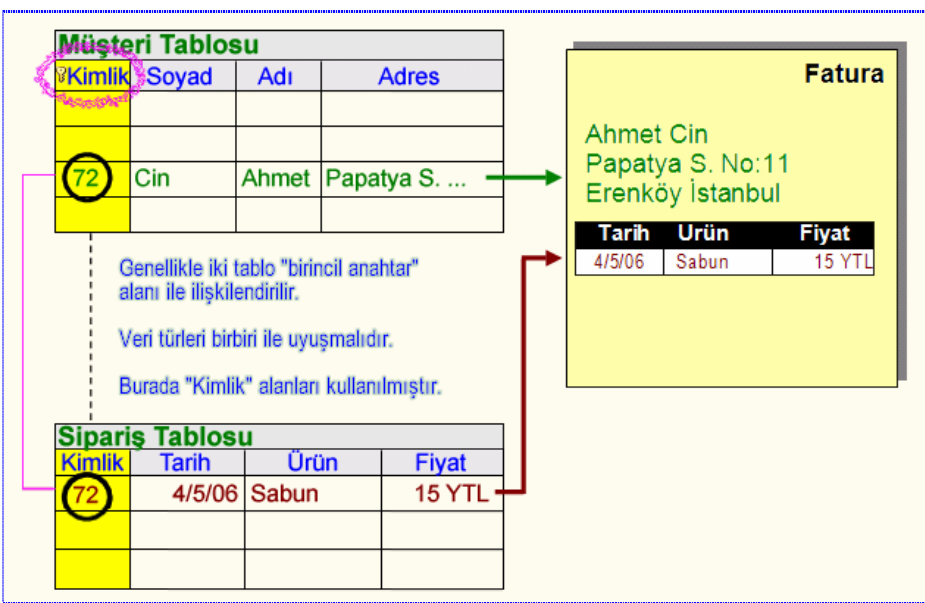

Resim 1.19: İki tablonun ilişkilendirilmesi

Resim 1.19'da belirtildiği gibi 2 tablomuz var. Her tablo benzer bilgileri saklar. Müşteri tablosunda isim ve adresler, sipariş tablosunda da ürün adı, satış tarihi gibi bilgiler saklanır. İki tabloda ortak olan alan ise "Kimlik" alanıdır. 2. kimlik alanı aslında 1. tablodaki müşteri numarasıdır.

Ana tablomuza müşteri tablosu dersek, buradaki kimlik alanının birincil anahtar, diğer tablodakinin ise normal bir alan olduğunu görüyoruz. 1. tabloda kimlik alanının değeri tekil iken, 2. tablodaki müşteri kimlik alanı defalarca tekrar kullanılabilir. Diğer bir deyişle ilişki türü "**birden çoğa**"dır. Genellikle tablo ilişkileri buna benzer yapılır.

Örnek veri tabanı uygulamasını yapalım.

1. Müşteri tablosu ve sipariş tablolarını resim 1.20'deki gibi oluşturunuz. Veri tabanında boş bir yere sağ tıklayıp "İlişkiler..." komutunu veriniz.

|    | müşteri : Tablo                                                          |               |    | fatura : Tablo |               |  |  |
|----|--------------------------------------------------------------------------|---------------|----|----------------|---------------|--|--|
|    | Alan Adı                                                                 | Veri Türü     |    | Alan Adı       | Veri Türü     |  |  |
| 8₽ | Kimlik                                                                   | Otomatik Sayı | R) | Kimlik         | Otomatik Sayı |  |  |
|    | Soyadı                                                                   | Metin         |    | Müşteri Kimlik | Sayı          |  |  |
|    | Adı                                                                      | Metin         |    | Ürün Adı       | Metin         |  |  |
|    | Adresi                                                                   | Metin         |    | Tarih          | Tarih/Saat    |  |  |
|    |                                                                          |               |    | Fiyat          | Para Birimi   |  |  |
|    | Tasarım görünümünde tablo oluştur     Sihirbazı kullanarak tablo oluştur |               |    |                |               |  |  |

| Tasarım gö<br>Sihirbazı ku<br>Veriler girer | Tasarım görünümünde tablo oluştur<br>Sihirbazı kullanarak tablo oluştur<br>Veriler girerek tablo oluştur |                                    |  |  |
|---------------------------------------------|----------------------------------------------------------------------------------------------------|------------------------------------|--|--|
| müşteri                                     | müşteri                                                                                                  |                                    |  |  |
| siparia                                     |                                                                                                    | Simgeleri Düzenle                  |  |  |
|                                             |                                                                                                    | Simgeleri <u>H</u> izala           |  |  |
|                                             | ě.                                                                                                    | A <u>I</u>                         |  |  |
|                                             | <b>*</b>                                                                                                 | Tabloları <u>B</u> ağla            |  |  |
| A                                           | and the second                                                                                           | a Automatica and a second          |  |  |
| 1                                           | İlişkile <u>r</u>                                                                                        |                                    |  |  |
|                                             |                                                                                                    | Visual Basi <u>c</u> Düzenleyicisi |  |  |

Resim 1.20: Tabloları oluşturmak

2. "İlişkiler..." penceresinde resim 1.21'deki gibi tabloları ekleyiniz.

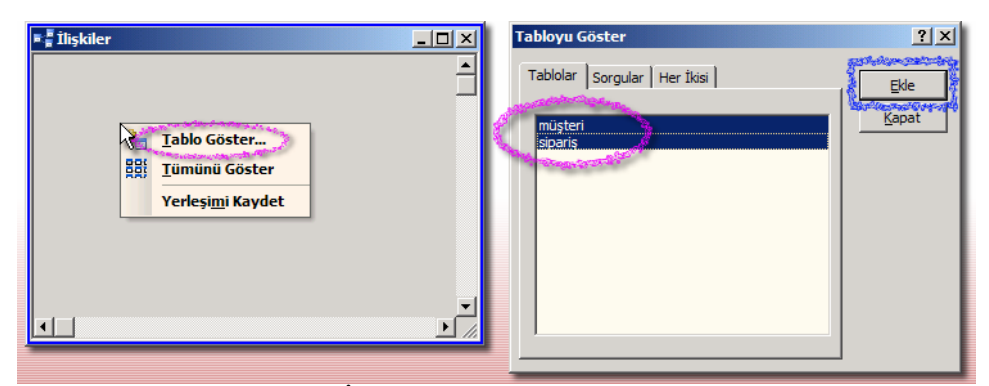

Resim 1.21: İlişkiler ve "Tabloyu Göster" penceresi

3. "Tabloyu Göster" penceresini kapattıktan sonra müşteri tablosundaki "Kimlik" alanını sipariş tablosundaki "Müşteri Kimlik" alanı üzerine sürükle bırak yapınız.

| F Ilişkiler<br>Müşteri<br>Kinik<br>Soyadı<br>Adı<br>Adresi                                       | siparis<br>Kinik<br>Müşteri Kinlik<br>Ürün Adı<br>Tarih<br>Fiyat |
|--------------------------------------------------------------------------------------------------|------------------------------------------------------------------|
| İlişkileri Düzenle                                                                               | ? ×                                                              |
| Tablo/Sorgu:     İlişkili Tablo/Sorgu:       müşteri     sipariş       Kimlik     Müşteri Kimlik | V<br>Iptal<br>Birleştirme Türü                                   |
| Bilgi Tutarlılığına Zorla                                                                        | Y <u>e</u> ni Oluştur                                            |
| 🗖 İlişkili Alanları Ardarda Güncelleştir                                                         |                                                                  |
| 🗖 İlişkili Kayıtları Ar <u>d</u> arda Sil                                                        |                                                                  |
| İlişki Türü: Bir-Çok                                                                             |                                                                  |
| Iliskiler                                                                                        |                                                                  |
| müşteri       Komik       Soyadi       Adi       Adresi                                          | siparis<br>Knik<br>Ušteri Kinlik<br>Učin Adi<br>Tarih<br>Fiyat   |

Resim 1.22: Alanları ilişkilendirmek

| 🏾 müşteri : Tablo |   |        |                |        |          |         |         |          |              |
|-------------------|---|--------|----------------|--------|----------|---------|---------|----------|--------------|
|                   |   | Kimlik |                | Soyadı | Adı      |         |         | Adresi   |              |
|                   | Ŧ |        | 1 Cir          |        | I        | Ali     |         | Pa       | patya S. No: |
|                   |   |        | Kimlik         |        | Ürün Adı |         | Tarih   |          | Fiyat        |
|                   |   |        |                | 2      | Sabun    |         | 03.04.2 | 005      | 2,00 YTL     |
|                   |   |        | 3              |        | Masa     |         | 02.03.2 | 004      | 120,00 YTL   |
|                   |   | *      | (OtomatikSayı) |        |          |         |         |          | 0,00 YTL     |
| ►                 | F |        | 2 Duman        |        | man      | Ah      | met     | Ma       | raş          |
|                   |   |        | Kimlik         |        | Ürün Adı |         | Tarih   |          | Fiyat        |
|                   |   |        |                | 1      | Deterjan |         | 04.05.2 | 006      | 23,00 YTL    |
|                   |   |        | 4 Sandaly      |        | Sandalye |         | 01.02.2 | 005      | 556,00 YTL   |
|                   |   | ►      | 5 Disket       |        |          | 02.03.2 | 005     | 5,00 YTL |              |
|                   |   | *      | (OtomatikSa    | ayı)   |          |         |         |          | 0,00 YTL     |
| *                 |   | (0     | tomatikSayı)   |        |          |         |         |          |              |

Resim 1.23: İlişkilendirilen tabloların görünümü

İlişkiler penceresinde birincil anahtar olan alanlar **koyu** renkli olarak belirtilirler. Yanlış alanlar birleştirilirse tekrar düzenlemek veya silmek için tablolar arasındaki çizgiye sağ tıklayıp istediğiniz komutu verebilirsiniz.

Biraz düşününce tablolar birbiri ile ilişkili olsa da, "Alt tablodaki kayıtlar otomatik olarak güncellenebilir mi?" ya da "Bir müşteri silindiğinde alt kayıtları da silinir mi?" soruları akla gelebilir. Zorla bağlantının güncellenmesi veya kayıtların silinmesi işlemlerinin nasıl yapılabildiği resim 1.24'te gösterilmiştir. "Bilgi Tutarlılığına Zorla" seçeneği aktifleştirilerek alt tablodaki kayıtların "yetim - *orphan*" kalmaması sağlanır, yani iki tablo arasında bağlantı kopmamış olur.

İlişkilendirme ile ilgili bazı önemli notlar.

- 1. İlişkilendirilecek alanlar birbiri ile aynı özelliklere sahip olmalıdır. Veri türleri ve alan boyutları eşit olmalıdır.
- 2. Genellikle ana tablodaki birincil anahtar, diğer tablodaki benzer alana bağlanır.
- 3. Birincil anahtarın alan boyutu "uzun tam sayı" olmalıdır.
- 4. "Bilgi Tutarlılığına Zorla" seçeneğinin çalışması için alanlardan birinin birincil anahtar olması gereklidir.
- 5. "Bilgi Tutarlılığına Zorla" ancak aynı veri tabanında olan tablolarda çalışır.
- 6. "Bilgi Tutarlılığına Zorla" aktif olunca alt tabloda istediğiniz gibi değişiklik yapılamaz. Mesela alt tabloya doğrudan veri girmeye çalışırken, ana tabloda müşteri kimliği bulunmuyor ise yeni kayıt eklenemez.
- 7. "Birleştirme Türü..." ile ilişkinin türü belirlenebilir. Hangi tablodan tüm kayıtların geleceği ve hangi tablodan birleşen alanların listeleneceği seçilir.

| İlişkileri Düzenle                                                       |                                                                                                    | ?×                    |
|--------------------------------------------------------------------------|----------------------------------------------------------------------------------------------------|-----------------------|
| Tablo/Sorgu:                                                             | İlişkili Tablo/ <u>S</u> orgu:                                                                                               | Tamam                 |
| müşteri                                                                  | ▼ fatura ▼                                                                                                    | İntəl                 |
| Kimlik                                                                   | <ul> <li>Müşteri Kimlik</li> </ul>                                                                                           |                       |
|                                                                          |                                                                                                    | Birleştirme Türü      |
| r 🔽 Bilgi Tutarlılığı<br>Iİşkili Alanları                                | na Zorla<br>Ardarda <u>G</u> üncelleştir                                                                                     | Y <u>e</u> ni Oluştur |
| 🔽 İlişkili Kayıtları                                                     | Ar <u>d</u> arda Sil                                                                                                    |                       |
| İlişki Türü:                                                             | Bir-Çok                                                                                                    |                       |
| İlişkiler       müşteri       Kınlık       Soyadı       Adı       Adresi | fatura<br>fatura<br>fatura<br>fatura<br>fatura<br>fatura<br>fatura<br>fatura<br>fatura<br>fatura<br>Müşte<br>Ürün A<br>Tarih | ri Kimlik             |

Resim 1.24: "Bilgi Tutarlılığına Zorla" seçeneğinin etkisi

| Microsoft | Office Access                                                                                         |                                       |                                | ×                |
|-----------|----------------------------------------------------------------------------------------------------|---------------------------------------|--------------------------------|------------------|
|           | Ardarda silme işlemi belirten ilişkiler<br>olacak.<br>Bu kayıtları silmek istediğinizden emin misini: | <mark>bu tablodaki ve il</mark><br>z? | işkili tablolardaki 1 kaydın s | ilinmesine neden |
| e.        | Evet                                                                                                  | Hayır                                 | Yardım                         |                  |

Resim 1.25: "İlişkili Kayıtları Ardarda Sil" seçeneğinin etkisi

| Microsoft Office Access |                                                                                                   |  |  |  |  |
|-------------------------|---------------------------------------------------------------------------------------------------|--|--|--|--|
| 1                       | 'müşteri' tablosunda ilgili kayıtlar olması gerektiğinden kayıt ekleyemez veya değiştiremezsiniz. |  |  |  |  |
|                         | Tamam <u>Y</u> ardım                                                                              |  |  |  |  |

Resim 1.26: "Bilgi Tutarlılığına Zorla" aktif ise, alt tabloda istediğiniz gibi kayıt ekleme ve değiştirme yapamazsınız

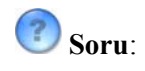

Resim 1.25 ve 1.26'daki uyarı mesajlarının hangi durumlarda ekrana geldiğini araştırınız.

Tablo ilişki türlerini aşağıdaki gibi özet olarak gösterebiliriz.

| İlişki Türü                                                                                                    | Tanım                                                                                                    |
|----------------------------------------------------------------------------------------------------|----------------------------------------------------------------------------------------------------|
| tblCustomers       1       tblCustom         CustomerID       1       CustomerID         LastName       FirstName       FirstName         Phone       Address       Date         Birden Bire       Image: State State                                                                                                    | Ana tablodaki bir kayıt, diğer tablodaki bir kayıt ile<br>ilişkilidir. İlişkili her iki alan "birincil anahtar" olmalıdır.<br>Bu tür ilişki sık kullanılmaz. Çünkü bilgileri ayrı tabloda<br>değil de tek tabloda saklamak daha kolaydır.<br><b>Örnek</b> : Her müşterinin tek kredi bilgisi vardır.                                                                       |
| tblCustomers<br>CustomerD<br>LastName<br>FirstName<br>Phone<br>Address<br>Birden Çoğa                                                                                                    | Ana tablodaki bir kayıt, diğer tabloda bir veya daha fazla<br>kayıt ile ilişkilidir.<br>En çok bu tür kullanılır.<br><b>Örnek</b> : Her müşterinin bir veya daha fazla sipariş bilgileri<br>vardır.                                                                                                    |
| tblCustomers<br>CustomerID<br>LastName<br>FristName<br>Phone<br>Address<br>CostomerID<br>CustomerID<br>Cus | Bir veya daha fazla kayıt, diğer tablodaki bir veya daha fazla<br>kayıt ile ilişkilidir. Sık kullanılmayan bir türdür.<br>Genellikle üçüncü bir ara bulucu tablo (köprü tablo –<br><i>junction table</i> ), ilişkili tabloların birincil anahtarlarını saklar.<br><b>Örnek</b> : Her satış elemanı birçok ürün satar, her ürün birçok<br>satış elemanı tarafından satılır. |

### 1.9. Yazdırma Menüsü ve Penceresi

Tablolara girilen veriler istenirse sisteme tanıtılmış bir yazıcıdan çıktı alınabilir. Her ne kadar "Raporlar" nesnesi daha profesyonel görünümlü çıkış için yapılmış olsa da tablo, sorgu ve form nesnelerini istediğimiz zaman doğrudan yazıcıya yollayabiliriz.

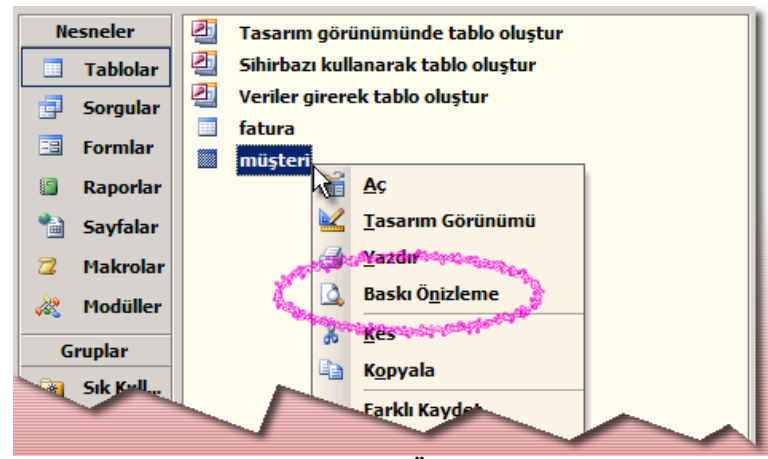

Resim 1.27: Bir nesneye "Baskı Önizleme" komutu verilmesi

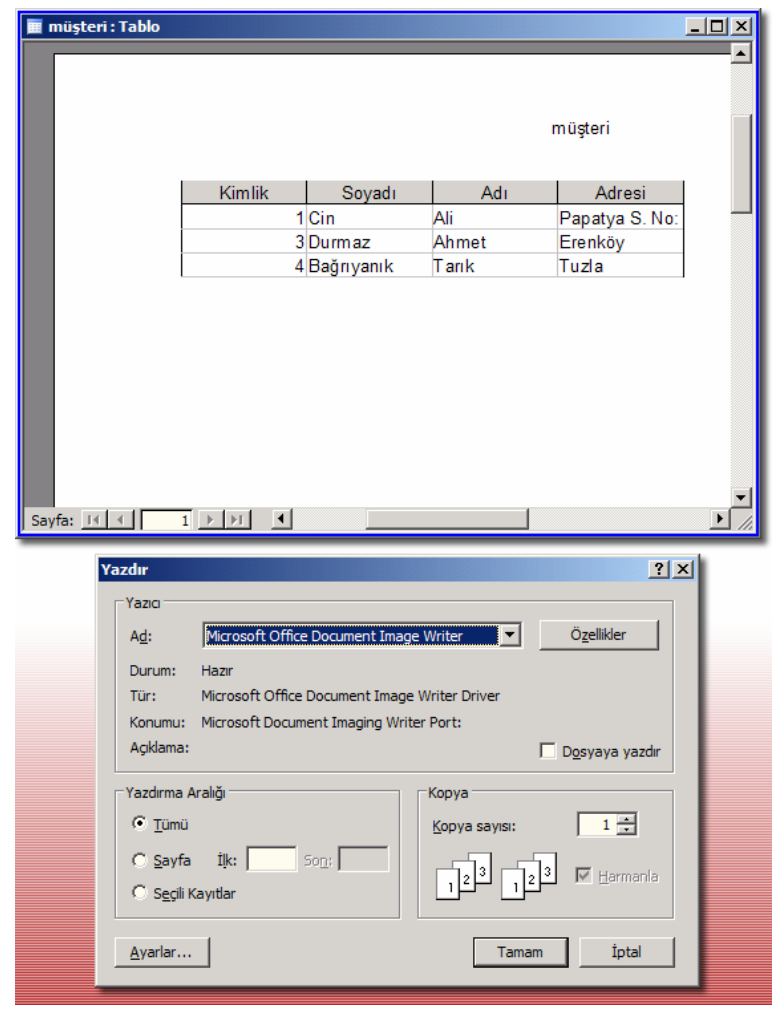

Resim 1.28: Tablonun baskı önizleme görünümü ve "Dosya\*Yazdır..." penceresi

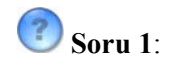

Aşağıdaki yazdırma penceresi öğelerinin işlevlerini yazınız.

| Nesne            | İşlev |
|------------------|-------|
| Ad               |       |
| Dosyaya Yazdır   |       |
| Yazdırma Aralığı |       |
| Коруа            |       |
| Özellikler       |       |
| Ayarlar          |       |

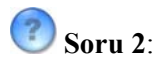

Word, Excel ve Powerpoint programları ile Access programındaki "Dosya\*Yazdır..." penceresinin farklarını inceleyiniz.

| Yazdır                                                                                                    | lord IX                                                                                                    | Yarder Exce                                                                                                    | <u></u>                                               | Powerpoint                                                                                                    | <u>? x </u>                                                            |
|----------------------------------------------------------------------------------------------------|----------------------------------------------------------------------------------------------------|----------------------------------------------------------------------------------------------------|-------------------------------------------------------|----------------------------------------------------------------------------------------------------|------------------------------------------------------------------------|
| Yaao<br>Ad: Arosoft Office Document<br>Durum: Bog<br>Tur: Microsoft Office Document Image 1<br>Konum: Microsoft Document Image Witten<br>Apklema: | It mage Viniter                                                                                                    | Vano<br><u>Adt</u><br>Duruni: Bigta<br>Tur: Norosoft Office Document Image Wither (<br>Ronum: Norosoft Document Image Wither Part:<br>Apkleme: | iterOgelikier<br>zituerYABO Bul<br>[** Opsyana yacdar | Yaao                                                                                                    | Ogelikler<br>Yabo Dul<br>Ogsyaya yazdır                                |
| Sayfa analg<br>(* Tjon)<br>(* Gjeçeri sayfa<br>(* Sayfa: C* Sayfa<br>Sayfa numanaların ve/veya sayfa analidarın ve<br>ayrının Dm. 1, 3, 5-12.     | solar<br>solar<br>so | Vazdema aralığı<br>G. Şanfake Bis 🔄 Sogs 🚔<br>Trandmanak olan<br>G. Seog G. Tum çalışma kitağı<br>G. Geori asırdalar G. Luces                  | Kopya<br>Kopya saya:                                  | Yaadima andig         © goopt slayt         C Social         Roya           © goopt slayt         © Social                                                             | aayos<br>gyo sayos:<br>]<br>]]<br>gyo sayos:<br>]]<br>gyo sayos:<br>]] |
| Yacdylanak: Belge<br>Yacghr: Aralktak tim seyfelær                                                                                                | Y         Tansab           Y         Her kajt go:         1 savde         Y           Sayfa beyytu:         Okobiendime Tok         Y           Tansan         Sptal                                                                                                    | Oridone                                                                                                    | Taman Josef                                           | Yadadadi<br>Savi<br>Bavi<br>Reddigir balana<br>Panis<br>Panis<br>Panis<br>Sarfara adar<br>Saffara adar<br>Saffara adar<br>Saffara adar<br>Saffara adar<br>Saffara adar | d safay asb                                                            |
|                                                                                                    |                                                                                                    |                                                                                                    |                                                       | Onjdene Tanan                                                                                                    | lptal                                                                  |

# UYGULAMA FAALİYETİ

| İşlem Basamakları                                       | Öneriler                           |
|---------------------------------------------------------|------------------------------------|
| 1. Var olan bir veri tabanını açınız, içine "Ekle"      |                                    |
| menüsünden tablo ekleyiniz.                             |                                    |
| 2. Tasarım görünümünde tablo ekleyiniz.                 |                                    |
| 3. Tablodaki alan adlarını ve türlerini giriniz.        |                                    |
| 4. Geçerlilik kurallarını belirleyiniz.                 |                                    |
| 5. Tablo tasarımında araç çubuğundaki "Birincil         |                                    |
| Anahtar" komutu ile ilk alana anahtar atayınız.         |                                    |
| 6. Alanların satır başlarına sağ tıklayıp alan silme,   |                                    |
| ekleme, yerlerini değiştirme işlemlerini yapınız.       |                                    |
| 7. Alanların "Tanım" kısımlarına gerekirse              |                                    |
| açıklamalarını yazınız.                                 |                                    |
| 8. Metin, sayı, tarih, para birimi alanlarının biçimini |                                    |
| değiştiriniz.                                           |                                    |
| 9. Geçerlilik kuralı ve geçerlilik metni ile veri       |                                    |
| girişinin doğru bir şekilde yapılmasını sağlayınız.     |                                    |
| 10. Tablolar arasında, veri tabanı penceresi            | Uygun şekilde ilişki kurup         |
| görünümünde, araç çubuğundaki "İlişkiler" düğmesi       | "İlişkiler" penceresini kaydederek |
| ile bağ kurunuz.                                        | kapatınız.                         |
| 11. "Dosya*Kapat" komutu verip, açılan pencereden       |                                    |
| tablo adını belirleyip kaydediniz.                      |                                    |
| 12. Dosya menüsünden "Baskı Önizleme" komutu            |                                    |
| veriniz ve yazdırma menüsü ile verilerin yazıcıdan      |                                    |
| çıktısını alınız.                                       |                                    |

### ÖLÇME VE DEĞERLENDİRME

### A- OBJEKTİF TESTLER (ÖLÇME SORULARI)

Aşağıdaki çoktan seçmeli sorularda uygun şıkkı işaretleyiniz.

- 1. Aşağıdakilerden hangisi bir veri türü <u>değildir</u>?
  - A) Resim
  - B) Tarih/Saat
  - C) Sayı
  - D) Metin
- 2. Not veri türü ne için kullanılır?
  - A) Bir kayda elektronik posta adresi eklemek için
  - B) Birden fazla cümleden oluşan uzun metin eklemek için
  - C) 255 karakteri aşmayan kısa metinler ekleme için
  - D) Bir Word belgesini kayda eklemek için
- 3. Aşağıdakilerden hangisi form ve raporların bilgi kaynağı <u>olamaz</u>?
  - A) Sorgu
  - B) Tablo
  - C) Form
  - D) Sayfa
- 4. Aşağıdakilerden hangisi bir alan özelliği <u>değildir</u>?
  - A) Alan Boyutu
  - B) Biçim
  - C) Renk
  - D) Sıralı
- Aşağıdakilerden hangisi "birincil anahtar" alanı için uygun <u>değildir</u>?
   A) Bir otomatik sayı alanı
  - B) Sigorta numarası
  - C) Fatura numarası
  - D) Doğum tarihi
- 6. Bir metin alanının biçim özelliğine > yazılırsa sonuç ne olur?
  - A) Girilen tüm karakterlerin büyük harf olması gerekir.
  - B) Girilen bilgi büyük harf olarak gösterilir.
  - C) Girilen tüm karakterlerin sayı olması gerekir.
  - D) Girilen bilgi büyük yazı tipinde harf olarak gösterilir.
- 7. Aşağıdakilerden hangisi ile açılan kutu ile bilgi girişi yapılabilir?
  - A) Not
  - B) Arama Sihirbazı...
  - C) OLE Nesnesi
  - D) Köprü

- Aşağıdakilerden hangisi <#1/1/2007# geçerlik kuralının sonucu oluşur?</li>
   A) 1/1/2007'den önce olan bir tarih giriniz.
  - B) 112007'den küçük bir değer giriniz.
  - C) 112007'den büyük bir değer giriniz.
  - D) 2007 karakterden küçük değer giriniz.
- 9. Aşağıdakilerden hangisi "birincil anahtar" ile ilgili <u>hatalı</u> yazılmıştır?
   A) Birincil alan birden fazla alandan oluşabilir.
  - B) Her tabloda otomatik olarak birincil anahtar eklenir.
  - C) Birincil anahtarın bilgisi tekrar edebilir.
  - D) Not veri türü birincil anahtar olamaz.
- 10. Aşağıdakilerden hangisi sayı türünün alan boyutu değildir?
  - A) Byte
  - B) Onluk
  - C) Tam sayı
  - D) Çift

### DEĞERLENDİRME

Cevaplarınızı cevap anahtarı ile karşılaştırınız. Doğru cevap sayınızı belirleyerek kendinizi değerlendiriniz. Yanlış cevap verdiğiniz ya da cevap verirken tereddüt yaşadığınız sorularla ilgili konuları öğrenme faaliyete geri dönerek tekrar inceleyiniz.

# ÖĞRENME FAALİYETİ–2

### AMAÇ

Tabloya veri girip bulma, sıralama ve biçimlendirme gibi işlemleri yapabileceksiniz.

# ARAȘTIRMA

Bu faaliyet öncesinde hazırlık amaçlı aşağıda belirtilen araştırma faaliyetlerini yapmalısınız.

- 1. Bir kamu (belediye, emniyet gibi) veya özel (market, muhasebe şirketi gibi) kuruluşa giderek bilgisayara nasıl bilgi kaydettiklerini inceleyiniz. Temel olarak hangi verileri sakladıklarını araştırınız.
- 2. Aşağıdaki işlemlerin Excel'de nasıl yapıldığını rapor haline getiriniz.
  - Hücre boyutlarının değiştirilmesi
  - ➢ Hücre, satır ve sütun silme ekleme
  - Bir tablodaki bilgileri sıralama
  - ➢ Veri filtreleme
  - Tablo biçimlendirme

# 2. VERİ GİRME

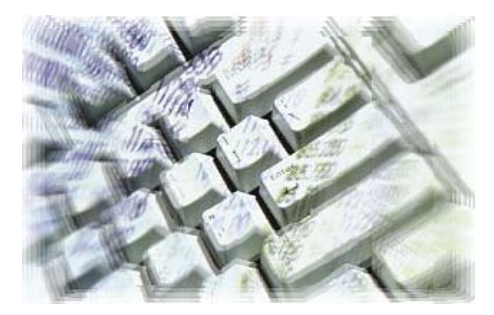

### 2.1. Satır ve Sütun Yükseklikleri

Ofis paketindeki diğer programlar ile benzer şekilde, tablo hücreleri, kenarlarından tutularak boyutlandırılabilir, başlık çubuklarından tutulup başka bir yere sürüklenebilir.

Hücre içeriğine göre otomatik genişletmek için hücre başlığının sağına çift tıklatınız. Eğer yeni genişlik veya yükseklik istediğiniz gibi değilse, alan başlıklarına sağ tıklayıp "Sütun Genişliği..." ve "Satır Genişliği..." pencereleri ile daha kararlı değerler girebilirsiniz. Birden fazla sütunu başlığından fare ile tarayıp aynı işlemleri çoklu olarak yapabilirsiniz. Bunun için "**Biçim**" menüsünden yardım alabilirsiniz.

|   | 🔳 müşteri : Tablo |                               |          |  |  |  |  |  |
|---|-------------------|-------------------------------|----------|--|--|--|--|--|
|   |                   | Kimlik \leftrightarrow Soyadı | Adı      |  |  |  |  |  |
|   | +                 | 1 Çin                         | Ali Pa   |  |  |  |  |  |
|   | +                 | 3 Durmaz                      | Ahmet Ei |  |  |  |  |  |
|   | +                 | 4 Bağrıyanık                  | Tarık Tu |  |  |  |  |  |
| * |                   | (OtomatikSayı)                |          |  |  |  |  |  |

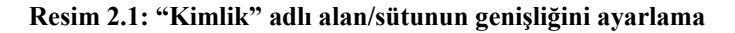

|                                   | Artan Sıralama           |                                                                                                    |
|-----------------------------------|--------------------------|----------------------------------------------------------------------------------------------------|
| <mark>Ahı</mark> <mark>X</mark> ↓ | Azalan <u>S</u> ıralama  | a 🛛                                                                                                    |
| k Tar 📭                           | K <u>o</u> pyala         |                                                                                                    |
|                                   | Asbistik                 | in the second second seco |
|                                   | Sütun <u>G</u> enişliği. |                                                                                                    |
|                                   | Sütunları Gizle          |                                                                                                    |
|                                   | Sütunları <u>D</u> ondu  | IF I                                                                                                    |
|                                   | Tü <u>m</u> Sütunları Ç  | öz                                                                                                    |
| #                                 | Bul                      | $\bigtriangledown$                                                                                                    |
| Sütun Genişliğ                    | i                        | <u>? ×</u>                                                                                                    |
| <u>S</u> ütun Genişliği:          | 15,4111                  | Tamam                                                                                                    |
| Standart G                        | enişlik                  | İptal                                                                                                    |
|                                   |                          | <u>E</u> n Uygun                                                                                                    |
|                                   |                          |                                                                                                    |

Resim 2.2: Sayısal olarak sütun genişliğini ayarlama

Yükseklik ve genişlik belirlerken eski varsayılan değere rahatlıkla dönebilirsiniz. Bunun için "Sütun Genişliği" veya "Satır Yüksekliği" penceresindeki "Standart Genişlik" onay kutusunu işaretleyiniz.

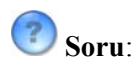

Her sütunun ayrı ayrı kendi genişliği olabilirken satırların tek yükseklik değeri olabiliyor. Bunun nedeni ne olabilir?

|                           | Yeni Kayıt<br>Kayıt Si <u>l</u><br>Kes<br>K <u>o</u> pyala<br>S <u>a</u> tır Yüksekliği |       |
|---------------------------|-----------------------------------------------------------------------------------------|-------|
| Satır Yüksekliğ           | ji                                                                                      | ?×    |
| <u>S</u> atır Yüksekliği: | 12,75                                                                                   | Tamam |
| 🔽 Sta <u>n</u> dart Yi    | ikseklik                                                                                | İptal |
|                           |                                                                                         |       |

Resim 2.3.1: Satır yüksekliğini sayısal olarak belirleme

|   | 🔳 Employees : Tablo |                |           |            |   |  |  |  |  |
|---|---------------------|----------------|-----------|------------|---|--|--|--|--|
|   |                     | Employee ID    | Last Name | First Name |   |  |  |  |  |
| ► | +                   | 5              | Buchanan  | Steven     | ٩ |  |  |  |  |
|   | +                   | 8              | Cal       | Laura      | h |  |  |  |  |
|   | +                   | 1              | Davolio   | Nancy      | Ş |  |  |  |  |
|   | +                   | 9              | Dodsworth | Anne       | Ş |  |  |  |  |
|   | +                   | 2              | Fuller    | Andrew     | ١ |  |  |  |  |
|   | +                   | 7              | King      | Robert     | Ş |  |  |  |  |
|   | +                   | 3              | Leverling | Janet      | Ş |  |  |  |  |
|   | +                   | 4              | Peacock   | Margaret   | Ş |  |  |  |  |
|   | +                   | 6              | Suyama    | Michael    | Ş |  |  |  |  |
| * |                     | (OtomatikSayı) |           |            |   |  |  |  |  |

Resim 2.3.2: "First Name" adlı alanı sürükleyerek "Last Name" alanının önüne getirmek

### 2.2. Veri Girme, Geri Alma, Silme, Değiştirme

Düzgün tasarlanmış bir tabloda veri girişinin "doğru" bir şekilde yapılması kolaydır. Veri rahatlıkla hatasız olarak girilir. Önceki faaliyetteki gerekli, sıralı, resim yazısı, varsayılan değer ve geçerlilik kuralı gibi özelliklerin amacını tekrar gözden geçiriniz.

Bilgilerde fazla kısımlar olabilir, değişen güncellenen kısımlar olabilir. Bunları tablo üzerinde rahatlıkla yapabilirsiniz. Sadece bir geri alma hakkınız vardır. Yani birden fazla satırda değişiklik yaptığınızda yaptığınız değişiklikleri geri alamayabilirsiniz.

Bir hücreye veri girerken o sırada vazgeçilirse klavyeden "Esc" tuşuna basarak eski değerin geri gelmesi sağlanabilir.

|   | 🎟 müşteri : Tablo |                |            |     |  |  |  |  |
|---|-------------------|----------------|------------|-----|--|--|--|--|
|   |                   | Kimlik         | Soyadı     |     |  |  |  |  |
| ļ | +                 | 1              | Cin        | Ali |  |  |  |  |
|   | +                 | 3              | Durmaz     | Ah  |  |  |  |  |
|   | +                 | 4              | Bağrıyanık | Tar |  |  |  |  |
| * |                   | (OtomatikSayı) |            |     |  |  |  |  |

Resim 2.4: Veri girişinde "kayıt seçici" kısmının simgesi 🎜 olarak değişir

🕜 Soru:

Resim 2.5'teki 1 ve 2 numaralı düğmelerin tanımını yazınız.

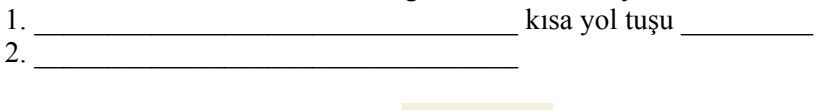

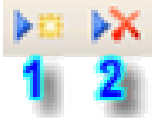

Resim 2.5: "Tablo veri sayfası" araç çubuğundaki kayıt düğmeleri

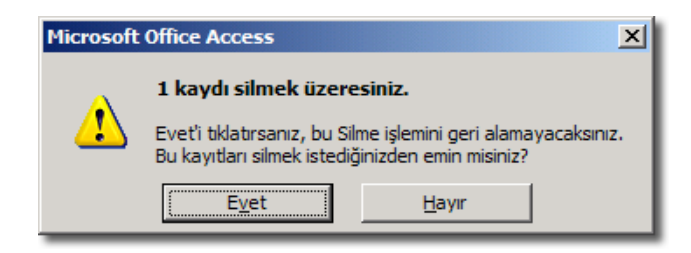

Resim 2.6: Kayıt silme öncesinde verilen uyarı diyalog kutusu

Tabloda birden fazla hücre Excel'deki gibi seçilerek başka bir yere kopyala, yapıştır işlemleri için seçilebilir. Seçmek için hücrenin 🗘 sol üst köşesinden tutabilirsiniz. Diğer ofis programları ile bu şekilde de veri alışverişi yapabilirsiniz. Örneğin Word içine Access'teki verileri rahatlıkla tablo olarak yapıştırabilirsiniz.

|   | 🏾 müşteri : Tablo |                |            |       |            |  |  |  |  |
|---|-------------------|----------------|------------|-------|------------|--|--|--|--|
|   |                   | Kimlik         | Soyadı     | Adı   | Adresi     |  |  |  |  |
|   | +                 | <u>ታ</u>       | Cin        | Ali   | Papatya S. |  |  |  |  |
| ► | +                 | 3              | Durmaz     | Ahmet | Erenköy    |  |  |  |  |
|   | +                 | 4              | Bağrıyanık | Tarık | Tuzla      |  |  |  |  |
| * |                   | (OtomatikSayı) |            |       |            |  |  |  |  |

Resim 2.7: Hücre seçme

Yatay olarak tek bir satır halinde veri girişi bazı anlarda zor olabilir. Mesela not veri türüne çok satır girilebilir. Bunun için istenen hücreye gelinip "Shift+F2" kısa yol tuşuna basınız.

| 2Not          | 3Sayı                                                                                                    | 4Tarih/Saat                                                                                        | 5Para Birimi | 6Otomatik Sayı       |  |
|---------------|----------------------------------------------------------------------------------------------------|----------------------------------------------------------------------------------------------------|--------------|----------------------|--|
| uzun bir yazı | 23                                                                                                    | 23 Subat 2005 Carsamba                                                                             | 23,00 YTL    | 1                    |  |
| uzun bir yazı | 23<br>Ilaştır<br>yazı<br>ter ile alt satıra geçe<br>anlatacak o kadar ço<br>a yazılım kullanmayır<br>el bir antivirüs progr | 23 Subat 2005 Çarşamba<br>ebilirsiniz<br>ık şey var ki, bu Not alanı yetmez<br>ıız<br>amınız olsun | 23.00 YIL    | Tamam                |  |
|               |                                                                                                    |                                                                                                    |              | ▼ <u>Y</u> azı Tipi. |  |

Resim 2.8: Alanlara "Yakınlaştır" penceresi ile değer girme

### 🕗 Soru 1:

Aşağıdaki kısa yol tuşlarının veri girişi sırasındaki işlevlerini yazınız.

| Kısa yol tuşu                                               | İşlev                                 |
|-------------------------------------------------------------|---------------------------------------|
| Tab veya Enter                                              | Girişi kabul edip, diğer alana geçmek |
| Escape (Esc)                                                |                                       |
| Ok tuşları ( $\leftarrow \uparrow \downarrow \rightarrow$ ) |                                       |
| Delete (Del)                                                |                                       |
| Backspace                                                   |                                       |

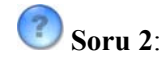

Aşağıdaki işlemlerin nasıl yapıldığını yazınız.

| İstenen            | İşlemler                                            |
|--------------------|-----------------------------------------------------|
| Bir kelime seçmek  | Fare ile istenen kelime üzerine gelip çift tıklamak |
| Bir hücre seçmek   |                                                     |
| Bir kayıt seçmek   |                                                     |
| Bir alan seçmek    |                                                     |
| Tüm tabloyu seçmek |                                                     |

### 2.3. Kayıt Gezinme Araç Çubuğu

Önceki modülde *tablo, sorgu, rapor ve form* altında bulunan düğmeleri görmüştük. Bu düğmeler ile ilk kayıt, önceki kayıt, sonraki kayıt, son kayıt ve kayıtlar arasında dolaşmamız için gereken işlemleri yapabiliyoruz. Araç çubuğundaki metin kutusuna gitmek istediğimiz kaydın satır numarasını girerek de gezinme işlemini yapabiliyoruz. Ayrıca tabloda kaç kayıt olduğu ve şu anda kaçıncı kayıtta oldunuz da bilgi olarak veriliyor.

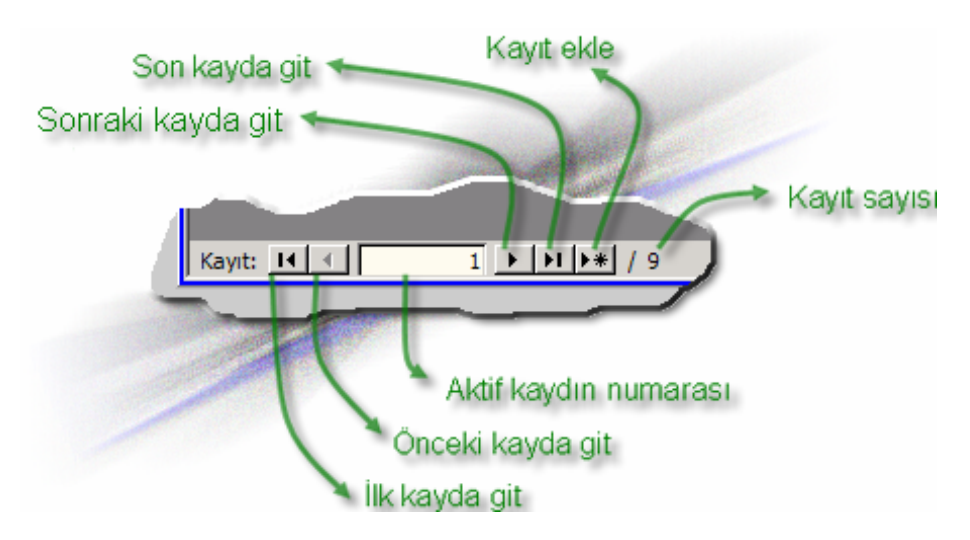

Resim 2.9: Gezinti düğmeleri ve işlevleri

### 2.4. Bul ve Değiştir Penceresi

Bul ve değiştir diğer ofis bileşenlerinden pek farklı değildir. Bu sık kullanılan komutların kısa yolu "Ctrl+F" tuş birleşimleridir. Binlerce kayıt içinde hızlı bir şekilde arama yapabilirsiniz. Daha sonraki modülde göreceğimiz "sorgu" nesnesi ile milyonlarca kayıt içinde daha hızlı bir şekilde arama yapabileceğiz.

Bul ve değiştir penceresindeki "Bak" ile istenen alan veya tüm tablo aranabilir. "Eşleştir" listesinde yer alan seçeneklerden istenilen ayar seçilerek daha detaylı arama yapılabilir. Aynı seçenekler "Değiştir" sekmesinde de geçerlidir.

|         | 9                            | 1   | 315          | )   1 2↓     | Z↓   Ÿ               | 这团人         | 14 | ¥4   ♪  | ×4 =     | 回泡                  | •   @  | ) <del>-</del> |                       |     |       |           |   |
|---------|------------------------------|-----|--------------|--------------|----------------------|-------------|----|---------|----------|---------------------|--------|----------------|-----------------------|-----|-------|-----------|---|
| ritaban | (Access                      | 200 | 0 dosy       | ya biçimi)   |                      |             |    |         |          |                     |        |                |                       |     |       | _ [] >    | < |
| arla 🗍  | Ye <u>n</u> i 🔀              |     | Custo        |              | 1                    |             |    |         |          |                     |        |                |                       |     |       |           |   |
| Ad      |                              |     | С            | ustomer ID   | <b>Bul ve</b>        | e Değişti   | r  |         |          |                     |        |                |                       |     |       | ?         | X |
|         | Tasarım                      |     | + AL<br>+ Al | .FKI<br>VATR |                      | Bul         |    | ]       | Değiştir | 1                   |        |                |                       |     |       |           |   |
|         | Sihirbaz<br>Veriler <u>ç</u> |     | + AN<br>+ AF | NTON         | Ara                  | nan:        | Γ  |         |          |                     |        |                |                       | •   | Sonra | skini Bul |   |
|         | Categor                      | •   | + BE         | ERGS         |                      |             | 6  |         |          |                     |        |                |                       |     | İţ    | ptal      |   |
|         | Employe                      |     | + BL         | LAUS<br>LONP | <u>B</u> ak:<br>Esle | :<br>•stir: | Тü | im Alar | y Name   | <u> </u>            |        |                |                       |     |       |           |   |
|         | Order D                      |     | + B(         |              | Ara                  | ma yönü:    | Tü | imü     | -        |                     |        |                |                       |     |       |           |   |
|         | Product                      |     | + B(         | MTTC         |                      |             | Г  | Büyük   | t        | <u>H</u> arf Eşleşt | tir 🔽  | Alanları Biçi  | mli <u>O</u> larak Ar | a   |       |           |   |
|         | Shipper                      | _   | + BS         | SBEV         | Castur               | Camid       |    | are II  | ount     |                     | Datric | ia Cimpo       | an lat                | 010 | _     |           | - |

| Bul ve Değiştir     |                                                           |   | ? ×                      |
|---------------------|-----------------------------------------------------------|---|--------------------------|
| Bul                 | Değiştir                                                  |   |                          |
| A <u>r</u> anan:    |                                                           | • | Sonrakini Bul            |
| Yeni Değer:         |                                                           | • | İptal                    |
| <u>B</u> ak:        | Company Name                                              |   | Değistir                 |
| <u>Eş</u> leştir:   | Tüm Alan                                                  |   |                          |
| <u>A</u> rama yönü: | Tümü 💌                                                    |   | Tü <u>m</u> ünü Değiştir |
|                     | 🔲 Büyük/Küçük Harf Eşleştir 🔽 Alanları Biçimli Olarak Ara |   |                          |

### Resim 2.10: "Bul ve Değiştir" penceresi

### 🕜 Soru:

Aşağıdaki "Bul ve Değiştir" penceresi seçeneklerini ve amaçlarını yazınız.

| Seçenek                     | Amacı                                                                                                    |
|-----------------------------|----------------------------------------------------------------------------------------------------|
| Bak                         | Alan adı seçilirse, imlecin olduğu alanda arama yapılır.<br>Tablo adı seçilirse, aktif tablonun tüm alanlarında arama<br>yapılır. |
| Eşleştir                    |                                                                                                    |
| Arama yönü                  |                                                                                                    |
| Büyük/Küçük Harf Eşleştir   |                                                                                                    |
| Alanları Biçimli Olarak Ata |                                                                                                    |

### 2.5. Artan ve Azalan Sıralama Türleri

Resim 2.11'deki gibi bir alanı sağ tıklayıp "Artan Sıralama" veya "Azalan Sıralama" komutu verebilir.

Normalde tablo ilk kez açıldığında birincil anahtara göre sıralı olarak gelir. Daha sonra örneğin isme, soyada veya şehre göre sıralama komutu verebilirsiniz. Yeni bir kayıt eklediğinizde tablonun sonundan kayıt açıldığına dikkat etmişsinizdir. Daha sonra neye göre sıralama yapıldıysa oraya kayıt yerleşir.

Kayıtlar A'dan Z'ye (Artan Sıralama) veya Z'den A'ya (Azalan Sıralama) sıralanırken sadece harfe göre sıralanmaz, sayılar ve tarihler de artan veya azalan olarak sıralanır.

Sıralama aynı menü komutları ile tablo nesnesi dışında sorgu, form ve sayfalarda da gerçekleştirilebilir. Aynı şekilde sıralama komutu verilebilir.

🖉 Soru:

Aşağıdaki tablodaki boş hücreleri doldurunuz.

| Sıralama | Alfabetik  | Sayısal       | Tarih                   |
|----------|------------|---------------|-------------------------|
| Artan    | A, B, C, Ç |               | 1/1/06, 1/15/06, 2/1/07 |
| Azalan   |            | 6, 4, 2, 1, 0 |                         |

![](_page_45_Picture_8.jpeg)

|    | Mo    | deller : Tablo |           |            | I   | Mo   | deller : Tabio | X               |
|----|-------|----------------|-----------|------------|-----|------|----------------|-----------------|
|    |       | Kimlik         | Model Adı |            |     |      | Kimlik         | Model Adı       |
| ►  | +     | 1              | Megane    |            | ►   | +    | 2              | Clio            |
|    | +     | 2              | Clio 💋    |            |     | +    | 5              | Corolla         |
|    | +     | 3              | Focus 🌈   | ₩r         | lic | H    | 6              | Doblo           |
|    | +     | 4              | Europa    |            |     | +    | 7              | Doğan           |
|    | +     | 5              | Corolla   | <b>`</b> a | 8   | Ir   | <b>na</b> 4    | Europa          |
|    | +     | 6              | Doblo     |            |     | +    | 8              | Fiesta          |
|    | +     | 7              | Doğan     |            |     | +    | 3              | Focus           |
|    | +     | 8              | Fiesta    |            |     | +    | 1              | Megane          |
| *  |       | (OtomatikSayı) |           |            | *   |      | (OtomatikSayı) |                 |
| Ka | ayıt: | н              | 1 • • • • | / 8        | Ка  | yıt: | н              | 1 • • • • • / { |

Resim 2.11: Tabloda istenen bir alanda verilerin sıralanmasını değiştirmek

### 2.6. Filtre Komutları ve Filtreyi İptal Etme

Çok sayıda kayıt var ise "Bul" ve "Sıralama" istenen kayda gitmek için pek işe yaramaz. Uzun bir listede bir aşağı bir yukarı gitmek zordur. Bu sebeple en iyi yöntem "filtre" işlemidir.

Filtre komutu ile sadece istediğimiz kayıtlar tabloda gösterilir. Diğer kayıtlar kalabalık etmediği için en etkin arama yöntemidir.

"Kayıtlar\*Filtre Uygula" menüsünü kullanarak 3 çeşit filtreleme yöntemimiz vardır:

#### 1. Seçime Göre Filtre Uygula veya "Filtre Uygula:":

En kolay ve hızlı filtre yöntemidir. Sadece aradığınız bir bilgiye sağ tıklayıp "Seçime Göre Filtre Uygula" komutu veriniz.

#### 2. Form Filtresi:

Birden fazla alana göre filtre yapmak ve bağlaç kullanmak isterseniz, araç çubuğundaki "Form Filtresi" komutu verebilirsiniz.

#### 3. Gelişmiş Filtre/Sıralama:

En güçlü ve karmaşık filtreleme yöntemidir. "Sorgu" nesnesinin tasarım penceresine benzeyen bir pencerede filtreleme yapılır.

| <u>K</u> ayıtla | r <u>A</u> raçlar <u>I</u> | encere         | <u>Y</u> ardım   |
|-----------------|----------------------------|----------------|------------------|
| 2               | <b>2↓ X↓  </b> ¥           | a 7   #        | ð   🕨 🕅 🚺        |
|                 | 1                          | in Cin         | Cilture Uluranda |
| api             | Firma                      | çime Gore<br>M | odel             |
| 2               | Ford                       | Focus          |                  |
| 4               | Renault                    | Clio           |                  |
| 4               | Renault                    | Clio           |                  |
| 4               | Renault                    | Europa         |                  |
|                 | Araclar Per                | ocere Va       |                  |
|                 |                            |                |                  |
| Ź •             | ñ 🕯   🦻 🛅                  | V #8_          | J 💆              |
|                 |                            |                |                  |
|                 | Firma                      | Mod            | el               |
| R               | enault                     | Clio           | -                |
| R               | enault                     | Clio           |                  |
|                 |                            |                |                  |
|                 |                            |                |                  |

Resim 2.12: Seçime göre filtre uygulama komutu vermek

Filtreyi iptal etmek, tüm kayıtları göstermek için "Kayıtlar\*Filtre/Sıralama Kaldır" komutu verilir.

### 🕜 Soru 1:

Acaba sadece bir kere mi filtreleme hakkımız var? Örneğin 2 kapılı arabaları "Seçimi Dışta Tutarak Filtre Uygula" dedikten sonra, Clio modelleri de dışta tutarak filtre uygulayabilir miyiz? Kısaca 2 kapılı ve Clio modeli olmayan kayıtları filtreleme yapabilir miyiz?

![](_page_48_Picture_0.jpeg)

Aşağıdaki tablodaki boş hücreleri doldurunuz.

| Komut                                 | İşlevi |
|---------------------------------------|--------|
| Seçime Göre Filtre<br>Uvgula          |        |
| Seçimi Dışta Tutarak<br>Filtre Uygula |        |
| Filtre Uygula:                        |        |
| Filtre/Sıralama Kaldır                |        |

### 2.7. Genel Filtreleme Ölçüt İşleçleri

Form filtresinde istenen alan(lar)da belli bir değer seçilir ve "Filtre Uygula" komutu verilir. Form filtresi ve gelişmiş filtre komutlarında birden fazla ölçüt belirtebiliyoruz. Bu sırada "**Ve**" ve "**Veya**" gibi ölçüt operatörleri (işleçleri) daha işlevsel filtreleme yapmamıza yardımcı olur. Ayrıca Soru 2'de yer alan operatörleri, istenen alan üzerine sağ tıklayıp "Filtre Uygula:" komutunu vererek de kullanabiliriz.

### 🕐 Soru 1:

Örnek tablonuzda "Ve - *And*" ve "Veya - *Or*" ölçüt operatörlerini deneyiniz. Resim 2.14'te "Veya" ile ilgili örnek vardır. Siz de "Ve" operatörü ile ilgili örnek yapınız. Mesela 2 kapılı *ve* Focus model arabalar gibi...

### D Soru 2:

Aşağıdaki ölçütlerin anlamlarını yazınız. Bu ölçütlere örnek veriniz.

| İşleç      | Örnek                       | Anlamı                         |
|------------|-----------------------------|--------------------------------|
| =          | ="İstanbul"                 | İstanbul değerine eşit olanlar |
| $\diamond$ |                             |                                |
| <          | <10                         |                                |
| <=         |                             |                                |
| >          | >10                         | 10'dan büyük olanlar           |
| >=         | >=10 AND <>5                |                                |
| BETWEEN    | BETWEEN 1/1/06 AND 12/31/07 |                                |
| LIKE       | LIKE "He*"                  | He ile başlayanlar             |

|                  | yıtla         | r <u>A</u> raçlar <u>P</u> er   | ncere <u>Y</u> ardım  |             |       |
|------------------|---------------|---------------------------------|-----------------------|-------------|-------|
|                  |               | Ž↓ Ž↓   🍞 🧃                     | 7   🏦   🕨 🕅           | ×   🖪       |       |
|                  |               | Fo                              | orm Filtresi          |             |       |
|                  |               | Firma                           | Model                 |             |       |
|                  | 4             | Renault                         | Europa                |             |       |
|                  | 2             | Ford                            | Focus                 |             |       |
|                  | 4             | Renault                         | Clio                  |             |       |
|                  | 4             | Renault                         | Clio                  |             |       |
|                  | 4             |                                 |                       |             |       |
| Microsoft Access | _             |                                 |                       |             |       |
| Dosva Düzen      | Görünü        | m Ekle Filtre                   | Araclar Pen           | cere Yardım |       |
| : No M           | V Pa          |                                 |                       |             |       |
|                  | <i>1</i> 0 43 | ш <u>а   -7   кара</u> <u>с</u> |                       |             |       |
| 🔳 Araba: Forma G | öre Filtr     | e Uygula                        |                       |             |       |
| ArabaKimlik      | Araba         | anın Rengi                      | Kapı f                | Firma       | Model |
|                  |               | _                               | 4 -                   |             |       |
|                  |               | 2                               |                       |             |       |
|                  |               | 4                               | ~                     |             |       |
|                  |               |                                 |                       |             |       |
| üı               | nüm <u>I</u>  | <u>Ekle Filtre A</u> r          | açlar <u>P</u> encere | Yardın      |       |
|                  |               | 🔊   Kapa <u>t</u>   🗙           | 🔽 🗇 🚡 •               |             |       |
|                  |               |                                 |                       |             |       |
| Fi               | ltre Uyg      | jula                            | Filtreyi uygu         | la          |       |
| ra               | banın R       | tengi Kapı                      | Firma                 |             |       |
|                  |               |                                 | 4 -                   |             |       |
| DA ABG           | VB            |                                 |                       |             |       |
|                  | 10 HE         |                                 | Z 🕈 A 🕯 🦻 🔁           |             | 1     |
|                  |               |                                 |                       |             |       |
| Arabanı          | n Rengi       | Карі                            | Firma                 | Model       |       |
| Kırmızı          |               | 4                               | Renault               | Europa      |       |
| Sari             |               | 4                               | Renault               | Clio        |       |
| Mor              |               | 4                               | Renault               | Clio        |       |
|                  |               | 4                               |                       |             |       |
|                  |               |                                 |                       |             |       |

Resim 2.13: Form filtresi uygulamak

|   |         | , 🥙   🐰 🗉                             | 1119               | A↓ A↓   🌾 🎙    | 🛛 🗸   🏭   🕨   | ▶×   <b>⊡</b>                                                                                                    |
|---|---------|---------------------------------------|--------------------|----------------|---------------|----------------------------------------------------------------------------------------------------|
|   |         |                                       |                    |                | Form Filtresi |                                                                                                    |
|   |         | rabanın Rer                           | ngi Kapi           | Firma          | Model         |                                                                                                    |
|   |         | lavi                                  |                    | 2 Ford         | Focus         |                                                                                                    |
|   |         | arı                                   |                    | 4 Renault      | Clio          |                                                                                                    |
|   |         | lor                                   |                    | 4 Renault      | Clio          | -                                                                                                    |
|   |         | irmizi                                |                    | 5 Renault      | Europa        |                                                                                                    |
|   |         | ivah                                  |                    | 4 Ford         | Focus         |                                                                                                    |
|   |         |                                       |                    | 4              |               |                                                                                                    |
|   |         |                                       | ·                  |                |               |                                                                                                    |
|   |         |                                       |                    |                |               |                                                                                                    |
|   |         | 2 🕨 🔰                                 | ▶* / 5             | •              |               |                                                                                                    |
|   |         |                                       |                    |                |               |                                                                                                    |
|   |         | E Ar                                  | aba: Forma Göre Fi | itre Uvoula    |               |                                                                                                    |
|   |         |                                       | ArabaKimlik Ara    | hanın Rongi    | Kani          |                                                                                                    |
|   |         | · · · · · · · · · · · · · · · · · · · |                    | banın Kengi    |               |                                                                                                    |
|   |         |                                       |                    | 2              |               |                                                                                                    |
|   |         |                                       |                    | 4              |               |                                                                                                    |
|   |         |                                       |                    | 5              |               |                                                                                                    |
|   |         |                                       |                    |                |               |                                                                                                    |
|   |         |                                       |                    |                |               |                                                                                                    |
|   |         |                                       |                    |                |               |                                                                                                    |
|   |         |                                       |                    |                |               |                                                                                                    |
|   |         | Ara                                   | Vey / Vey /        |                |               |                                                                                                    |
|   |         |                                       |                    |                |               |                                                                                                    |
|   | Ē       | Araba: Forn                           | e Filtre Uvgula    |                |               |                                                                                                    |
|   |         | Arabak                                | Arabanın Rengi     | Kani           | Firma         | Model                                                                                                    |
|   |         |                                       | aubunn Kengi       | Rupi           | 1 mild        |                                                                                                    |
|   | -       |                                       |                    |                |               | Model Adı                                                                                                    |
|   |         |                                       |                    |                |               | Clio                                                                                                    |
|   |         |                                       |                    |                |               | Corolla                                                                                                    |
|   |         |                                       |                    |                |               | Doblo                                                                                                    |
|   |         |                                       |                    |                |               | Doğan                                                                                                    |
|   |         |                                       |                    |                |               | Europa                                                                                                    |
|   |         |                                       |                    |                |               | Fiesta                                                                                                    |
|   | Ar      | a Ve /Vev /                           |                    |                | 4             | Focus 🔹                                                                                                    |
| 4 | 1 / *** |                                       |                    |                |               |                                                                                                    |
|   | _       |                                       |                    | 2              |               |                                                                                                    |
|   |         | Araba : Tablo                         |                    |                |               |                                                                                                    |
|   |         | ArabaKimlik                           | Arabanın Rengi     | Карі           | Firma         | Model                                                                                                    |
|   |         | 1                                     | Mavi               | 2              | Ford          | Focus                                                                                                    |
|   |         | 2                                     | Sarı               |                | Renault       | Clio                                                                                                    |
|   |         | 12                                    | Mor                | 4              | Renault       | Clio                                                                                                    |
|   | *       | (OtomatikSayı)                        |                    | 4              |               | and the second second s |
|   |         |                                       |                    |                |               |                                                                                                    |
|   | j Ka    | yit: 🚺 🔳                              | 1 • • •            | / 3 (Süzülmüş) | <u> </u>      |                                                                                                    |

Resim 2.14: 2 kapılı veya Clio model olan arabalar için filtreleme yapmak

### 2.8. Seçimi Dışta Tutarak Filtreleme

Belli bir kayıt haricinde diğer kayıtlara gereksinim duyulur ise o kayda sağ tıklayıp "Seçimi Dışta Tutarak Filtrele" komutu verilir. Örneğin "Europa" haricindeki kayıtların listelenmesi istenir ise resim 2.15'teki gibi yapılabilir.

| Карі | Firma    |                                 | Model                                  |                         | Tarih                                   |                | Ep                                                                                                    |  |
|------|----------|---------------------------------|----------------------------------------|-------------------------|-----------------------------------------|----------------|----------------------------------------------------------------------------------------------------|--|
| 2    | Ford     | Focu                            | JS                                     |                         |                                         | tba            | griyanik@m                                                                                                    |  |
| 4    | Renault  | ault Clio                       |                                        |                         |                                         |                |                                                                                                    |  |
| 4    | Renault  | Clio                            |                                        |                         | 12.07.2006                              |                |                                                                                                    |  |
| 5    | Renault  | Euro                            | pa                                     | -                       |                                         |                |                                                                                                    |  |
| 4    | Ford     | Focu                            | 19⁄§/et                                | S <u>e</u> çi           | me Göre Filtre U                        | /gul           | and the second second                                                                                                    |  |
| 4    |          |                                 | 8                                      | Seçi                    | mi <u>D</u> ışta Tutarak                | Filt           | e Uygula                                                                                                    |  |
|      |          |                                 |                                        | Filtr                   | e Uvrula:                               | 98: <b>9</b> 0 | a state of the state of the sta |  |
|      |          |                                 | 1                                      | Ciltar                  | - /Swalama Kaldu                        |                |                                                                                                    |  |
|      |          |                                 |                                        | Filtr                   | e/ Siraia <u>ili</u> a Kalul            |                |                                                                                                    |  |
| 5    | •        |                                 | _ 2↓                                   | <u>A</u> rtan Sıralama  |                                         |                |                                                                                                    |  |
| _    |          |                                 | Z↓                                     | Azalan <u>S</u> ıralama |                                         |                |                                                                                                    |  |
|      |          |                                 | v                                      | Kos                     |                                         |                |                                                                                                    |  |
|      |          |                                 | 00                                     | <u>N</u> C5             |                                         | _              |                                                                                                    |  |
| _    |          |                                 |                                        |                         |                                         |                |                                                                                                    |  |
|      |          |                                 |                                        |                         |                                         |                |                                                                                                    |  |
|      | uni Kanu |                                 | Ei                                     |                         | Madal                                   |                |                                                                                                    |  |
| Ren  | ngi Kapı |                                 | Fi                                     | rma                     | Model                                   |                |                                                                                                    |  |
| ₹er  | ngi Kapı | 2 F                             | Fin<br>Ford                            | rma                     | Model<br>Focus                          | •              |                                                                                                    |  |
| ler  | ngi Kapı | 2 F<br>4 F                      | Fi<br>Ford<br>Renaul                   | rma<br>t                | Model<br>Focus<br>Clio                  | <b>•</b>       |                                                                                                    |  |
| ₹er  | ngi Kapı | 2 F<br>4 F<br>4 F               | Fin<br>Ford<br>Renaul<br>Renaul        | rma<br>t<br>t           | Model<br>Focus<br>Clio<br>Clio          | •              |                                                                                                    |  |
| ₹er  | ngi Kapı | 2 F<br>4 F<br>4 F<br>4 F        | Fi<br>Ford<br>Renaul<br>Renaul         | rma<br>t<br>t           | Model<br>Focus<br>Clio<br>Clio<br>Focus | •              |                                                                                                    |  |
| Ren  | ngi Kapı | 2 F<br>4 F<br>4 F<br>4 F<br>4 F | Fi<br>Ford<br>Renaul<br>Renaul         | rma<br>t<br>t           | Model<br>Focus<br>Clio<br>Clio<br>Focus | •              |                                                                                                    |  |
| Re   | ngi Kapı | 2 F<br>4 F<br>4 F<br>4 F<br>4 F | Fi<br>Ford<br>Renaul<br>Renaul<br>Ford | rma<br>t<br>t           | Model<br>Focus<br>Clio<br>Clio<br>Focus | •              |                                                                                                    |  |

Resim 2.15: Seçimi dışta tutarak filtrelemek

### 2.9. Gelişmiş Filtreleme ve Sıralama

Gelişmiş filtreleme ve sıralama daha sonra göreceğimiz "Sorgular" nesnesindeki gibi yapılır. Şimdiden sorgu penceresi tanıdık hale geliyor.

Resim 2.16 ve 2.19 aralığındaki resimlerde "Nortwind.mdb" örneği üzerinde bir denemenin yapılması gösteriliyor. Soyadı "D" ile başlayan veya "London (Londra)" şehrinde yaşayan kişileri filtreliyoruz. 9 kayıt içinde bu şartlara uyan 5 kayıt süzülerek önümüze geliyor.

Gelişmiş filtrelemenin kısaca faydaları şunlardır.

- Çok alanda sıralama yapabilmek. Mesela müşterileri önce soyadına sonra da adına göre sıralayabilmek gibi...
- Karmaşık filtre ölçütleri ve deyimleri kullanabilmek. Mesela çalışanlardan işe girme tarihi 1.1.2000 ile 31.12.2007 arasında olanları listelemek gibi...
- Çok sayıda Ve/Veya işleçlerini kullanabilmek. Mesela müşterilerden ikameti "Burdur" olan ve 5 yıldan fazla firma ile çalışanları listelemek gibi...

| <u>K</u> ay | yıtlar <u>A</u> raçlar <u>P</u> encer | e <u>Y</u> ardı | m Sl | now Me                  |                 |             |
|-------------|---------------------------------------|-----------------|------|-------------------------|-----------------|-------------|
|             | Filtre <u>U</u> ygula                 | •               | Ya   | <u>F</u> orm Filtresi   |                 |             |
|             | <u>S</u> ırala                        | •               | Vy.  | S <u>e</u> çime Göre F  | iltre Uygula    | 1           |
|             | Filtre/Sıralama <u>U</u> ygula        |                 |      | Secimi <u>D</u> ista T  | utarak Filtre U | /gula       |
|             | Filtre/Sırala <u>m</u> a Kaldır       | 1               | 1.5  | <u>G</u> elişmiş Filtre | /Sıralama       |             |
|             | Kay <u>d</u> ı Kaydet Üstkrkt+Enter   |                 |      | Birth Date              | Hire Date       | Ad          |
|             | Yenile                                |                 |      | 08-Ara-1968             | 01-May-1992     | 507 - 20th  |
|             | -                                     |                 |      | 19-Şub-1952             | 14-Ağu-1992     | 908 W. Ca   |
|             | Veri Girdisi                          |                 |      | 30-Ağu-1963             | 01-Nis-1992     | 722 Moss    |
| aret        | Sales Representative                  | Mrs             |      | 19-Eyl-1958             | 03-May-1993     | 4110 Old F  |
| n           | Sales Manager                         | Mr.             |      | 04-Mar-1955             | 17-Eki-1993     | 14 Garrett  |
| el          | Sales Representative                  | Mr.             |      | 02-Tem-1963             | 17-Eki-1993     | Coventry H  |
| t           | Sales Representative                  | Mr.             |      | 29-May-1960             | 02-Oca-1994     | Edgeham I   |
|             | Inside Sales Coordina                 | ator Ms.        |      | 09-Oca-1958             | 05-Mar-1994     | 4726 - 11tł |
|             | Sales Representative                  | Ms.             |      | 02-Tem-1969             | 15-Kas-1994     | 7 Houndsto  |
|             |                                       |                 |      |                         |                 |             |

Resim 2.16: Gelişmiş filtre komutu

| <u>D</u> osya Dü <u>z</u> e            | n <u>G</u> örünüm <u>E</u> kle Filte <u>r A</u> raçlar <u>P</u> encere <u>Y</u> ardım Show Me |
|----------------------------------------|-----------------------------------------------------------------------------------------------|
| 1                                      | 🔍 🐡   🐰 🗈 🛍   🄊   Kapa <u>t</u>   🗙   🏹   🧓 🛅 🗸   🕑 💂                                         |
| Employees<br>Emplo<br>•<br>•<br>•<br>• | EmployeesFiltre1 : Filtre                                                                     |
| *     *     Kayıt:                     | Alan:<br>Sirala:<br>Ölçüt:<br>veya:                                                           |
|                                        | 2                                                                                             |

Resim 2.17: Gelişmiş filtre penceresi

![](_page_53_Picture_0.jpeg)

Resim 2.18: Bir alanın tablodan kılavuz kısmına sürüklenip bırakılması

| Ď | 3     | 160,101           | XBB                                   | 🍤   Kapa <u>t</u> | ×         | •              | <b>0</b>               | 2. adım                   | "Filtrey  | i uygı | ula" komutu v    | eriniz   |       |
|---|-------|-------------------|---------------------------------------|-------------------|-----------|----------------|------------------------|---------------------------|-----------|--------|------------------|----------|-------|
| Ī | II Er | mployees : Tablo  |                                       |                   | Filtre    | yi uygula      | a yeesi                | iltre1 : Filtre           |           |        |                  | _O×      |       |
| I |       | Employee ID       | Last Name                             | First Name        |           |                | Employ                 | 205                       |           |        |                  | <b></b>  | City  |
| ľ | •     | F 5               | Buchanan                              | Steven            | Sales Mar |                | TH-OFC                 |                           |           |        |                  |          | on    |
| ľ | +     | · 1               | Davolio                               | Nancy             | Sales Rep |                | litleOfC(<br>BirthDate |                           |           |        |                  |          | tle 1 |
| ľ | +     | • 9               | Dodsworth                             | Anne              | Sales Rep |                | HireDate               |                           |           |        |                  |          | on    |
| ľ | +     | . 7               | King                                  | Robert            | Sales Rep |                | Address                |                           |           |        |                  |          | on    |
| ľ | +     | - 6               | Suyama                                | Michael           | Sales Rep | •              | City                   | <b>T</b>                  |           |        |                  |          | on    |
| ľ | *     | (OtomatikSayı)    | -                                     |                   |           | <u> </u>       | Decion                 |                           |           |        |                  | <b>_</b> |       |
|   |       |                   | 3 adum                                |                   |           |                |                        |                           |           |        |                  |          |       |
| I |       |                   | a a a a a a a a a a a a a a a a a a a |                   |           |                |                        | -181                      | Chu       |        | -                | <b></b>  |       |
| I | 8     | <b>Güzülmüş</b> ( | <b>tabloyu</b>                        | <b>inceleyi</b> r | uiz       | A<br>Sır<br>Öl | ala: Ar<br>çüt: Lik    | stivame<br>tan<br>:e "D*" | City      |        | 1adım            |          |       |
|   | Kayıt | t: 14 🕢           | 1 + +1 +                              | * / 5 (Süzülmü    | iş)       | Ve             | eya:                   |                           | ="London" | Ölçü   | tleri belirtiniz | <b>_</b> |       |
| 1 |       |                   |                                       |                   |           |                | 4                      |                           |           |        |                  |          |       |

Resim 2.19: Filtrenin uygulanması ve sonucunun görülmesi

### 2.10. Veri Sayfası Biçimlendirme Menüsü

Genellikle tabloların görünümünü değiştirerek ilginç hale getirmek yerine, "Formlar" nesnesi kullanılır. Tabloların biçimlendirilmesi "Formlar"a göre çok kısıtlı ve basittir.

"Biçim\*Veri Sayfası..." komutu ile görünüm ayarlarını yapabiliriz. Bu görünüm ayarı form, sorgu ve rapor kısımlarını etkilemez. Tablo dışındaki diğer nesnelerin kendi ayarları ayrı olarak saklanır.

|   | <u>D</u> o | sya | n Dü <u>z</u> en <u>G</u> öri | inüm <u>E</u> kle | e [ | <u>B</u> için | n <u>K</u> ayıt    | lar          | <u>A</u> raçlar | <u>P</u> enc | ere |
|---|------------|-----|-------------------------------|-------------------|-----|---------------|--------------------|--------------|-----------------|--------------|-----|
| ; | 2          | -   | 📙 😫 🖂 🗋                       | ABC   🔏 🛙         | Þ   | A             | Yazı Tipi,         | 1020         | States          |              | 1   |
| Ī | -          |     | istavi - Tabla                |                   | q   |               | <u>V</u> eri Sayf  | ası.         |                 |              |     |
|   | -          | mu  | Steri: Tablo                  | Orwards           |     |               | S <u>a</u> tır Yük | sek          | liği            | N            |     |
|   | <u> </u>   |     | KIMIIK                        | Soyadi            |     |               | Siitun Ge          | nicl         | iăi             |              | SI  |
|   | ▶          | +   | 1                             | Cin               |     |               |                    |              | .g              |              | S.  |
|   |            | +   | 3                             | Durmaz            |     | 1             | Sütunu Y           | <u>e</u> nio | len Adlan       | dır          |     |
|   |            | +   | 4                             | Bağrıyanık        | :   |               | Sütunları          | Giz          | le              |              |     |
|   | *          |     | (OtomatikSayı)                |                   |     |               |                    |              |                 |              |     |
|   |            |     |                               |                   |     | 1             | Süt <u>u</u> nları | GÖ           | ster            |              |     |

| Veri Sayfası Biçimlendirmesi 🏼 👔 🗙                                     |                                                                                        |                |
|------------------------------------------------------------------------|----------------------------------------------------------------------------------------|----------------|
| Hücre Görünümü<br>© <u>Düz</u><br>© <u>K</u> abarık<br>© <u>B</u> asık | Kılavuz Çizgileri<br>Vatay<br>Kulavuz Çizgileri<br>Vatay<br>Kılavuz Çizgileri<br>Vatay | Tamam<br>İptal |
| Arka Plan Rengi:<br>Beyaz<br>Örnek:                                    | Kılavuz Çizgisi <u>R</u> engi                                                          | :              |
|                                                                        |                                                                                        |                |
| Kenarlık ve Çizgi <u>S</u> tilleri<br>Veri Sayfası Kenarlığı           | Düz Çizgi                                                                              | •              |
| Yön<br>ⓒ S <u>o</u> ldan Sağa                                          | C Sağdan So <u>l</u> a                                                                 |                |

Resim 2.20: Bir tablonun görünüm ayarlarını değiştirme komutu

![](_page_54_Picture_3.jpeg)

Aşağıdaki "Veri Sayfası Biçimlendirme" penceresi kısımlarının işlevlerini yazınız.

| Kısım                      | İşlev                                                  |
|----------------------------|--------------------------------------------------------|
| Hücre Görünümü             | Hücrelerin düz, kabarık veya basık görünmesini sağlar. |
| Kılavuz Çizgileri          |                                                        |
| Arka Plan Rengi            |                                                        |
| Kılavuz Çizgi Rengi        |                                                        |
| Kenarlık ve Çizgi Stilleri |                                                        |
| Yön                        |                                                        |

![](_page_55_Picture_0.jpeg)

Aşağıdaki biçimlendirilmiş tabloların değişen özelliklerini yazınız:

| 🔳 müşteri : Tablo          | 💶 🗵 🔲 müşteri : Tablo                   |
|----------------------------|-----------------------------------------|
| Kimlik Soyadı Adı A        | Adresi Kimlik Soyadı Adı Adresi         |
| ▶ + i Cin Ali Papat        | tya S. ▶ ± 1 Cin Ali Papatya S.         |
| + 3 Durmaz Ahmet Erenk     | ιöy ▪ 3 Durmaz Ahmet Erenköy            |
| + 4 Bağrıyanık Tarık Tuzla | 🛨 🛨 4 Bağrıyanık Tarık Tuzla            |
| * (OtomatikSayı)           | (OtomatikSayı)                          |
| Kayıt: 1 / 1 + 1 + / 3     | Kayıt: 🔣 📢 🚺 🕨 🕨 🕨 🖌 3                  |
| Örnek 1                    | Örnek 2                                 |
| 🔳 müşteri : Tablo          | I I X I I I I I I I I I I I I I I I I I |
| Kimlik Soyadı Adı A        | ndresi Kimlik Soyadı Adı Adresi         |
| ▶ + 1 Cin Ali Papat        | rya S. 🕨 🕨 🚺 Cin Ali Papatya S.         |
| + 3 Durmaz Ahmet Erenk     | ιöy ∎ 3 Durmaz Ahmet Erenköy            |
| + 4 Bağrıyanık Tarık Tuzla | 🔹 🔹 4 Bağrıyanık Tarık Tuzla            |
| * (OtomatikSayı)           | * (OtomatikSayı)                        |
| Kayıt: 1 1 1 1 1 1 3       | Kayıt: 1 + H + / 3                      |
| Örnek 3                    | Örnek 4                                 |

### 2.11. Sütun Dondurma ve Gizleme

Geçici olarak bazı sütunların gizlenmesi ya da kaydırılması istenmeyen sütunların dondurulması gerekebilir. Excel programındaki gibi istenen sütuna sağ tıklayıp işlemleri gerçekleştirebiliriz.

Bir sütunu seçmek için bu sütunla ilgili alanın "seçme kısmı"nı tıklatınız. Seçme kısmı sütunun en üstündeki alan adının bulunduğu yerdir.

Gereksiz gibi görünen bir alanı silmek yerine gizlemek daha iyidir. Daha sonra lazım olduğunda tekrar göstermek için "Biçim\*Sütunları Göster..." komutu verebilirsiniz.

![](_page_55_Picture_7.jpeg)

Resim 2.21: Bir sütuna sağ tıklayıp gizle veya dondur komutu vermek

![](_page_56_Picture_0.jpeg)

![](_page_56_Figure_1.jpeg)

Resim 2.22: "Sütunları Göster..." komutu ve penceresi

### 🕜 Soru 1:

Bir sütunu dondurmanın faydalarını yazınız.

### 🕐 Soru 2:

Dondurulmuş bir sütunu tekrar eski haline nasıl getirebilirsiniz?

### 2.12. Yazı Tipi Değiştirme Penceresi

Tüm tablodaki bilgilerin yazı olarak görünümlerini özelleştirmek için "Biçim\*Yazı Tipi..." komutu verebilirsiniz.

![](_page_57_Picture_2.jpeg)

| Yazı Tipi                                                                                                    | k<br>₽                                                                          |                                                       | <u>?</u> ×     |
|----------------------------------------------------------------------------------------------------|---------------------------------------------------------------------------------|-------------------------------------------------------|----------------|
| Yazı tipi:<br>Arial Arial Black Arial Narrow Arial Narrow Arial Rounded MT Bold Arial Unicode MS Arial Unicode MS Arial Unicode MS Arial Varora Cn BT Aurora Cn BT T Bazooka | Yazı tipi <u>s</u> tili:<br>Normal<br>Normal<br>Italic<br>Kalın<br>Kalın İtalik | Bgyut:<br>10<br>11<br>12<br>14<br>16<br>18<br>20<br>▼ | Tamam<br>İptal |
| Etkiler<br>Altı çizili<br>Renk: Siyah<br>Bu bir OpenType yazı tipi. Bu aynı ya<br>ekranınızda kullanılacak.                                                                  | Örnek<br>AaBbĞğŞ<br>zı tipi, hem yazıcınızda her                                | λş<br>n de                                            |                |

Resim 2.23: Tablonun yazı tipini değiştirmek

![](_page_58_Picture_0.jpeg)

Yazı tipi penceresi öğelerini Word, Excel ve Powerpoint programındaki "Yazı Tipi" pencereleri ile karşılaştırınız.

![](_page_58_Picture_2.jpeg)

# UYGULAMA FAALİYETİ

| İşlem Basamakları                                                                                                    | Öneriler |
|----------------------------------------------------------------------------------------------------|----------|
| 1. Tabloya uygun hücrelere veri giriniz.                                                                                                    |          |
| <ol> <li>Sütunları ve satırları sağ tıklayıp boyutlarını<br/>değiştiriniz.</li> </ol>                                                        |          |
| 3. Sütunları sol fare ile sürükleyerek sütunların yerlerini değiştiriniz.                                                                    |          |
| 4. Sütunları sağ tıklayıp gizleme, dondurma ve tekrar gösterme işlemlerini yapınız.                                                          |          |
| 5. Kayıtlar içinde, araç çubuğundaki arama<br>düğmesine basarak, bulma veya değiştirme yapınız.                                              |          |
| 6. Sıralanacak alana gelip araç çubuğundaki "Artan<br>Sıralama" veya "Azalan Sıralama" komutları ile<br>sıralayınız.                         |          |
| 7. Aranacak kayda sağ tıklayıp, "Seçime Göre<br>Filtrele" veya "Filtre Uygula" diyerek ölçüte göre<br>filtreleyiniz.                         |          |
| 8. Filtre için daha gelişmiş olarak "Kayıtlar*Filtre<br>Uygula" menüsünde "Form Filtresi" veya "Gelişmiş<br>Filtre/Sıralama" komutu veriniz. |          |
| 9. Biçim menüsünden "Veri Sayfası" diyerek tablonun ızgara ayarlarını yapınız.                                                               |          |
| 10. Biçim menüsünden "Yazı tipi" diyerek tablonun yazı ayarlarını yapınız.                                                                   |          |

### ÖLÇME VE DEĞERLENDİRME

### A- OBJEKTİF TESTLER (ÖLÇME SORULARI)

Aşağıdaki şıklı sorularda uygun şıkkı işaretleyiniz.

- Aşağıdakilerden hangisi ile bulma işlemi <u>yapılamaz</u>?
   A) Araç çubuğundan "Bul" düğmesine basmak
   B) "Düzen\*Bul" komutu vermek
   C) Kayıt gezinme çubuğundan "Bul" düğmesine basmak
   D) Ctrl+F kısa yol tuşuna basmak
- Aşağıdakilerden hangisi doğru <u>değildir</u>?
  A) "Seçime Göre Filtre Uygula" seçili bilgi ile uyuşan tüm kayıtları bulur.
  B) "Seçimi Dışta Tutarak Filtre Uygula" seçime uymayan bilgileri bulur.
  - C) Form filtresi ile Ve/Veya kullanılmayan boş bir form ile filtreleme imkânı sağlar.
  - D) Gelişmiş filtreleme basit bir sorgu tasarımına benzer.
- Aşağıdakilerden hangisi BETWEEN 1/1/06 AND 12/31/08 ölçütü ile ilgili doğrudur?
   A) 1/1/06 ile 12/31/09 tarihleri arasındaki kayıtları gösterir.
  - B) 1/1/06 ile 12/31/08 tarihleri arasındaki kayıtları gösterir.
  - C) 1/1/06 veya 12/31/08 tarihlerine eşit kayıtları gösterir.
  - D) Bu deyim hatalı yazılmıştır.
- 4. Aşağıdakilerden hangisi <u>hatalıdır</u>?
  - A) Bir alanı gizlemek için başlığına sağ tıklayıp "Sütunları Gizle" komutu verilir.
  - B) Tablo ekrana sığmadığı anlarda en iyi yöntem gereksiz alanları gizlemektir.
  - C) Satırlardan istediğimizi gizleyemeyiz.
  - D) Bir alanı dondurarak o sütunu yerinde sabitleriz.
- Aşağıdakilerden hangisi bir sütunu boyutlandırmak için kullanılabilir?
   A) İstenen sütunun başlığının sağ tarafına çift tıklatıp boyutu değiştirilir.
   B) İstenen sütunun başlığının sal tarafına çift tıklatıp boyutu değiştirilir.
  - B) İstenen sütunun başlığının sol tarafına çift tıklatıp boyutu değiştirilir.
  - C) Sütunun başlığına sağ tıklayıp "Standart Genişlik" komutu vermek
  - D) "Araçlar\*Sütun Genişliğini Otomatik Boyutlandır" komutu vermek
- 6. Aşağıdakilerden hangisi yazı tipi ile ilgili <u>hatadır</u>?
  - A) Tablo yazı tipine gölge efekti verebiliriz.
  - B) Tablo yazı tipinin altını çizili yapabiliriz.
  - C) Tablo yazı tipinin arka plan rengini değiştirebiliriz.
  - D) Tablo yazı tipini üstü çizili yapamayız.

### DEĞERLENDİRME

Cevaplarınızı cevap anahtarı ile karşılaştırınız. Doğru cevap sayınızı belirleyerek kendinizi değerlendiriniz. Yanlış cevap verdiğiniz ya da cevap verirken tereddüt yaşadığınız sorularla ilgili konuları öğrenme faaliyete geri dönerek tekrar inceleyiniz.

# MODÜL DEĞERLENDİRME

### PERFORMANS TESTİ (YETERLİK ÖLÇME)

Modül ile kazandığınız yeterliği aşağıdaki kriterlere göre değerlendiriniz.

| DEĞERLENDİRME ÖLÇÜTLERİ                                                    | Evet | Hayır |
|----------------------------------------------------------------------------|------|-------|
| Var olan bir veri tabanını açıp, içine tablo eklediniz mi?                 |      |       |
| Tasarım görünümünde tablo eklediniz mi?                                    |      |       |
| Tablodaki alan adlarını ve türlerini girdiniz mi?                          |      |       |
| Geçerlilik kurallarını belirlediniz mi?                                    |      |       |
| Tablo tasarımında ilk alana anahtar atadınız mı?                           |      |       |
| Alan silme, ekleme, yerlerini değiştirme işlemlerini yaptınız mı?          |      |       |
| Alanların "Tanım" kısımlarına açıklamalarını yazdınız mı?                  |      |       |
| Metin, sayı, tarih, para birimi alanlarının biçimini değiştirdiniz mi?     |      |       |
| Geçerlilik kuralı ve geçerlilik metni ile veri girişinin doğru bir şekilde |      |       |
| yapılmasını sağladınız mı?                                                 |      |       |
| Tablolar arasında "İlişkiler" komutu ile bağ kurdunuz mu?                  |      |       |
| Dosya menüsünden "Baskı Önizleme" komutunu verme ve verilerin              |      |       |
| yazıcıdan çıktısı aldınız mı?                                              |      |       |
| Tablonun uygun hücrelerine veri girdiniz mi?                               |      |       |
| Sütunların ve satırların boyutlarını değiştirdiniz mi?                     |      |       |
| Sütunların yerlerini değiştirdiniz mi?                                     |      |       |
| Sütunları gizleme, dondurma ve tekrar gösterdiniz mi?                      |      |       |
| Kayıtlar içinde arama komutu ile bulma veya değiştirme işlemi yaptınız     |      |       |
| mi?                                                                        |      |       |
| Sıralanacak alana gelip "Artan Sıralama" veya "Azalan Sıralama"            |      |       |
| komutları ile sıraladınız mı?                                              |      |       |
| Aranacak kaydı "Seçime Göre Filtrele" veya "Filtre Uygula" komutu ile      |      |       |
| filtrelediniz mi?                                                          |      |       |
| "Form Filtresi" veya "Gelişmiş Filtre/Sıralama" komutu verdiniz mi?        |      |       |
| "Veri Sayfası" komutu ile tablonun ızgara ayarlarını yaptınız mı?          |      |       |
| "Yazı tipi" komutu ile tablonun yazı ayarlarını yaptınız mı?               |      |       |

### DEĞERLENDİRME

Yaptığınız değerlendirme sonucunda eksikleriniz varsa öğrenme faaliyetlerini tekrarlayınız.

Modülü tamamladınız, tebrik ederiz. Öğretmeniniz size çeşitli ölçme araçları uygulayacaktır, öğretmeninizle iletişime geçiniz.

## **CEVAP ANAHTARLARI**

### ÖĞRENME FAALİYETİ-1 CEVAP ANAHTARI

| 1  | А |
|----|---|
| 2  | В |
| 3  | D |
| 4  | С |
| 5  | D |
| 6  | В |
| 7  | В |
| 8  | А |
| 9  | С |
| 10 | В |

### ÖĞRENME FAALİYETİ-2 CEVAP ANAHTARI

| 1 | С |
|---|---|
| 2 | С |
| 3 | В |
| 4 | D |
| 5 | А |
| 6 | А |

Cevaplarınızı cevap anahtarları ile karşılaştırarak kendinizi değerlendiriniz.

# ÖNERİLEN KAYNAKLAR

- kb.iu.edu/data/glos.html
- office.microsoft.com/tr-tr/assistance/HP010447371055.aspx
- ➢ www.araba.com
- ➢ www.filemaker.com/help
- www.techsoup.org/learningcenter/databases/page1508.cfm
- www.yunus.projesi.com

# KAYNAKÇA

- BAĞRIYANIK Tarık, Veri tabanı Ders Notları ve Uygulamalı Genel Programlama Kitabı (www.yunus.projesi.com)
- Microsoft Computer Courseware, Access 2003 Student Edition, Custom Guide, Minneapolis 2004.